# MMCCMB3401 Controller and Memory Board (CMB3401) User's Manual

Motorola reserves the right to make changes without further notice to any products herein to improve reliability, function or design. Motorola does not assume any liability arising out of the application or use of any product or circuit described herein; neither does it convey any license under its patent rights nor the rights of others. Motorola products are not designed, intended, or authorized for use as components in systems intended for surgical implant into the body, or other applications intended to support or sustain life, or for any other application in which the failure of the Motorola products for any such unintended or unauthorized application, Buyer shall indemnify and hold Motorola and its officers, employees, subsidiaries, affiliates, and distributors harmless against all claims, costs, damages, and expenses, and reasonable attorney fees arising out of, directly or indirectly, any claim of personal injury or death associated with such unintended or unauthorized use, even if such claim alleges that Motorola was negligent regarding the design or manufacture of the part. Motorola and B are registered trademarks of Motorola, Inc. Motorola, Inc. is an Equal Opportunity/Affirmative

The M•CORE name and logo and the OnCE name are trademarks of Motorola, Inc. All other trademarks belong to their respective owners.

© Motorola, Inc. 2000; ALL RIGHTS RESERVED

For More Information On This Product, Go to: www.freescale.com

#### **CAUTION: ESD Protection**

M•CORE development systems include open-construction printed circuit boards that contain static-sensitive components. These boards are subject to damage from electrostatic discharge (ESD). To prevent such damage, you must use static-safe work surfaces and grounding straps, as defined in ANSI/EOS/ESD S6.1 and ANSI/EOS/ESD S4.1. All handling of these boards must be in accordance with ANSI/EAI 625.

# Contents

# **Section 1 Introduction**

| 1.1 | CMB3401 Features             | . 9 |
|-----|------------------------------|-----|
| 1.2 | System and User Requirements | 10  |
| 1.3 | CMB3401 Layout               | 10  |

# **Section 2 Configuration**

| 2.1   | Configuring Board Components                     |
|-------|--------------------------------------------------|
| 2.1.1 | Setting the EIM FSRAM Chip Select Header (W1)    |
| 2.1.2 | Setting the EIM FLASH Chip Select Header (W2)17  |
| 2.1.3 | Setting the MLB FLASH Enable Header (W3)18       |
| 2.1.4 | Setting the MLB SRAM Enable Header (W4)18        |
| 2.1.5 | Setting the Memory Access Switch (S1) 19         |
| 2.1.6 | Setting the Software Select Switch (S2) 20       |
| 2.1.7 | Setting the MLB Memory Configuration Switch (S3) |
| 2.1.8 | Setting the Wait State Switch (S4)               |
| 2.2   | Making Computer-System Connections               |
| 2.3   | Performing the CMB3401 Selftest                  |
| 2.4   | Memory Maps                                      |

# **Section 3 Operation**

| 3.1   | Debugging Embedded Code             |
|-------|-------------------------------------|
| 3.1.1 | Using the Picobug Monitor           |
| 3.1.2 | Picobug Sample Session              |
| 3.1.3 | Using the GNU Source-Level Debugger |
| 3.2   | Downloading to FLASH Memory         |
| 3.2.1 | Using the SysDS Loader              |
| 3.2.2 | Restoring EIM System Software       |
| 3.3   | Controlling CMB3401 LEDs            |

# Section 4 Using the FPGA Device

| 4.1 | Configuring Your Software          | 41 |
|-----|------------------------------------|----|
| 4.2 | Reprogramming the FPGA Device      | 41 |
| 4.3 | Using the Periodic Interval Timers | 45 |

# **Section 5 Connector Information**

| Section 6 Cross Reference Tables |                                               |    |
|----------------------------------|-----------------------------------------------|----|
| •                                |                                               |    |
| 5.7                              | RS232 Connectors (J57, J58)                   | 70 |
| 5.6                              | Old TEA, TA Eyelets (J7, J18)                 | 69 |
| 5.5                              | EIM Logic Analyzer Connectors (J29, J30, J33) | 66 |
| 5.4                              | MLB Logic Analyzer Connectors (J25, J28, J32) | 62 |
| 5.3                              | NEXUS Connector (J23)                         | 60 |
| 5.2                              | OnCE Connector (J13)                          | 59 |
| 5.1                              | MAPI Connectors (P1/J1, P2/J2, P3/J3, P4/J4)  | 49 |

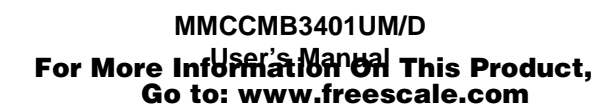

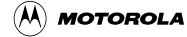

# **Figures**

| 1-1  | MMCCMB3401 Computer and Memory Board11           |
|------|--------------------------------------------------|
| 3-1  | SysDS Loader Main Screen                         |
| 3-2  | Upload To File Dialog Box                        |
| 3-3  | Display Flash/Ram Display                        |
| 4-1  | PIT Diagram                                      |
| 4-2  | PIT Control/Status Register Layout               |
| 5-1  | MAPI Connector P1/J1 Pin Assignments             |
| 5-2  | MAPI Connector P2/J2 Pin Assignments             |
| 5-3  | MAPI Connector P3/J3 Pin Assignments             |
| 5-4  | MAPI Connector P4/J4 Pin Assignments             |
| 5-5  | OnCE Connector J13 Pin Assignments               |
| 5-6  | NEXUS Connector J23 Pin Assignments              |
| 5-7  | MLB Logic Analyzer Connector J25 Pin Assignments |
| 5-8  | MLB Logic Analyzer Connector J28 Pin Assignments |
| 5-9  | MLB Logic Analyzer Connector J32 Pin Assignments |
| 5-10 | EIM Logic Analyzer Connector J29 Pin Assignments |
| 5-11 | EIM Logic Analyzer Connector J30 Pin Assignments |
| 5-12 | EIM Logic Analyzer Connector J33 Pin Assignments |
| 5-13 | Old TEA, TA Eyelets J7, J18                      |

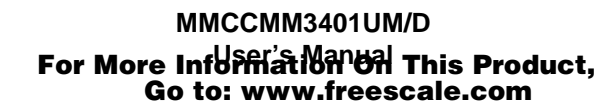

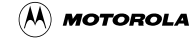

# Tables

| 1-1  | MMCCMB3401 Controller and Memory Board Specifications |
|------|-------------------------------------------------------|
| 2-1  | Component Configuration Setting                       |
| 2-2  | S1 Subswitch Settings                                 |
| 2-3  | S2 Subswitch Settings                                 |
| 2-4  | S3 Subswitch Settings                                 |
| 2-5  | S4 Subswitch Settings                                 |
| 2-6  | CMB3401 Selftest LED Patterns                         |
| 2-7  | CMB3401 MLB Default Memory Map25                      |
| 2-8  | MLB FLASH Sector Boundaries                           |
| 2-9  | CMB3401 EIM Default Memory Map27                      |
| 2-10 | EIM FLASH Sector Boundaries                           |
| 3-1  | Picobug Commands                                      |
| 4-1  | PIT Register Addresses                                |
| 4-2  | Control/Status Register Bit Values                    |
| 5-1  | MAPI Connector P1/J1 Signal Descriptions              |
| 5-2  | MAPI Connector P2/J2 Signal Descriptions              |
| 5-3  | MAPI Connector P3/J3 Signal Descriptions              |
| 5-4  | MAPI Connector P4/J4 Signal Descriptions              |
| 5-5  | OnCE Connector J13 Signal Descriptions                |
| 5-6  | NEXUS Connector J23 Signal Descriptions               |
| 5-7  | MLB Logic Analyzer Connector J25 Signal Descriptions  |
| 5-8  | MLB Logic Analyzer Connector J28 Signal Descriptions  |
| 5-9  | MLB Logic Analyzer Connector J32 Signal Descriptions  |
| 5-10 | EIM Logic Analyzer Connector J29 Signal Descriptions  |
| 5-11 | EIM Logic Analyzer Connector J30 Signal Descriptions  |
| 5-12 | EIM Logic Analyzer Connector J33 Signal Descriptions  |
| 5-13 | RS232 Connector J57, J58 Pin Assignments              |
| 6-1  | Cross Reference: U3 3401, U2 FPGA, MAPI Connectors    |
| 6-2  | Cross Reference: U3 3401 U2 FPGA, MAPI Connectors     |
| 6-3  | Cross Reference: MAPI U2 FPGA, U3 3401                |

| 6-4 | Cross Reference: MAPI, U2 FPGA, U3 3401 | 87 |
|-----|-----------------------------------------|----|
| 6-5 | Cross Reference:U2 FPGA Device Pins     | 92 |

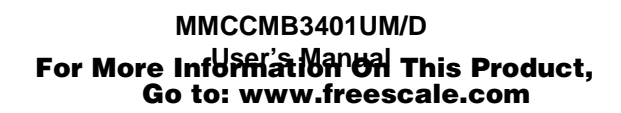

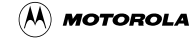

# **Section 1 Introduction**

This user's manual explains connection, configuration, and operation information for the MMCCMB3401 Controller and Memory Board (CMB3401), a development tool of Motorola's M•CORE<sup>™</sup> family. The CMB3401 lets you develop code to be embedded in an MMC3401 microcontroller unit.

The CMB3401 uses an RS232 connection to your computer. This connection lets you use Motorola's M•CORE System Development Software (SysDS) or the GNU source-level debugger. The SysDS consists of a loader, the Picobug monitor, the ESL monitor, and the built-in selftest. The CMB3401 also has a OnCE<sup>TM</sup> connector, enabling you to use a debugging tool or application that requires one.

Optionally, you may use the CMB3401 with a different emulator product, such as the appropriate Motorola Embedded Background Debug Interface (EBDI).

Motorola's SysDS Loader lets you download your code into the CMB3401's SRAM (for execution) or FLASH memory (for execution or for storage in non-volatile memory). Should your application overwrite system software in the FLASH memory device, you can use the SysDS Loader to restore the system software.

# 1.1 CMB3401 Features

The CMB3401 features:

- Motorola M340 resident MCU.
- 2 megabytes burst FLASH memory on the external interface module (EIM) bus.
- 2 megabytes FLASH memory on the M•CORE local bus (MLB).
- 2 megabytes fast SRAM on the EIM bus.
- 2 megabytes fast SRAM on the MLB.
- Altera EPF10K100A FPGA device, with a configuration chip.
- Four power regulators that provide four voltages: 5, 3.2, 3.0, and 1.8.
- Power supply that converts line power to 12-volt power.
- Power adapter cable for a bench supply.
- Two RS232 channels for serial communications. These channels use internal universal asynchronous receiver/transmitters (UARTs).
- A NEXUS port (also known as a GEPDIS port).
- A MAPI 400 connector interface ring, on the top and bottom of the CMB3401, for easy connection to other, compatible development boards.

#### Introduction

- Motorola's SysDS.
- Altera MAX+plusII development software.
- GNU source-level debugger (from the Free Software Foundation).
- Three 38-pin Mictor logic analyzer connectors on the EIM bus.
- Three 38-pin Mictor logic analyzer connectors on the MLB.
- Altera ByteBlaster cable.

# **1.2 System and User Requirements**

You need an IBM PC or compatible computer, running the Windows 95 or WindowsNT (version 4.0) operating system. The computer requires a Pentium (or equivalent) microprocessor, 16 megabytes of RAM, 50 megabytes of free hard-disk space, an SVGA color monitor, and an RS232 serial-communications port. To use the Picobug monitor, you also need Hyperterminal or a comparable terminal-emulation program.

To get the most from your CMB3401, you should be an experienced C or M•CORE assembly programmer.

The power supply that comes with your CMB3401 converts line power to the input power that the CMB3401 needs: 12 volts at a minimum of 0.5 amperes.

# 1.3 CMB3401 Layout

**Figure 1-1** shows the layout of the CMB3401. Jumper header W1 specifies the EIM FSRAM chip select (0 or 1); jumper header W2 specifies the EIM FLASH chip select (0 or 1). Jumper header W3 enables or disables MLB FLASH. Jumper header W4 enables or disables MLB SRAM. Headers W6 and W7 are for factory use only: you should not remove the jumpers from these headers.

Connectors P1 through P4, on the top of the board, are the MAPI I/O and interrupt connectors (the corresponding MAPI connectors on the bottom of the CMB3401 are J1 through J4).Connector J13 is the OnCE connector. Connector J14 is for reprogramming the FPGA device (at location U2). Connector J23 is the NEXUS connector.

Connectors J25, J28, and J32 are the MLB logic analyzer connectors. Connectors J29, J30, and J33 are the EIM-bus logic analyzer connectors. Connectors J57 and J58 are the RS232 serial connectors. Connector J59 is the connector for 12-volt input power.

J7 is an eyelet connection for the MLB\_OLD\_TEA signal. J18 is an eyelet connector for the MLB\_OLD\_TA signal.

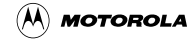

Switch S1 specifies memory-access mode, port size, and first address to be accessed. Switch S2 specifies the software module to be run upon reset. Switch S3 controls several aspects of memory configuration. Switch S4 specifies the number of wait states. Switch S5 is the master reset switch (resetting the entire board). Switch S6 resets only the resident M340 MCU (at location U3). Switch S7 reconfigures the FPGA device (at location U2).

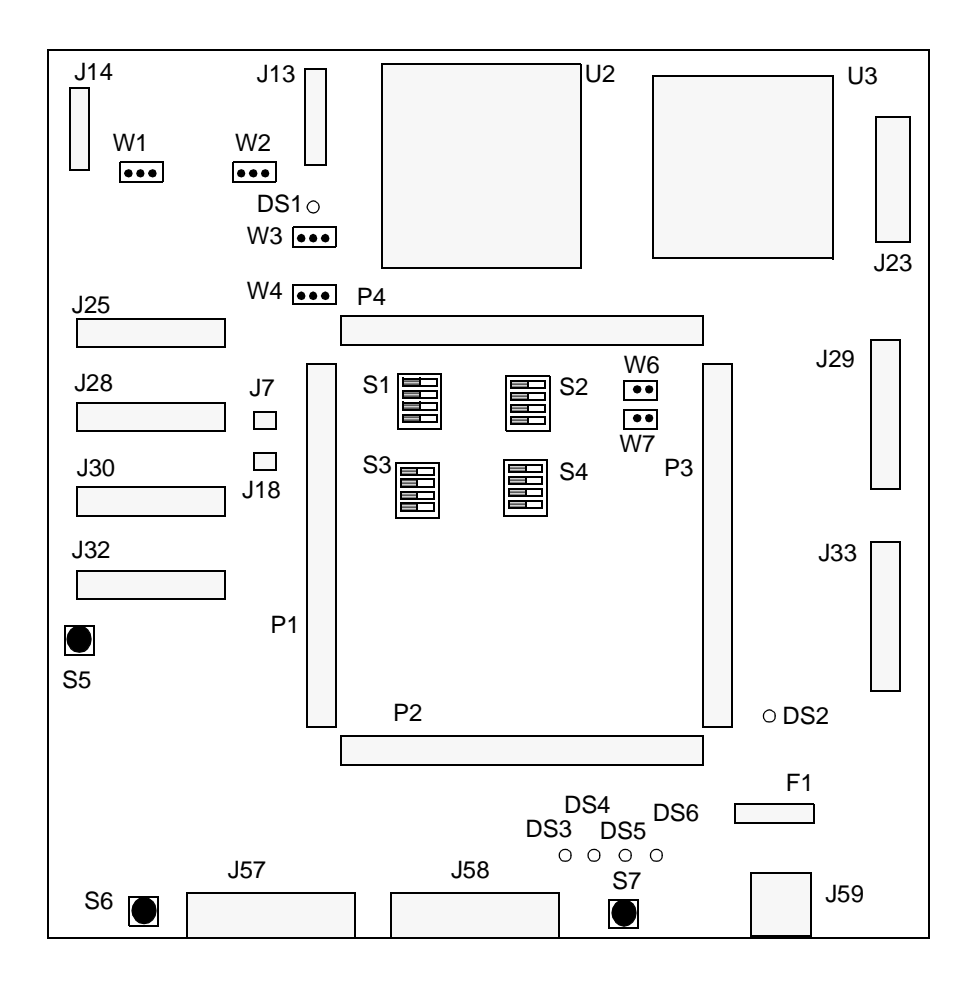

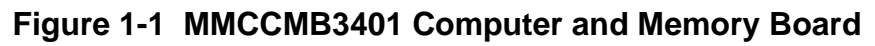

Location F1 is for the CMB3401 fuse.

LED DS1 indicates configuration completion for the FPGA device. LED DS2 confirms board power. LEDs DS3 through DS6 are status indicators.

**NOTE:** Some CMB3401 locations are for factory use, so are not populated on your board. Although populated, headers W6 and W7 also are for factory use only: you should not remove the jumpers from these headers.

Introduction

 Table 1-1 lists CMB3401 specifications.

#### Table 1-1 MMCCMB3401 Controller and Memory Board Specifications

| Characteristic          | Specifications                                                               |
|-------------------------|------------------------------------------------------------------------------|
| MCU extension I/O ports | HCMOS compatible                                                             |
| Operating temperature   | 0° to 40° C                                                                  |
| Storage temperature     | -40° to +85° C                                                               |
| Relative humidity       | 0 to 90% (non-condensing)                                                    |
| Clock                   | 20 MHz                                                                       |
| Power requirements      | 12 volts dc, at a minimum 0.5 amperes, provided from a separate power source |
| Dimensions              | 6.9 x 8.2 inches (175 x 208 mm)                                              |

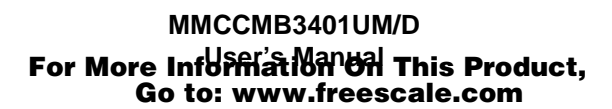

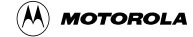

# Section 2 Configuration

This chapter explains how to configure your CMB3401, and how to hook it up to your computer system.

# 2.1 Configuring Board Components

Configuring your CMB3401 involves setting several components. **Table 2-1** is a summary of these settings; paragraphs 2.1.1 through 2.1.8 give additional information.

| Component                     | Position | Effect                                                       |
|-------------------------------|----------|--------------------------------------------------------------|
| EIM FSRAM Header, W1          |          | Selects chip-select 1.<br>(So W2 must select chip select 0.) |
|                               |          | Factory setting.                                             |
|                               |          | Selects chip-select 0.<br>(So W2 must select chip select 1.) |
| EIM FLASH Header, W2          |          | Selects chip-select 1.<br>(So W1 must select chip select 0.) |
|                               |          |                                                              |
|                               | 13       | Selects chip-select 0.<br>(So W1 must select chip select 1.) |
|                               |          | Factory setting.                                             |
| MLB FLASH Enable              |          | Enables MLB FLASH.                                           |
| Tieadel, WS                   | 3 1      | Factory setting.                                             |
|                               | 3 1      | Disables MLB FLASH                                           |
| MLB SRAM Enable<br>Header, W4 |          | Disables MLB SRAM.                                           |
|                               | 3 1      | Enables MLB SRAM. Factory setting.                           |

Table 2-1 Component Configuration Setting

#### Configuration

| Component                     | Position                      | Effect                                                                                                    |
|-------------------------------|-------------------------------|----------------------------------------------------------------------------------------------------|
| Factory Headers, W6, W7       |                               | Factory use only.<br>Factory setting. — Do not remove jumpers.                                                                                                    |
| Memory Access Switch,<br>S1   |                               | Configures Big Endian mode, 32-bit port<br>booted internally, and 0x0000_0000 as the first<br>address accessed.<br>(One of many possible S1 configurations.)<br>Factory setting. |
|                               |                               | Configures Big Endian mode, 8-bit port on pins D[15:8], and 0x1000_0000 as the first address accessed.<br>(Another of many possible S1 configurations.)                          |
|                               |                               | Configures Big Endian mode, 16-bit port on<br>pins D[31:16], and 0x1000_0000 as the first<br>address accessed.<br>(Another of many possible S1 configurations.)                  |
| Software Select Switch,<br>S2 | $5 \bigcirc 4$ $8 \bigcirc 1$ | Specifies Picobug to be run upon reset.<br>(One of many possible S2 configurations.)<br>Factory setting.                                                                         |

### Table 2-1 Component Configuration Setting

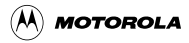

#### **Configuring Board Components**

| Component                                 | Position | Effect                                                                                                    |
|-------------------------------------------|----------|----------------------------------------------------------------------------------------------------|
| Software Select Switch,<br>S2 (continued) |          | Specifies MLB user code to be run upon reset.<br>(Another of many possible S2 configurations.)                                                                                                    |
|                                           |          | Specifies EIM user code to be run upon reset.<br>(Another of many possible S2 configurations.)                                                                                                    |
| Memory Configuration<br>Switch, S3        |          | Configures memory mapping starting at<br>address 0x0000_0000, FLASH before SRAM<br>in the memory map, and MLB memory<br>activated in the CMB.<br>(One of many possible S3 configurations.)<br>Factory setting. |
|                                           |          | Configures memory mapping starting at<br>address 0x0000_0000, FLASH after SRAM in<br>the memory map, and MLB memory activated<br>in the CMB.<br>(Another of many possible S3 configurations.)                  |
|                                           |          | Configures memory mapping starting at<br>address 0x0100_0000 and MLB memory<br>deactivated in the CMB.<br>(Another of many possible S3 configurations.)                                                        |

#### Table 2-1 Component Configuration Setting

#### Configuration

| Component                        | Position | Effect                                                                                                    |
|----------------------------------|----------|----------------------------------------------------------------------------------------------------|
| Wait State Switch, S4            |          | Configures a wait state of 4 clock cycles.<br>(One of many possible S4 configurations.)<br>Factory setting. |
|                                  |          | Configures a wait state of 6 clock cycles.<br>(Another of many possible S4 configurations.)                 |
|                                  |          | Configures a wait state of 10 clock cycles.<br>Another of many possible S4 configurations.)                 |
| Master Reset Switch, S5          |          | Push to reset all board components.                                                                         |
| Reset Switch, S6                 |          | Push to reset only the resident MCU (location U3).                                                          |
| FPGA Configuration<br>Switch, S7 |          | Push to reconfigure the FPGA device (location U2)                                                           |

#### Table 2-1 Component Configuration Setting

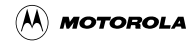

**Configuring Board Components** 

# 2.1.1 Setting the EIM FSRAM Chip Select Header (W1)

Jumper header W1 specifies the chip select for the 2 megabytes of FSRAM on the EIM bus. The diagram below shows the factory configuration: the jumper between pins 1 and 2 selects chip select 1.

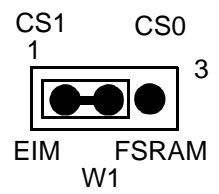

To select instead chip select 0, reposition the W1 jumper between pins 2 and 3.

**NOTE:** Jumper headers W1 and W2 must specify opposite chip selects. If W1 specifies chip select 1, as in the diagram above, W2 must specify chip select 0.

# 2.1.2 Setting the EIM FLASH Chip Select Header (W2)

Jumper header W2 specifies the chip select for the 2 megabytes of FLASH on the EIM bus. The diagram below shows the factory configuration: the jumper between pins 2 and 3 selects chip select 0.

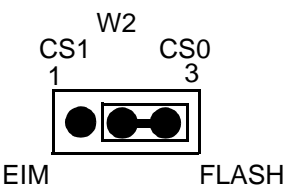

To select instead chip select 1, reposition the W2 jumper between pins 1 and 2.

**NOTE:** Jumper headers W1 and W2 must specify opposite chip selects. If W2 specifies chip select 0, as in the diagram above, W2 must specify chip select 1.

Configuration

### 2.1.3 Setting the MLB FLASH Enable Header (W3)

Jumper header W3 enables or disables the 2 megabytes of FLASH memory on the MLB. The diagram below shows the factory configuration: the jumper between pins 1 and 2 enables FLASH.

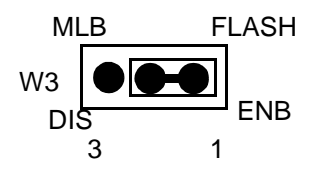

To disable MLB FLASH, reposition the W3 jumper between pins 2 and 3.

# 2.1.4 Setting the MLB SRAM Enable Header (W4)

Jumper header W4 enables or disables the 2 megabytes of FSRAM on the MLB. The diagram below shows the factory configuration: the jumper between pins 2 and 3 enables FSRAM.

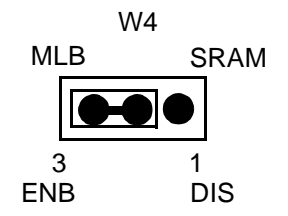

To disable MLB FSRAM, reposition the W4 jumper between pins 1 and 2.

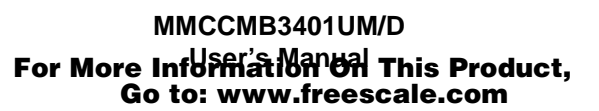

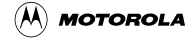

# 2.1.5 Setting the Memory Access Switch (S1)

Switch S1 specifies memory-access mode, port size, and first address to be accessed. The diagram below shows the factory configuration: the BIG\_E subswitch ON, all other subswitches OFF. This configures:

- Big Endian mode,
- 32-bit port, booted internally, and
- 0x0000\_0000 to be the first address accessed.

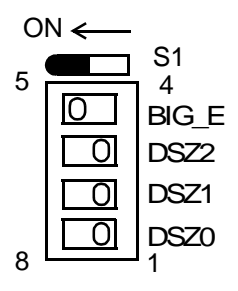

To configure Little Endian mode, set the BIG\_E subswitch to OFF.

**NOTE:** Do not set switch S1 for Little Endian mode unless you use that mode for all stages of your code development: writing, compiling, and debugging.

To configure a different port size or first address, set the other S1 subswitches per Table 2-2.

| Port Size | Port Location     | First Address<br>Accessed | DSZ2<br>Subswitch | DSZ1<br>Subswitch | DSZ0<br>Subswitch |
|-----------|-------------------|---------------------------|-------------------|-------------------|-------------------|
| 8 bits    | EIM D[31:24] pins | 0x1000_0000               | ON                | ON                | ON                |
| 8 bits    | EIM D[23:16] pins | 0x1000_0000               | ON                | ON                | OFF               |
| 8 bits    | EIM D[15:8] pins  | 0x1000_0000               | ON                | OFF               | ON                |
| 8 bits    | EIM D[7:0] pins   | 0x1000_0000               | ON                | OFF               | OFF               |
| 16 bits   | EIM D[31:16] pins | 0x1000_0000               | OFF               | ON                | ON                |
| 16 bits   | EIM D[15:0] pins  | 0x1000_0000               | OFF               | ON                | OFF               |
| 32 bits   | EIM D[31:0] pins  | 0x1000_0000               | OFF               | OFF               | ON                |
| 32 bits   | internal (MLB)    | 0x0000_0000               | OFF               | OFF               | OFF               |

Table 2-2 S1 Subswitch Settings

Configuration

# 2.1.6 Setting the Software Select Switch (S2)

Switch S2 specifies the software to be run upon a reset. The diagram below shows the factory configuration: the GSB0 and GSB1 subswitches OFF, and the GSB2 subswitch ON. This specifies Picobug.

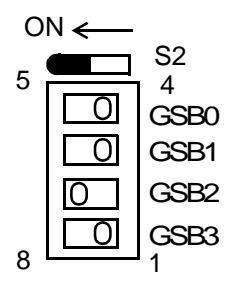

To specify a different software module, reset the S2 subswitches per Table 2-3.

| Software Module   | GSB0<br>Subswitch | GSB1<br>Subswitch | GSB2<br>Subswitch |
|-------------------|-------------------|-------------------|-------------------|
| Built-In selftest | ON                | ON                | ON                |
| SysDS Programmer  | OFF               | ON                | ON                |
| ESL monitor       | ON                | OFF               | ON                |
| Picobug           | OFF               | OFF               | ON                |
| Picobug           | ON                | ON                | OFF               |
| Picobug           | OFF               | ON                | OFF               |
| MLB user code     | ON                | OFF               | OFF               |
| EIM user code     | OFF               | OFF               | OFF               |

Table 2-3 S2 Subswitch Settings

**NOTES:** 1. The S2 GSB3 subswitch is nonfunctional.

2. ESL monitor requires additional debug software on your computer for compatibility with your CMB3401; for a source of such software, see the product release guide. ESL monitor is compatible only with Big Endian mode, so subswitch S1-1 must be ON.

3. You also may use switch S2 for control of your own application software. Subsection 3.3 explains this additional role.

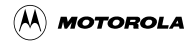

# 2.1.7 Setting the MLB Memory Configuration Switch (S3)

Switch S3 specifies several aspects of MLB memory configuration. The diagram below shows the factory configuration: the MEM\_SW and RM\_FST subswitches ON, and the MIM\_EN and DIS\_CL subswitches OFF. This configures:

- Memory mapping starting address 0x0000\_0000,
- FLASH before SRAM in the memory map, and
- MLB memory enabled in the CMB3401.

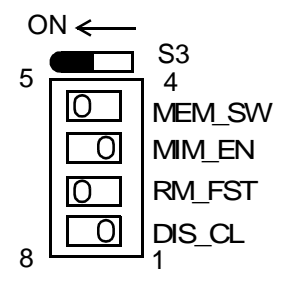

For different configurations, set the S3 subswitches per Table 2-4.

| Subswitch               | Effect Set ON                                                                                                    | Effect Set OFF                                                                                                    |
|-------------------------|----------------------------------------------------------------------------------------------------|----------------------------------------------------------------------------------------------------|
| MEM_SW<br>(Memory swap) | Memory mapping begins at address 0x0000_0000.                                                                             | Memory mapping begins at address 0x0F00_0000.                                                                            |
| RM_FST<br>(ROM First)   | Puts FLASH (ROM) before SRAM in the memory map (provided that the MEM_SW subswitch starts mapping at address 0x0000_0000. | Puts FLASH (ROM) after SRAM in the memory map (provided that the MEM_SW subswitch starts mapping at address 0x0000_0000. |
| DIS_CL<br>(Disable CMB) | Disables internal CMB MLB memory.                                                                                         | Enables internal CMB MLB memory.                                                                                         |

#### Table 2-4 S3 Subswitch Settings

**NOTE:** The S3 MIM\_EN subswitch is nonfunctional.

Configuration

# 2.1.8 Setting the Wait State Switch (S4)

Switch S4 specifies the length of wait states. The diagram below shows the factory configuration: all subswitches in the OFF position. This configures a wait state of 4 clock cycles.

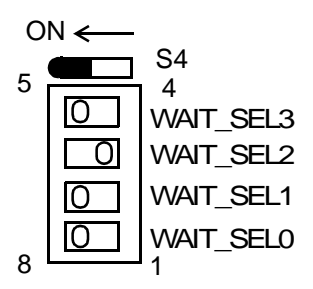

To configure a different number of clock cycles, set the S4 subswitches per Table 2-5.

| Wait State<br>Clock Cycles | WAIT_SEL3<br>Subswitch | WAIT_SEL2<br>Subswitch | WAIT_SEL1<br>Subswitch | WAIT_SEL0<br>Subswitch |
|----------------------------|------------------------|------------------------|------------------------|------------------------|
| 0                          | ON                     | ON                     | ON                     | ON                     |
| 1                          | ON                     | ON                     | ON                     | OFF                    |
| 2                          | ON                     | ON                     | OFF                    | ON                     |
| 3                          | ON                     | ON                     | OFF                    | OFF                    |
| 4                          | ON                     | OFF                    | ON                     | ON                     |
| 5                          | ON                     | OFF                    | ON                     | OFF                    |
| 6                          | ON                     | OFF                    | OFF                    | ON                     |
| 7                          | ON                     | OFF                    | OFF                    | OFF                    |
| 8                          | OFF                    | ON                     | ON                     | ON                     |
| 9                          | OFF                    | ON                     | ON                     | OFF                    |
| 10                         | OFF                    | ON                     | OFF                    | ON                     |
| 11                         | OFF                    | ON                     | OFF                    | OFF                    |
| 12                         | OFF                    | OFF                    | ON                     | ON                     |
| 13                         | OFF                    | OFF                    | ON                     | OFF                    |
| 14                         | OFF                    | OFF                    | OFF                    | ON                     |
| 15                         | OFF                    | OFF                    | OFF                    | OFF                    |

Table 2-5 S4 Subswitch Settings

**NOTE:** The switch S4 setting does not override a software wait-state setting.

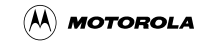

# 2.2 Making Computer-System Connections

When you have configured your CMB3401, you are ready to connect it to your computer system:

- 1. Make sure that power is disconnected.
- If you will use RS232 communication with your host computer, connect an RS232 cable between CMB3401 connector J57 and the appropriate serial port of your computer. (Optional: If your application must have the higher UART addresses, use connector J58 for your RS232 communication.)
- 3. If you will use a OnCE-compatible emulator with your CMB3401, connect an appropriate 14-lead ribbon cable between CMB3401 connector J13 and your emulator. Then use an appropriate cable to connect your emulator to your host computer.
- 4. If you will use a NEXUS-compatible emulator with your CMB3401, connect an appropriate NEXUS cable between CMB3401 connector J23 and your emulator. Then use an appropriate cable to connect your emulator to your host computer.
- 5. Optional: If you use the CMB3401 with another, compatible development board, you must connect the boards via their MAPI rings. To do so, hold the CMB3401 directly above the other board. Turn the CMB3401 so that the right-triangle silk screen markings line up. Then press the CMB3401 down onto the other board. CMB3401 connectors J1 through J4, on the bottom of the board, must connect with the corresponding MAPI connectors P1 through P4, on the top of the other board.
- 6. Optional: You may use a logic analyzer with the CMB3401. If you do, connect appropriate cables to any of the logic analyzer connectors:
  - J25, 28, or J32 with regard to the MLB.
  - J29, J30, or J33 with regard to the EIM bus.
- 7. Optional: If you will reprogram the U2 FPGA device, connect the ByteBlaster cable to CMB3401 connector J14. Make sure that the red wire connects to pin 1 of the connector. Connect the other end of the ByteBlaster cable to a parallel port of your computer, per the instructions of your Altera documentation. (Section 4 gives additional information about reprogramming the U2 device.)
- 8. Connect the +12-volt power supply to CMB3401 connector J59 and to line power. LED DS2 lights to confirm that the CMB3401 is powered and converting input voltage.

Should DS2 *not* light, you may need to replace the fuse at location F1. (Use a BUS GMA-1.5A fuse, or compatible.)

9. This completes system connections: you are ready to perform a selftest, per the instructions of subsection 2.3, below. You are ready to begin debugging or other development activities, per the instructions of Section 3.

Configuration

# 2.3 Performing the CMB3401 Selftest

Once you have configured your CMB3401, you can perform a selftest of its components.

**NOTE:** If you open Hyperterminal, per the instructions of subsection 3.1.1, Hyperterminal displays the progress of the selftest. Should the selftest fail, Hyperterminal indicates the address at which the test failed.

- 1. Make sure that CMB3401 power is disconnected. The power LED DS2 should be out.
- 2. Set switch S2 for the built-in selftest: the GSB0, GSB1, and GSB2 subswitches all ON.
- 3. Apply power. LED DS2 comes on, and the CMB3401 automatically begins its selftest.
- 4. LEDs DS3 through DS6 (also designated GCB0 through GCB3, respectively) flash in rapid patterns during the test. Then the four LEDs flash each second or two, in unison, confirming that the CMB3401 has passed.
- 5. Flashing of fewer than four LEDs indicates a failure, per **Table 2-6**. In case of such a failure, you should contact Motorola customer support for assistance.

| DS3<br>(GCB0) | DS4<br>(GCB1) | DS5<br>(GCB2) | DS6<br>(GCB3) | Meaning            |
|---------------|---------------|---------------|---------------|--------------------|
| OFF           | OFF           | ON            | ON            | EIM RAM failure.   |
| OFF           | OFF           | OFF           | ON            | MLB RAM failure.   |
| ON            | OFF           | ON            | OFF           | MLB FLASH failure. |

Table 2-6 CMB3401 Selftest LED Patterns

- 6. Turn off power.
- 7. Configure switch S2 for your next development activity before restoring power to the CMB3401.

# 2.4 Memory Maps

**Table 2-7** shows the default memory map for the MBL bus. **Table 2-8** lists the MLB FLASH sector boundaries. **Table 2-9** shows the default memory map for the EIM bus. **Table 2-10** lists the EIM FLASH sector boundaries. The shaded cells of **Table 2-8** and **Table 2-10** indicate the sectors that contain system software.

# **NOTE:** For either MLB SRAM or EIM SRAM, the first 64 kilobytes contain system software. You should confine your code or data to the remainder of the SRAM.

**Memory Maps** 

| Address Range              | Contents                    | Related Signals |
|----------------------------|-----------------------------|-----------------|
| 0x0000_0000<br>0x001F_FFFF | FLASH (2M) <sup>1</sup>     | FLASH_CS_b      |
| 0x0020_0000<br>0x003F_7FFF | Reserved                    |                 |
| 0x0040_0000<br>0x005F_FFFF | Fast SRAM (2M) <sup>2</sup> | FSRAM_CS_b      |
| 0x0060_8000<br>0x0060_FFFF | Reserved                    |                 |
| 0x0100_0000<br>0x01FF_FFFF | Chip select 0 (16M)         | CS_b[0]         |
| 0x0200_0000<br>0x02FF_FFFF | Chip select 1 (16M)         | CS_b[1]         |
| 0x0300_0000<br>0x03FF_FFFF | Chip select 2 (16M)         | CS_b[2]         |
| 0x0400_0000<br>0x04FF_FFFF | Chip select 3 (16M)         | CS_b[3]         |
| 0x0500_0000<br>0x05FF_FFFF | Chip select 4 (16MK)        | CS_b[4]         |
| 0x0600_0000<br>0x060F_FFFF | Chip select 5 (1M)          | CS_b[5]         |
| 0x0610_0000<br>0x061F_FFFF | Chip select 6 (1M)          | CS_b[6]         |
| 0x0620_0000<br>0x062F_FFFF | Chip select 6 (1M)          | CS_b[7]         |
| 0x0630_0000<br>0x063F_FFFF | Chip select 6 (1M)          | CS_b[8]         |
| 0x0640_0000<br>0x064F_FFFF | Chip select 6 1M)           | CS_b[9]         |
| 0x0FFF_FFF                 |                             |                 |

Table 2-7 CMB3401 MLB Default Memory Map

NOTES:

1. If this address range is FLASH, Table 2-8 lists the sector (block) boundaries.

2. If this address range is FLASH (that is, switch S3-1 is OFF), **Table 2-8** lists the sector (block) boundaries.

Configuration

| Sector<br>(Block) | Range (S3-3 ON)           | Range (S3-3 OFF)          |
|-------------------|---------------------------|---------------------------|
| 0                 | 0x0000_0000 — 0x0000_7FFF | 0x0040_0000 — 0x0040_7FFF |
| 1                 | 0x0000_8000 — 0x0000_BFFF | 0x0040_8000 — 0x0040_BFFF |
| 2                 | 0x0000_C000 — 0x0000_FFFF | 0x0040_C000 — 0x0040_FFFF |
| 3                 | 0x0001_0000 — 0x0001_FFFF | 0x0041_0000 — 0x0041_FFFF |
| 4                 | 0x0002_0000 — 0x0003_FFFF | 0x0042_0000 — 0x0043_FFFF |
| 5                 | 0x0004_0000 — 0x0005_FFFF | 0x0044_0000 — 0x0045_FFFF |
| 6                 | 0x0006_0000 — 0x0007_FFFF | 0x0046_0000 — 0x0047_FFFF |
| 7                 | 0x0008_0000 — 0x0009_FFFF | 0x0048_0000 — 0x0049_FFFF |
| 8                 | 0x000A_0000 — 0x000B_FFFF | 0x004A_0000 — 0x004B_FFFF |
| 9                 | 0x000C_0000 — 0x000D_FFFF | 0x004C_0000 — 0x004D_FFFF |
| 10                | 0x000E_0000 — 0x000F_FFFF | 0x004E_0000 — 0x004F_FFFF |
| 11                | 0x0010_0000 — 0x0011_FFFF | 0x0050_0000 — 0x0051_FFFF |
| 12                | 0x0012_0000 — 0x0013_FFFF | 0x0052_0000 — 0x0053_FFFF |
| 13                | 0x0014_0000 — 0x0015_FFFF | 0x0054_0000 — 0x0055_FFFF |
| 14                | 0x0016_0000 — 0x0017_FFFF | 0x0056_0000 — 0x0057_FFFF |
| 15                | 0x0018_0000 — 0x0019_FFFF | 0x0058_0000 — 0x0059_FFFF |
| 16                | 0x001A_0000 — 0x001B_FFFF | 0x005A_0000 — 0x005B_FFFF |
| 17                | 0x001C_0000 — 0x001D_FFFF | 0x005C_0000 — 0x005D_FFFF |
| 18                | 0x001E_0000 — 0x001F_FFFF | 0x005E_0000 — 0x005F_FFFF |

#### Table 2-8 MLB FLASH Sector Boundaries

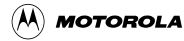

| Address Range              | Contents            | Comments                                                         |
|----------------------------|---------------------|------------------------------------------------------------------|
| 0x0000_0000<br>0x003F_FFFF | Reserved            |                                                                  |
| 0x0040_0000<br>0x005F_FFFF | Reserved            |                                                                  |
| 0x0060_0000<br>0x0060_7FFF | Reserved            |                                                                  |
| 0x0060_8000<br>0x0060_FFFF | Reserved            |                                                                  |
|                            |                     |                                                                  |
| 0x1000_0000<br>0x11FF_FFFF | Chip select 0 (16M) | Active low. Can be used either for FLASH or FSRAM. <sup>1</sup>  |
|                            |                     |                                                                  |
| 0x1200_0000<br>0x12FF_FFFF | Chip select 1 (16M) | Active low. Can be used either for FLASH or FSRAM. <sup>1.</sup> |
|                            |                     |                                                                  |
| 0x1300_0000<br>0x13FF_FFFF | Chip select 2 (16M) | Active low. Can be used for DUART A. <sup>2</sup>                |
|                            |                     |                                                                  |
| 0x1400_0000<br>0x14FF_FFFF | Chip select 3 (16M) | Active low. Can be used for DUART B. <sup>3</sup>                |
|                            |                     |                                                                  |
| 0x1500_0000<br>0x15FF_FFF  | Chip select 4 (16M) | Active low.                                                      |
|                            |                     |                                                                  |
| 0x1600_0000<br>0x16FF_FFFF | Chip select 5 (16M) | Active low.                                                      |
|                            |                     |                                                                  |
| 0x1700_0000<br>0xFFFF_FFF  | Reserved            |                                                                  |

Table 2-9 CMB3401 EIM Default Memory Map

NOTES:

1. **Table 2-10** shows sector (block) boundaries for EIM FLASH memory. These sectors do not take up the entire memory range that either chip select 0 or chip select 1 specifies.

2. The address of DUART A is 0x1300\_8000. The DUART A interrupt, associated with connector J57, connects to p\_int\_b[23] of the processor.

3. The address of DUART B is 0x1400\_0000. The DUART B interrupt, associated with connector J58, connects to p\_int\_b[21] of the processor.

| Sector<br>(Block) | Range (W2 Selects CS0)    | Range (W2 Selects CS1)    |
|-------------------|---------------------------|---------------------------|
| 0                 | 0x1000_0000 — 0x1000_3FFF | 0x1200_0000 — 0x1200_3FFF |
| 1                 | 0x1000_4000 — 0x1000_7FFF | 0x1200_4000 — 0x1200_7FFF |
| 2                 | 0x1000_8000 — 0x1000_BFFF | 0x1200_8000 — 0x1200_BFFF |
| 3                 | 0x1000_C000 — 0x1000_FFFF | 0x1200_C000 — 0x1200_FFFF |
| 4                 | 0x1001_0000 — 0x1001_3FFF | 0x1201_0000 — 0x1201_3FFF |
| 5                 | 0x1001_4000 — 0x1001_7FFF | 0x1201_4000 — 0x1201_7FFF |
| 6                 | 0x1001_8000 — 0x1001_BFFF | 0x1201_8000 — 0x1201_BFFF |
| 7                 | 0x1001_C000 — 0x1001_FFFF | 0x1201_C000 — 0x1201_FFFF |
| 8                 | 0x1002_0000 — 0x1003_FFFF | 0x1202_0000 — 0x1203_FFFF |
| 9                 | 0x1004_0000 — 0x1005_FFFF | 0x1204_0000 — 0x1205_FFFF |
| 10                | 0x1006_0000 — 0x1007_FFFF | 0x1206_0000 — 0x1207_FFFF |
| 11                | 0x1008_0000 — 0x1009_FFFF | 0x1208_0000 — 0x1209_FFFF |
| 12                | 0x100A_0000 — 0x100B_FFFF | 0x120A_0000 — 0x120B_FFFF |
| 13                | 0x100C_0000 — 0x100D_FFFF | 0x120C_0000 — 0x120D_FFFF |
| 14                | 0x100E_0000 — 0x101F_FFFF | 0x120E_0000 — 0x121F_FFFF |
| 15                | 0x1010_0000 — 0x1011_FFFF | 0x1210_0000 — 0x1211_FFFF |
| 16                | 0x1012_0000 — 0x1013_FFFF | 0x1212_0000 — 0x1213_FFFF |
| 17                | 0x1014_0000 — 0x1015_FFFF | 0x1214_0000 — 0x1215_FFFF |
| 18                | 0x1016_0000 — 0x1017_FFFF | 0x1216_0000 — 0x1217_FFFF |
| 19                | 0x1018_0000 — 0x1019_FFFF | 0x1218_0000 — 0x1219_FFFF |
| 20                | 0x101A_0000 — 0x101B_FFFF | 0x121A_0000 — 0x121B_FFFF |
| 21                | 0x101C_0000 — 0x101D_FFFF | 0x121C_0000 — 0x121D_FFFF |
| 22                | 0x101E_0000 — 0x101F_FFFF | 0x121E_0000 — 0x121F_FFFF |
| 23                | 0x1020_0000 — 0x1021_FFFF | 0x1220_0000 — 0x1221_FFFF |
| 24                | 0x1022_0000 — 0x1023_FFFF | 0x1222_0000 — 0x1223_FFFF |
| 25                | 0x1024_0000 — 0x1025_FFFF | 0x1224_0000 — 0x1225_FFFF |
| 26                | 0x1026_0000 — 0x1027_FFFF | 0x1226_0000 — 0x1227_FFFF |
| 27                | 0x1028_0000 — 0x1029_FFFF | 0x1228_0000 — 0x1229_FFFF |
| 28                | 0x102A_0000 — 0x102B_FFFF | 0x122A_0000 — 0x122B_FFFF |
| 29                | 0x102C_0000 — 0x102D_FFFF | 0x122C_0000 — 0x122D_FFFF |
| 30                | 0x102E_0000 — 0x102F_FFFF | 0x122E_0000 — 0x122F_FFFF |
| 31                | 0x1030_0000 — 0x1031_FFFF | 0x1230_0000 — 0x1231_FFFF |
| 32                | 0x1032_0000 — 0x1033_FFFF | 0x1232_0000 — 0x1233_FFFF |
| 33                | 0x1034_0000 — 0x1035_FFFF | 0x1234_0000 — 0x1235_FFFF |
| 34                | 0x1036_0000 — 0x1037_FFFF | 0x1236_0000 — 0x1237_FFFF |
| 35                | 0x1038_0000 — 0x1039_FFFF | 0x1238_0000 — 0x1239_FFFF |
| 36                | 0x103A_0000 — 0x103B_FFFF | 0x123A_0000 — 0x123B_FFFF |
| 37                | 0x103C_0000 — 0x103D_FFFF | 0x123C_0000 — 0x123D_FFFF |
| 38                | 0x103E_0000 — 0x103F_FFFF | 0x123E_0000 — 0x123F_FFFF |

Table 2-10 EIM FLASH Sector Boundaries

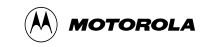

# **Section 3 Operation**

This section explains how to begin using debugging tools available for your MMCCMB3401 Controller and Memory Board, as well as how to use Motorola's SysDS Loader.

# 3.1 Debugging Embedded Code

With your CMB3401, you may use the Picobug monitor, as standalone software. Optionally, you may use the GNU source-level debugger with the Picobug monitor. Other firms may produce still additional software to run, test, and modify the code you develop for embedding in an MMC3401 MCU.

To use the Motorola System Development Software to download and transfer control to your code, you must be careful to program only the ranges of FLASH memory or SRAM that are allocated for user code or user space. Programming over ranges that contain system software or data storage would impair or destroy the usefulness of the software. (Subsection 3.2.1 identifies the contents of memory ranges; subsection 3.2.2 explains how to use the SysDS Loader to restore factory programming.)

# 3.1.1 Using the Picobug Monitor

The Picobug monitor comes burned into the FLASH memory device of your CMB3401. Before you start the Picobug monitor, make sure that you have an RS232 connection between CMB3401 connector J57 and a serial port of your computer.

To start the Picobug monitor, for use as a standalone debugger:

- 1. Set switch S2 for the Picobug monitor. The factory setting, for example, specifies Picobug: the GSB0 and GSB1 subswitches OFF, and the GSB2 subswitch ON.
- 2. Apply power to the CMB3401 (or press the reset switch), then press the enter key. The Picobug monitor starts automatically, displaying the command prompt: picobug>.
- 3. Activate Hyperterminal or a comparable terminal-emulation program. (If you use a different terminal-emulation program, you must make corresponding changes in the commands and menu selections of these instructions, and in the instructions of paragraph 3.1.2.)
- 4. From the File menu, select Properties. This opens a properties dialog box.
- 5. Click on the Configure button of the dialog box. This opens a configuration dialog box.
- 6. Use the configuration dialog box to make these communications settings: 19,200 baud, 8 bits, no parity, 1 stop bit, and no flow control. Also set the correct communications port (for example, COM1). Click the OK button of the dialog box.

#### Operation

To use the Picobug debug monitor, merely enter commands at the prompt. Table 3-1 explains these commands. To see a list of these commands on your computer screen, enter a question mark or the extra command he at the command prompt

| Command                             | Explanation                                                                                                    |
|-------------------------------------|----------------------------------------------------------------------------------------------------|
| baud [ <i>value</i> ]               | <ul> <li>Set Baud Rate:</li> <li>With optional <i>value</i> value, sets that rate (9600, 19200, or 38400).</li> <li>Without any <i>value</i> value, sets default rate: 19200 baud.</li> </ul>                                                                                                    |
| br [ <i>address</i> ]               | <ul> <li>Breakpoint:</li> <li>With optional <i>address</i> value, sets a new breakpoint at that address.</li> <li>Without any <i>address</i> value, lists all current breakpoints.</li> </ul>                                                                                                    |
| g [address]                         | <ul> <li>Go:</li> <li>With optional <i>address</i> value, starts code execution from that address.</li> <li>Without any <i>address</i> value, starts code execution from the current program-counter value.</li> <li>In either case, execution stops when it arrives at a breakpoint.</li> </ul>                                                                                                    |
| gr                                  | Go to Return:<br>Executes code from the current program-counter value to the return address of the<br>calling routine. (Should execution arrive at a breakpoint before encountering the return<br>address, execution stops at the breakpoint.)                                                                                                    |
| gt address                          | Go to Address:<br>Executes code from the current program-counter value to the specified <i>address</i> value.<br>(Should execution arrive at a breakpoint before encountering the specified address,<br>execution stops at the breakpoint.)                                                                                                    |
| he                                  | Help<br>Displays available commands, identical to the ? command.                                                                                                    |
| lo [address]                        | <ul> <li>Download:</li> <li>With optional address value, downloads a binary image to that address in SRAM.</li> <li>Without any address value, downloads to SRAM an S-record text file.</li> </ul>                                                                                                    |
| md [address1<br>[address2]] [;size] | <ul> <li>Memory Display:</li> <li>With optional <i>address1</i> and <i>address2</i> values, displays memory contents between the addresses.</li> <li>With optional <i>address1</i> value, displays contents of 16 memory bytes.</li> <li>With no address value, defaults to the last address viewed.</li> <li>The optional <i>size</i> value specifies the format: b (bytes, the default), h (half words), w (words), or i (instructions).</li> </ul> |
| mds [ <i>address</i> ]              | <ul> <li>Memory Display 256:</li> <li>With optional <i>address</i> value, displays contents of 256 memory bytes, starting at that address.</li> <li>With no address value, displays contents of 256 memory bytes, starting from the last address viewed.</li> </ul>                                                                                                    |

Table 3-1 Picobug Commands

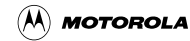

| Table 3-1 | Picobug | Commands | (Continued) |
|-----------|---------|----------|-------------|
|-----------|---------|----------|-------------|

| Command                         | Explanation                                                                                                    |  |  |  |  |
|---------------------------------|----------------------------------------------------------------------------------------------------|--|--|--|--|
| mm [address [value]]<br>[;size] | <ul> <li>Modify Memory:</li> <li>With optional address and value parameter values, assigns that value to the address location.</li> <li>With optional address value but no value parameter value, prompts for a value for the address location, then prompts for a new value for the next location. To stop modification, enter a period instead of a new value.</li> <li>With no optional address value, prompts for a value for the last address viewed, then prompts for a new value for the next location, enter a period instead of a new value.</li> <li>With no optional address value, prompts for a value for the last address viewed, then prompts for a new value for the next location. To stop modification, enter a period instead of a new value.</li> <li>The optional size value, specifies the format: b (bytes, the default), h (half words), w (words), or i (instructions).</li> </ul> |  |  |  |  |
| nobr [address]                  | <ul> <li>No Breakpoint:</li> <li>With optional <i>address</i> value, removes the breakpoint from that address.</li> <li>Without any <i>address</i> value, removes all the breakpoints.</li> </ul>                                                                                                    |  |  |  |  |
| reset                           | Reset:<br>Resets the CPU and peripherals.                                                                                                    |  |  |  |  |
| rd [name]                       | <ul> <li>Register Display:</li> <li>With optional <i>name</i> value, displays the value of that CPU register.</li> <li>Without any <i>name</i> value, displays the values of all CPU registers.</li> </ul>                                                                                                    |  |  |  |  |
| rm name value                   | Register Modify:<br>Assigns the <i>value</i> parameter value to the <i>name</i> CPU register.                                                                                                    |  |  |  |  |
| t                               | Trace (Step):<br>Single steps one instruction; identical to the s command.                                                                                                    |  |  |  |  |
| s                               | Step (Trace):<br>Single steps one instruction; identical to the t command.                                                                                                    |  |  |  |  |
| ?                               | Help<br>Displays available commands, identical to the he command.                                                                                                    |  |  |  |  |

### 3.1.2 Picobug Sample Session

1. This sample session begins with the Picobug prompt:

#### picobug

2. To see the contents of all registers, enter the Register Display (rd) command without any name value:

picobug> rd

The system responds with a display such as this:

| pc      | 00400286 | epc      | 00400286 | fpc      | 0010a000 |          |          |          |
|---------|----------|----------|----------|----------|----------|----------|----------|----------|
| psr     | 80000100 | epsr     | 80000100 | fpsr     | 00020000 |          |          |          |
| ss0-ss4 | bad0beef | 20000c00 | 20008000 | 20010042 | 00000801 | vbr      | 00405c00 |          |
| r0-r7   | 004027f8 | 00000050 | 0000ea60 | 00405f94 | 00406708 | 80070101 | 00000200 | 0000040  |
| r8-r15  | 0010a000 | 00020000 | 20000c00 | 004067c0 | 00000000 | 00405f94 | 10005000 | 00400286 |

#### Operation

3. To see the contents of a specific register, such as the epc register, enter the Register Display (rd) command *with* the name value:

picobug> rd epc

The system responds with a display such as this:

epc: 00400286

4. To see the contents of a specific memory location, enter the Memory Display (md) command with the location address. An optional size value (in this case w, for word) may be part of the command:

picobug> md 0x00401000 ;w

The system responds with a display such as this:

00401000: 8EF0B37E

5. To see the contents of a memory range, enter the Memory Display (md) command with the beginning and ending addresses. An optional size value (in this case b, for byte) may be part of the command:

picobug> md 0x00400000 0x00400010 ;b

The system responds with a display such as this:

00400000: 8E F0 00 00 55 55 55 55 0E 22 9E E8 03 20 0D 20 0E \$..UUUU. "... . . 00400010: F7

6. To download into SRAM a program executable, in S-record format, enter the Download (lo) command without any address value:

picobug> lo

The system waits for you to send the program executable file. To do so, open the Transfer menu and select Send Text File. This opens a file-select dialog box. Use this dialog box to specify the appropriate S-record file, then click on the Open button. As soon as the download is complete (this may take several minutes), the Picobug prompt reappears:

picobug>

7. To see the new contents of registers, enter the Register Display (rd) command again, without any name value:

picobug> rd

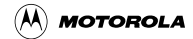

#### **Debugging Embedded Code**

The system responds with an updated display, which shows that the pc register value reflects the start of the program just downloaded:

pc 0040022a epc 2d00108a fpc 0010a000 psr 80000000 80070101 fpsr 00020000 epsr ss0-ss4 bad0beef 20000c00 20008000 20010042 00000801 vbr 00405c00 r0-r7 bad0beef 00000050 00000000 d89f69ab 00405f20 80000000 00000200 0000024 r8-r15 0010a000 004066b8 004067d7 00406948 00406714 00406708 004067c8 2d0001c4

8. To set a breakpoint at address 0x0040025C, enter this address as part of the Breakpoint (br) command:

picobug> br 0x0040025c

The Picobug prompt reappears, confirming that the system set the breakpoint:

picobug>

9. To see the list of breakpoints, enter the Breakpoint (br) command *without* any address value:

picobug> br

The system responds with the addresses of breakpoints, in this case only the breakpoint set in step 8:

0040025C

10. To start program execution, enter the Go (g) command:

picobug> g

In this instance, the breakpoint set during step 8 stops code execution. The system responds with this new display of register values:

| At br   | eakpoint!! |          |          |          |          |          |          |          |
|---------|------------|----------|----------|----------|----------|----------|----------|----------|
| pc      | 0040025c   | epc      | 0040025c | fpc      | 0010a000 |          |          |          |
| psr     | 80000100   | epsr     | 80000100 | fpsr     | 00020000 |          |          |          |
| ss0-ss4 | bad0beef   | 20000c00 | 20008000 | 20010042 | 00000801 | vbr      | 00405c00 |          |
| r0-r7   | 004027£8   | 00000050 | 0000ea60 | d89f69ab | 00405f20 | 80000000 | 00000200 | 00000040 |
| r8-r15  | 0010a000   | 004066b8 | 004067d7 | 00406948 | 00406714 | 00406708 | 10005010 | 004002a2 |

11. To remove all breakpoints, enter the No Breakpoint (nobr) command, without any address value:

picobug> nobr

The Picobug prompt reappears, confirming that the system has removed the breakpoints:

picobug>

12. To see the list of breakpoints again, once more enter the Breakpoint (br) command without any address value:

picobug> br

#### Operation

As there are no longer any breakpoints, the system responds with the Picobug prompt:

picobug>

- 13. To continue with this example session, enter another appropriate command. For example, to resume program execution, enter the Go (g) command.
- 14. To end your Picobug session, remove power from the EVB and close the terminal-emulation program.

### 3.1.3 Using the GNU Source-Level Debugger

The GNU source-level debugger is on the CD-ROM that comes with your CMB3401. This GNU software works with the Picobug monitor to provide source-level debugging for your code.

The CMB3401 software release guide gives the instructions for loading the GNU software, and for making any connections different from standalone Picobug connections. Make sure that the Picobug communications-speed setting is 19200 baud: this is the only communications speed for the GNU software.

# 3.2 Downloading to FLASH Memory

The Motorola SysDS Loader lets you program code into FLASH memory, upload FLASH contents to a PC file, verify that FLASH contents match those of a download file, display memory contents, erase FLASH memory, erase a sector of FLASH memory, or blank check a sector of FLASH memory.

### 3.2.1 Using the SysDS Loader

Follow these steps to use the Loader:

- 1. If you have not already installed the SysDS Loader onto your computer hard disk, do so. The CMB3401 product release guide includes installation instructions.
- 2. If the Hyperterminal emulation program is running, stop the program. (The SysDS Loader needs the same computer serial port that Hyperterminal uses.)
- 3. Set switch S2 for the Picobug monitor. The factory setting, for example, specifies Picobug: the GSB0 and GSB1 subswitches OFF, and the GSB2 subswitch ON.

MMCCMB3401UM/D

Go to: www.freescale.com

4. Press switch S5 to reset the CMB3401.

5. Start the SysDS Loader. The main screen (Figure 3-1) appears.

| FLASH/RAM                                                                                                    |                                                                                                    |
|----------------------------------------------------------------------------------------------------|----------------------------------------------------------------------------------------------------|
| File name         D:\SysDS\host_resident_software\loaderv3.0         SYSTEM         CMB3401         Big Endian                                                                                                    | Nboot340_be Browse<br>Restore System Software                                                                 |
| FLASH       Type       Bus Width         AMD29LV800BB_W       32       Image: Size         Base Address       Size       Image: Size         0X00000000       Image: Image: Size       Image: Size         0X00000000       Image: Image: Size       Image: Size         FLASH Start Address0x00000000       Image: Size       Image: Size         FLASH End Address0x00000000       Image: Size       Image: Size         Communications       Image: Size       Image: Size         Port       Speed       Image: Size         COM1       Image: Size       Image: Size | Download<br>Upload<br>Verify<br>Display<br>Erase <u>F</u> LASH<br>Erase <u>S</u> ector<br><u>B</u> lank Check |

Figure 3-1 SysDS Loader Main Screen

- 6. Go to the File name field.
  - If you know the full pathname of the file to be programmed, enter the pathname in this field.
  - If you do not know the full pathname of the file to be programmed, click on the Browse button. This brings up a standard file-select dialog box: select the file and click on the OK button. This returns you to the FLASH/RAM page, entering the pathname in the File name field.
  - (If your only action for this Loader session will be uploading FLASH contents, you may leave the File name field blank.)
- 7. Make sure that the SYSTEM field shows the value CMB3401.
- 8. Use the Flash area to configure the FLASH type, bus width, and size.

The value in the Base Address field is automatic, according to the entry in the SYSTEM field. (Optionally, you may select the value <CUSTOM>, which brings up the Custom Address dialog box. Enter an appropriate address, then click on the dialog box OK button to return to the main screen.)

#### Operation

- 9. In the Communications area, use the Port field to specify the PC serial port, and use the Speed field to specify the communications rate. (The default rate is 19200 baud.)
- 10. To program FLASH memory, click on the Download button. As the software downloads the file you specified, a progress message appears in a Status dialog box. A Download successful message appears at the end of downloading: you are ready to use the code in FLASH memory.
  - If this is the first action of this Loader session, the software downloads an algorithm file before downloading the file you specified. A progress message appears during the downloading of this algorithm file.
  - If the software cannot find the algorithm file, an appropriate error message identifies the file. Click on the message's OK button to bring up a file-select dialog box, then use this dialog box to specify the location of the algorithm file. If necessary, recopy the file from the transmittal CD-ROM. Click on the OK button to resume programming FLASH memory.
  - The error message Unable to Validate Flash configuration indicates some problem with the programming. A likely such problem is that the chip select base address does not correspond to the configured chip select. Correct the problem, then click again on the Program button.
- 11. To upload FLASH memory contents to a file in your PC, click on the Upload button. This brings up the Upload To File dialog box, **Figure 3-2**:

| Upload To File                |              |               | ×      |
|-------------------------------|--------------|---------------|--------|
| File name:<br>Upload.hex      |              |               | Browse |
| Enter in HEX<br>Start Address | End Address  | Size in bytes | Mode   |
|                               | Save         | Close         |        |
|                               | <u>S</u> ave | Close         |        |

### Figure 3-2 Upload To File Dialog Box

- Enter the name of the destination file. Optionally, click on the Browse button, to select a file via a standard file-select dialog box.
- The Start Address field indicates the start of CMB3401 FLASH memory. The default address value corresponds to the value of the SYSTEM field of the main screen FLASH/RAM page, but you may enter a different address, if appropriate.

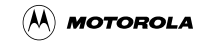
- The Size in Bytes field value corresponds to the value of the Size field of the FLASH/RAM page. (If appropriate, you may enter a different value.)
- The system determines the value of the End Address field from the Start Address and Size in bytes values.
- The default Mode field value is Byte.
- When the Upload To File dialog box shows appropriate values, click on the Save button. A progress message appears during uploading.

#### **NOTE:** The uploaded values do not include addresses or ASCII representations.

- 12. To verify that the contents of Flash memory match the selected download file, click on the Verify button. A progress message appears as verification begins. A Verify successful message appears at the end of verification.
  - If this is the first action of this Loader session, the software downloads an algorithm file before verifying FLASH. A progress message appears during the downloading of this algorithm file. (Should the software be unable to find the algorithm file, an appropriate error message appears, as explained under the program FLASH memory step, above.)
  - If verification fails, an error message specifies the location that did not have the expected contents.
  - To recover from a verification failure, try downloading Flash again, to replace the selected download file.
- 13. To view the contents of Flash memory, click on the Display button. This brings up the Display Flash/Ram display, **Figure 3-3**:

| 01000000 | 01   | 00 | 00 | 50 | 01 | 00 | 04 | DA                     | 01 | 00 | 04 | DA | 01 | 00 | 04 | DA | <br>P                 | 0x01000000    |
|----------|------|----|----|----|----|----|----|------------------------|----|----|----|----|----|----|----|----|-----------------------|---------------|
| 1000010  | 01   | 00 | 04 | DA | 01 | 00 | 04 | $\mathbf{D}\mathbf{A}$ | 01 | 00 | 04 | DA | 01 | 00 | 05 | 10 | <br>                  |               |
| 1000020  | 01   | 00 | 04 | DA | 01 | 00 | 00 | 50                     | 01 | 00 | 04 | DA | 01 | 00 | 04 | DA | <br>                  | Adross        |
| 1000030  | 01   | 00 | 04 | DA | 01 | 00 | 04 | DA                     | 01 | 00 | 04 | DA | 01 | 00 | 04 | DA | <br>                  | Address       |
| 1000040  | 01   | 00 | 04 | DA | 01 | 00 | 04 | DA                     | 01 | 00 | 04 | DA | 01 | 00 | 04 | DA | <br>                  | 01000000      |
| 1000050  | - 74 | 24 | 18 | 04 | 77 | 24 | 12 | 70                     | 72 | 24 | 18 | 12 | 72 | 24 | 73 | 24 | <br>T\$W\$.PR\$R\$S\$ |               |
| 1000060  | DЗ   | 02 | 72 | 24 | 73 | 25 | DЗ | 02                     | 72 | 25 | 73 | 25 | DЗ | 02 | 72 | 25 | <br>R\$S%R%S%R%       | Mode          |
| 1000070  | 73   | 26 | DЗ | 02 | 74 | 26 | 73 | 26                     | DЗ | 04 | 74 | 26 | 73 | 27 | DЗ | 04 | <br>SGTGSGTGS'        | Byte 🔻        |
| 1000080  | 73   | 27 | DЗ | 02 | 73 | 27 | DЗ | 02                     | 71 | 27 | 01 | в1 | E7 | FE | FA | 7F | <br>S'S'Q'D           |               |
| 1000090  | 01   | 42 | 2A | 02 | E8 | 06 | 2A | 12                     | E8 | 07 | 2A | 22 | E8 | 53 | 2A | 32 | <br>.B***".S*2        |               |
| 10000A0  | E8   | 16 | FA | 1B | 72 | 21 | 00 | С2                     | 75 | 21 | 76 | 21 | 77 | 22 | 89 | 05 | <br>R!U!V!W"          |               |
| 10000B0  | - 99 | 06 | 20 | 35 | 20 | 36 | 24 | 37                     | 2A | 07 | E7 | F9 | FA | 17 | 72 | 10 | <br>5 6\$7*R.         |               |
| 1000000  | 00   | С2 | FA | 1D | 72 | 1D | 00 | С2                     | FA | 1A | 72 | 10 | 00 | С2 | FA | 20 | <br>RR                |               |
| 10000D0  | 72   | 10 | 00 | C2 | 00 | 00 | 00 | 00                     | 00 | 00 | 00 | 00 | 00 | 00 | 00 | 00 | <br>R                 | <u>C</u> lose |
| 10000E0  | 80   | 00 | 00 | 00 | 02 | 00 | 20 | 00                     | 01 | 00 | 00 | 00 | 00 | OE | 00 | 06 | <br>€                 |               |
| 10000F0  | 00   | 00 | 77 | 77 | 00 | 0C | 08 | 1A                     | 00 | 00 | 00 | 38 | 00 | 0C | 08 | 16 | <br>WW8 ¥             | 0-01001000    |

Figure 3-3 Display Flash/Ram Display

#### MMCCMB3401UM/D For More Information on This Product, Go to: www.freescale.com

#### Operation

- If this is the first action of this Loader session, the software downloads an algorithm file before displaying FLASH contents. A progress message appears during the downloading of this algorithm file. (Should the software be unable to find the algorithm file, an appropriate error message appears, as explained under the program FLASH memory step, above.)
- The Address field shows the first address of the value display. One way to change the display is to enter a different address in this field.
- Another way to change the value display is to use the scroll bars.
- Use the Mode field to specify byte, half-word, or word values in the display.
- When you are done viewing the display, click on the Close button to return to the main screen.
- 14. To erase FLASH memory, click on the Erase FLASH button. The programmer erases all contents of the FLASH memory except for sectors that contain the system software. Erasing takes 20 to 30 seconds.

If this is the first action of this Loader session, the software downloads an algorithm file before erasing FLASH. A progress message appears during the downloading of this algorithm file. (Should the software be unable to find the algorithm file, an appropriate error message appears, as explained under the program FLASH memory step, above.)

- 15. To erase a sector of FLASH memory, click on the Erase Sector button. This brings up the Flash Sector Number dialog box. Enter the number of the sector to be erased, then click on the OK button.
  - If this is the first action of this Loader session, the software downloads an algorithm file before erasing the FLASH sector. A progress message appears during the downloading of this algorithm file. (Should the software be unable to find the algorithm file, an appropriate error message appears, as explained under the program FLASH memory step, above.)
  - For MLB Flash: The system does not let you erase any of the sectors that contain system software. (Table 2-8 shows these sectors.)
  - For EIM Flash: If you specify any of the sectors that contain system software, a message so reminds you. (Table 2-10 shows these sectors.) Buttons of the message box let you cancel the erasure or proceed with the erasure.
  - **NOTE:** Do not erase EIM system-software sectors, unless it is absolutely necessary. If you must erase such a sector, you subsequently can restore factory programming by following the instructions of subsection 3.2.2.

16. To verify that a FLASH sector is blank, click on the Blank Check button. This brings up a dialog box that asks for a sector number. Enter the number of the sector to be blank checked, then click on the OK button.

A message tells you the results of the blank check. (If the sector is not blank, you can erase the sector or try a different sector.)

17. To end your Loader session, merely close the main screen.

## 3.2.2 Restoring EIM System Software

If you must overwrite any of EIM FLASH sectors 0 through 7, you subsequently may use the SysDS Loader to restore SysDS software. To do so, follow these instructions:

- 1. Set the S1 BIG\_E subswitch to ON.
- 2. Press switch S5, to reset the CMB3401.
- 3. Look at the SysDS Loader main screen (**Figure 3-1**). Between the SYSTEM field and the Restore System Software button there is an untitled field. Make sure that the value of this untitled field is Big Endian.
- 4. In the FLASH area of the main screen, set the value of the Type field to INTEL....
- 5. Click on the Restore System Software button of the main screen.
  - If the system software is in your current hard-disk directory, the Loader automatically restores factory programming to EIM FLASH sectors 0 through 7. The main screen reappears to confirm successful programming.
  - If you receive a message that the system software does not exist, it may be because the software is in a different hard-disk directory. If so, make that directory the active one and click again on the Restore System Software button.

# 3.3 Controlling CMB3401 LEDs

Section 2 explained how LEDs DS3 through DS6 flicker as part of the CMB3401 self-test. Your own code also can control these LEDs, by assigning values to the four least-significant bits of the global control register (GCR):

- GCR bit 0 controls LED DS3 (GCB0).
- GCR bit 1 controls LED DS4 (GCB1).
- GCR bit 2 controls LED DS5 (GCB2).
- GCR bit 3 controls LED DS6 (GCB3).

#### Operation

The value 0 in any of these bits turns ON the corresponding LED. The value 1 in any of these bits turns OFF the corresponding LED.

The example assembly routine below writes the value 0x0000\_1110 to the GCR. This writes 0 to bit 0 and 1 to the other three bits. Accordingly, this routine turns LED DS3 ON, and turns off the other LEDs

```
turn_on_led_0:
    lrw r2, 0x0E //LED DS3 or GCB0
    mtcr r2, GCR
    rts
```

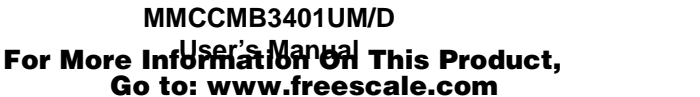

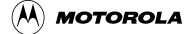

# Section 4 Using the FPGA Device

This section explains how to use the Altera Max+plusII software to reprogram the FPGA device at CMB3401 location U2. Additionally, this section explains how to use the periodic interval timers (PITs) of the FPGA device.

# 4.1 Configuring Your Software

**NOTE:** The steps below are guidance for starting to use Altera MAX+plusII software. Should you have difficulty preparing your MAX+plusII software, phone Altera customer service for assistance.

You must prepare your Altera development software before you can for use it with your CMB3401. Follow the Altera instructions to:

- 1. Install the Altera development software.
- 2. Obtain and install your Verilog authorization code file. (If you FAX registration information, this takes only a few hours; Altera customer service can provide the FAX number.)
- 3. Start the Altera software.
- 4. Start a project.

This completes software preparation. You are ready to develop an application suitable for downloading to the CMB3401 U2 device.

# 4.2 Reprogramming the FPGA Device

Follow steps 1 through 29, below, to develop an application suitable for downloading to the FPGA device at location U2. Most of these steps are typical for using the MAX+plusII software to develop any new application project. These steps are *not* rigid instructions. In case of difficulty using the MAX+plusII software, you should call Altera customer service for assistance.

The transmittal CD-ROM that contains this manual also contains example application files: a symbol counter, a Verilog counter, and a Verilog port.

- 1. Use Windows Explorer to create and name a new folder for the project.
- 2. Start the MAX+plusII software.
- 3. Open the File menu and select Project. From the subordinate menu, select Name. This brings up the Project Name dialog box.

#### Using the FPGA Device

- 4. Use the Project Name dialog box to select the newly created project folder, and to enter a name for the project. (The project name should not contain any spaces; usually it is convenient to give the project the same name as the folder.) Click on the OK button to close the dialog box.
- 5. Open the File menu and select New. This brings up the New dialog box. Select Text editor file, then click on the OK button. This closes the dialog box and opens the text editor window.
- 6. Write the Verilog code for your application. (Consult the Altera Verilog manuals for instructions.)
- 7. When your code is done, leave the text editor window open. Click on the Open Compiler Window toolbar button. The software immediately compiles your code.
- 8. If the compiler finds errors, correct them in the text editor window, then compile again. When compilation succeeds, your are ready to create a default symbol.
- 9. Still leaving the text editor window open, open the File menu and select Create Default Symbol. The software automatically creates a graphic representation of the compiled code, a symbol that you later can use in a schematic design.
- 10. Open the File menu and select Project. From the subordinate menu, select Name. This brings up the Project Name dialog box.
- 11. Use the Project Name dialog box to select the same folder you selected in Step 4. Enter a new project name: as this project will be for a .hex file, Motorola suggests that you append the letter h to the name you used in Step 4. Click on the OK button to close the dialog box.
- 12. Open the File menu and select New. This brings up the New dialog box. Select graphic editor file, then click on the OK button. This closes the dialog box and opens the graphic editor window.
- 13. Open the Symbol menu and select Enter. This brings up the Enter Symbol dialog box. Select the symbol you created in Step 9. The symbol appears in the graphic editor window.
- 14. Add all the inputs and outputs to the symbol, then compile again. (The only errors likely at this point are mismatched signal names or a forgotten signal. Correct any errors and recompile.) When compilation succeeds, you are ready to assign a device.
- 15. Open the Assign menu and select Device. This brings up the Device dialog box. In the Device Family area, select FLEX 10KA. In the Devices area, select EPF10K100ABC600-1. Click on the Device Options button, to bring up the Individual Device Options dialog box.

#### **Reprogramming the FPGA Device**

- 16. In the Individual Device Options dialog box:
  - a. Go to the Device Options area. Click to check these items:
    - Release Clears Before Tri-States,
    - Enable Chip-Wide Reset (DEV\_CLRn),
    - Enable Chip-Wide Output Enable (DEV\_OE),
    - Enable INIT\_DONE Output,
    - Use Low-Voltage Configuration Device, and
    - Use Configuration Device Pull-Up Resistor.
  - b. Find the Configuration Device field: set the field value to be EPC2LC20.
  - c. Elsewhere in the Individual Device Options dialog box, find the Configuration Scheme field: set the field value to be Passive Serial (can use Configuration Device).
  - d. In the Not Affected By Configuration Scheme area, make sure that both CLKUSR boxes have grey check marks.
  - e. Make sure that the only check marks are those that Steps a through d specify, then click on the OK button to return to the Device dialog box.
- 17. Click on the Device dialog box OK button to return to the main screen. This completes device assignment. You are ready to assign signals to pins.
- 18. It is best to give signals (wires) the same names as their corresponding pins. Open the Assign menu and select Pin/Location/Chip. This brings up the Pin/Location/Chip dialog box.
  - a. Click on the Search button to bring up a subordinate dialog box that lists the pins. (Click on the LIST button to see the list.) The listed pin names are the inputs and outputs you created as part of Step 14.)
  - b. Select (highlight) a pin, then click on the OK button. This returns you to the Pin/Location/Chip dialog box; the selected pin name will be in the Node Name field.
  - c. Go to the Chip Resource area of the dialog box. In the Pin field, enter the name of the FPGA pin. (This is the value in the U2 column of cross-reference table 6-5.)
  - **NOTE:** An alternative to using the Search button is to select Pin, activating the Pin Type field. Select the appropriate type from the small pull-down menu, then enter the pin name in the appropriate field, and enter the signal name in the Node Name field.

This completes assignment for the first pin.

#### Using the FPGA Device

19. Repeat Step 18 for all other signals. When you are done, close the Pin/Location/Chip dialog box.

# **NOTE:** For each finished design, the Altera software creates a .acf file: a text file that you can edit. For your first design, you must do Step 18 for each signal. But for subsequent designs, you can copy and edit a .acf file.

- 20. If you have not already done so, configure ByteBlaster programming hardware per Altera instructions.
- 21. Compile your application file again. When compilation succeeds, you are ready to create a .pof file.
- 22. Open the MAX+plusII menu and select Programmer. This brings up the Programmer dialog box. (You will not do anything in this dialog box, but it must be open at this point.)
- 23. Open the JTAG menu and select Multi-Device JTAG Chain Setup. This brings up the Multi-Device JTAG Chain Setup dialog box.
  - a. Use the Device Name pull-down menu to select EPF10K100A, then click on the Add button. The EPF10K100A name appears in the list at the center of the dialog box, but without any associated programming.
  - b. Use the Device Name pull-down menu to select EPC2, then click on the ADD button. The EPC2 name appears in the list at the center of the dialog box, but without any associated programming.
  - c. Use the Device Name pull-down menu to select EPC2 a second time, then click on the Select Programming File button. This brings up the Select Programming File dialog box.
  - d. Use the Select Programming File dialog box to select the .pof file for your project. Click on the OK button to return to the Multi-Device JTAG Chain Setup dialog box.
  - e. Click on the Add button. This again adds the EPC2 name to the list at the center of the dialog box, but shows the association with the selected .pof file.
  - f. Click on the Save JCF button. This brings up a subordinate dialog box that lets you name and save the listed files as a JTAG chain file. Click on the OK button to return to the Multi-Device JTAG Chain Setup dialog box.
  - g. Click on the Multi-Device JTAG Chain Setup dialog box OK button to return to the Programmer dialog box. This completes file creation; you are ready to download the files to the FPGA device.
- 24. Apply power to your CMB3401.
- 25. Connect the ByteBlaster between CMB3401 connector J14 and a parallel port of your computer. Make sure that the red wire of the cable connects to J14 pin 1.

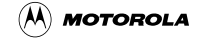

- 26. Click on the Program button of the Programmer dialog box. A percentage indicator shows the progress of downloading the files to a ROM device of the CMB3401.
- 27. At the end of this downloading, disconnect the ByteBlaster cable from connector J14.
- 28. Press CMB3401 switch S7 to transfer the downloaded application to the U2 FPGA device.
- 29. This completes reprogramming of the U2 device. You may close the MAX+plusII software.

# 4.3 Using the Periodic Interval Timers

The FPGA device at location U2 includes two periodic interval timers (PITs), which can provide precise interrupts with minimal processor intervention. Each timer can either count down from a modulus-latch value or be a free-running down counter. **Figure 4-1** is a diagram of such a PIT.

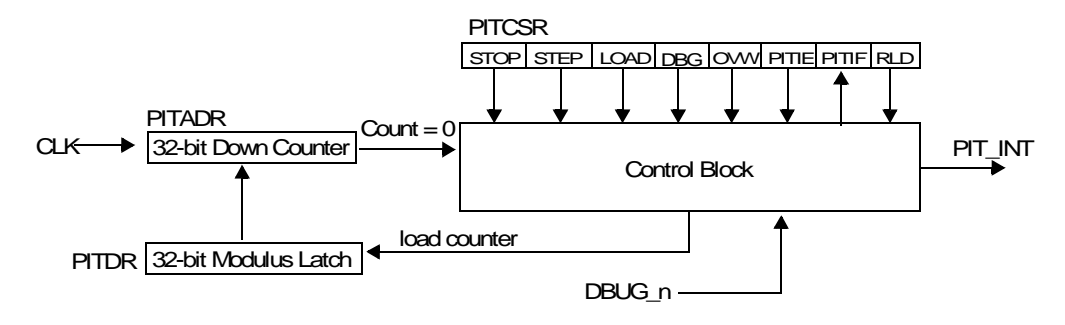

Figure 4-1 PIT Diagram

Each PIT consists of a control block and three registers:

- **PIT data register (PITDR)**, which contains the timer modulus. Your code can set this modulus by writing to this register. Your code can find the modulus by reading from this register.
- **PIT alternate data register (PITADR)**, which contains the current counter value. Your code can find the current timer value by reading from this register.
- **PIT control/status register (PITCSR)**, which controls timer operation. Your code can control the timer by writing to or reading bits 8 through 1 of this register.

Each PIT has a PIT\_INT output signal, which connects to a processor interrupt. When the PIT count reaches 0, the control block sets the interrupt flag bit (PITIF, bit 2) of the control/status register. This asserts the PIT\_INT signal, which can alert the processor that an interrupt is pending. The signal remains asserted until the control block (or your code) clears the flag bit.

The PIT\_INT signal for PIT1 connects to p\_int\_b[9] of the processor. The PIT\_INT signal for PIT2 connects to p\_int\_b[11] of the processor.

#### Using the FPGA Device

**To use a PIT as a set-and-forget timer**, your code must set the reload control bit (RLD, bit 1) of the control/status register. Then, your code must write the appropriate modulus latch value to the data register.

- The alternate data register copies the modulus latch value from the data register.
- Upon each system clock cycle, the alternate data register decrements its value by 1.
- When the counter value reaches 0 (0x0000\_0000), the control block sets the interrupt flag bit (PITIF) of the control/status register. If the interrupt enable bit (PITIE, bit 3) also is set, the PIT\_INT interrupt-pending signal goes to the processor. The alternate data register again copies the modulus latch value from the data register, and the counting cycle begins again.
- Your code may change the modulus latch value at any time, by writing to the data register.
- To force the count to 0 immediately, your code must set the overwrite enable bit (OVW, bit 3) of the control/status register, then write the value 0 to the data register.

To use a PIT as a free-running timer, your code must clear the reload control bit (RLD, bit 1) of the control/status register. This tells the alternate address register to ignore the modulus latch value in the data register.

- Upon each system clock cycle, the alternate data register decrements its value by 1.
- When the counter value reaches 0, the control block sets the interrupt flag bit (PITIF) of the control/status register. If the interrupt enable bit (PITIE, bit 3) also is set, the PIT\_INT interrupt-pending signal goes to the processor.
- At the next clock cycle, the alternate data register decrements its value to 0xFFFF\_FFFF, and the counting cycle begins again.
- To force the count to 0 immediately, your code must set the overwrite enable bit (OVW, bit 3) of the control/status register, then write the value 0 to the data register.
- Your code may change the modulus latch value at any time, by writing to the data register. However, the timer will ignore the modulus latch value as long as the RLD bit is set.

**Table 4-1** lists the register addresses for both PITs. **Figure 4-2** shows the layout of the control/status register. **Table 4-2** explains the control bits of the control/status register.

| Registers                        | PIT1 Addresses | PIT2 Addresses |
|----------------------------------|----------------|----------------|
| Control/Status Register (PITCSR) | 0x0021_1124    | 0x0021_2224    |
| Data Register (PITDR)            | 0x0021_1128    | 0x0021_2228    |
| Alternate Data Register (PITADR) | 0x0021_112C    | 0x0021_222C    |

|           | •                   |           |
|-----------|---------------------|-----------|
| Table 4-1 | <b>PIT Register</b> | Addresses |

**Using the Periodic Interval Timers** 

| 31—16 | 15 | 14 | 13 | 12 | 11 | 10 | 9 | 8    | 7    | 6    | 5   | 4   | 3     | 2     | 1   | 0 |
|-------|----|----|----|----|----|----|---|------|------|------|-----|-----|-------|-------|-----|---|
| —     |    |    | _  | _  |    |    | l | STOP | STEP | LOAD | DBG | OWW | PITIE | PITIF | RLD | _ |

## Figure 4-2 PIT Control/Status Register Layout

| Bit | Bit Name                        | Bit Value | Effect/Meaning                                                                                                    |
|-----|---------------------------------|-----------|----------------------------------------------------------------------------------------------------|
| 1   | Reload Control (RLD)            | 0         | After reaching 0x0000_0000, the counter decrements to 0xFFFF_FFF and continues counting down.                                                                        |
|     |                                 | 1         | After reaching 0x0000_0000, the counter loads the modulus latch value and continues counting down.                                                                   |
| 2   | PIT Interrupt Flag (PITIF)      | 0         | No interrupt is present. (A write of 0 to this bit unasserts an interrupt signal. A write to the data register also clears this bit.)                                |
|     |                                 | 1         | A PIT interrupt is present. (A write of 1 has no effect.)                                                                                                    |
| 3   | PIT Interrupt Enable<br>(PITIE) | 0         | Prevents any interrupt signal from reaching the interrupt controller.                                                                                                |
|     |                                 | 1         | Allows any interrupt signal to reach the interrupt controller.                                                                                                    |
| 4   | Overwrite Enable (OVW)          | 0         | The data register holds the modulus latch value. When the count in the alternate data register reaches 0, the alternate data register reads the modulus latch value. |
|     |                                 | 1         | The alternate data register immediately reads the modulus latch value from the data register, regardless of the current count value.                                 |
| 5   | Debug Mode (DBG)                | 0         | Counter functionality continues while in debug mode.                                                                                                    |
|     |                                 | 1         | Debug mode freezes the counter.                                                                                                    |
| 6   | Load Counter (LOAD)             | 0         | None. (A read of this bit always returns 0; a write of 0 has no effect.)                                                                                             |
|     |                                 | 1         | Copies the modulus latch value from the data register to<br>the alternate data register. (Hardware automatically clears<br>this bit after loading.)                  |
| 7   | Step Counter (STEP)             | 0         | None. (A read of this bit always returns 0; a write of 0 has no effect.)                                                                                             |
|     |                                 | 1         | Steps the counter by one clock cycle. (Hardware automatically clears this bit after stepping. A write of 1 has no effect if the counter is not stopped.)             |
| 8   | Stop Counter (STOP)             | 0         | Starts counting. Stepping is not possible.                                                                                                    |
|     |                                 | 1         | Stops (freezes the counter. Stepping is possible.                                                                                                    |

#### Table 4-2 Control/Status Register Bit Values

**NOTE:** Your code may not step a PIT counter from 1 to 0, nor may it step a PIT counter from 0 to the modulus latch value. Setting the counter value to 0 directly does not cause a PIT interrupt.

Using the FPGA Device

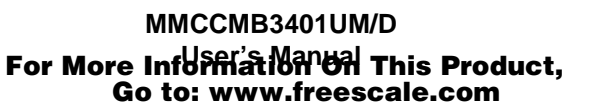

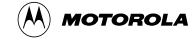

# **Section 5 Connector Information**

This section consists of pin assignments and signal descriptions for CMB3401 connectors.

# 5.1 MAPI Connectors (P1/J1, P2/J2, P3/J3, P4/J4)

Connectors P1 through P4, all 2-by-50-pin connectors, are the CMB3401 MAPI connectors. (Connectors J1 through J4, on the bottom of the CMB3401, have the same pin assignments.) The diagram below shows the orientation of the CMB3401 MAPI connectors. **Figure 5-1** through **Figure 5-4**, and **Table 5-1** through **Table 5-4**, give the pin assignments and signal descriptions for these connectors.

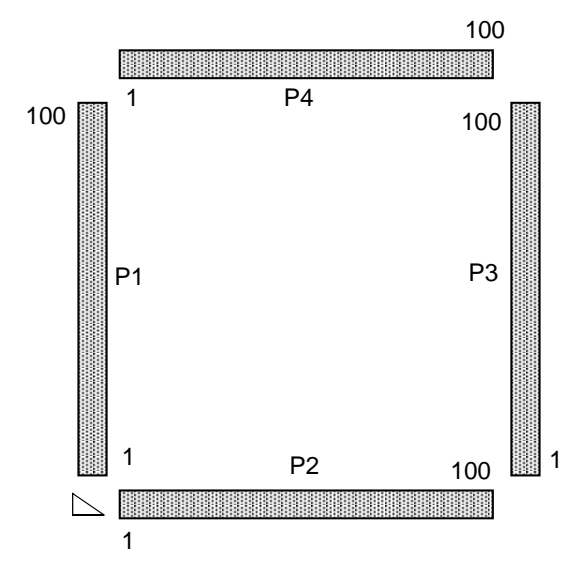

**Connector Information** 

|                                                                                                    |                                                                                                    | P1/J1             |                                                                                                    |                                                                                                    |
|----------------------------------------------------------------------------------------------------|----------------------------------------------------------------------------------------------------|-------------------|----------------------------------------------------------------------------------------------------|----------------------------------------------------------------------------------------------------|
| VPP1<br>CS8_b<br>CS9_b<br>PTJ1[94]<br>GND<br>VDD5V<br>PTJ1[88]<br>PTJ1[86]<br>PTJ1[80]<br>PTJ1[78]<br>PTJ1[76]<br>GND<br>PTJ1[77]<br>PTJ1[70]<br>PTJ1[66]<br>PTJ1[66]<br>PTJ1[66]<br>PTJ1[66]<br>PTJ1[62]<br>VDD3V<br>MID0<br>INT_b[12]<br>MID1<br>INT_b[12]<br>MID1<br>INT_b[10]<br>INT_b[8]<br>GND<br>PTJ1[38]<br>PTJ1[38]<br>PTJ1[36]<br>MID3<br>PTJ1[36]<br>MID3<br>PTJ1[36]<br>MID3<br>PTJ1[32]<br>PTJ1[30]<br>GND<br>GND<br>GND<br>PTJ1[22]<br>PTJ1[20]<br>PTJ1[20]<br>PTJ1[20]<br>PTJ1[18] | $\begin{array}{c} 100\\ 98\\ 96\\ 94\\ 92\\ 90\\ 88\\ 86\\ 84\\ 82\\ 80\\ 78\\ 76\\ 74\\ 72\\ 70\\ 68\\ 66\\ 64\\ 62\\ 60\\ 58\\ 56\\ 54\\ 50\\ 48\\ 46\\ 44\\ 42\\ 40\\ 38\\ 634\\ 32\\ 30\\ 28\\ 26\\ 24\\ 20\\ 18 \end{array}$ | P1/J1             | 99<br>97<br>93<br>98<br>87<br>85<br>83<br>81<br>97<br>75<br>73<br>1<br>96<br>65<br>63<br>61<br>95<br>55<br>53<br>1<br>97<br>47<br>53<br>31<br>98<br>75<br>33<br>1<br>97<br>75<br>33<br>1<br>97<br>55<br>33<br>1<br>97<br>55<br>55<br>35<br>1<br>97<br>55<br>55<br>55<br>55<br>55<br>55<br>55<br>55<br>55<br>55<br>55<br>55<br>55 | VDD3V<br>CS4_b<br>CS5_b<br>CS6_b<br>CS7_b<br>GND<br>PTJ1[87]<br>PTJ1[85]<br>PTJ1[83]<br>PTJ1[77]<br>PTJ1[77]<br>PTJ1[77]<br>PTJ1[77]<br>PTJ1[77]<br>PTJ1[67]<br>PTJ1[65]<br>PTJ1[63]<br>PTJ1[63]<br>PTJ1[65]<br>PTJ1[63]<br>PTJ1[65]<br>PTJ1[53]<br>PTJ1[53]<br>PTJ1[53]<br>PTJ1[53]<br>PTJ1[53]<br>PTJ1[49]<br>PTJ1[49]<br>PTJ1[49]<br>PTJ1[49]<br>PTJ1[37]<br>PTJ1[35]<br>PTJ1[37]<br>PTJ1[35]<br>PTJ1[37]<br>PTJ1[35]<br>PTJ1[37]<br>PTJ1[27]<br>PTJ1[27]<br>PTJ1[27]<br>PTJ1[27]<br>PTJ1[27]<br>PTJ1[27]<br>PTJ1[27]<br>PTJ1[27]<br>PTJ1[27]<br>PTJ1[27]<br>PTJ1[27]<br>PTJ1[27]<br>PTJ1[27]<br>PTJ1[27] |
| GND1<br>PTJ1[24]<br>PTJ1[22]<br>PTJ1[20]<br>PT J1[18]                                                                                                    | 26<br>24<br>22<br>20<br>18                                                                                                    | • •<br>• •<br>• • | 25<br>23<br>21<br>19<br>17                                                                                                    | PTJ1[25]<br>PTJ1[23]<br>PTJ1[21]<br>PTJ1[19]<br>PT I1[17]                                                                                                    |
| PTJ1[16]<br>PTJ1[14]<br>GND1<br>GND2<br>PT.118]                                                                                                    | 16<br>14<br>12<br>10<br>8                                                                                                    | •••               | 15<br>13<br>11<br>9<br>7                                                                                                    | PTJ1[15]<br>PTJ1[13]<br>PTJ1[11]<br>PTJ1[9]<br>PT.11[7]                                                                                                    |
| PTJ1[6]<br>PTJ1[4]<br>GND2                                                                                                    | 6<br>4<br>2                                                                                                    |                   | ,<br>5<br>3<br>1                                                                                                    | PTJ1[5]<br>PTJ1[3]<br>PTJ1[1]                                                                                                    |

Figure 5-1 MAPI Connector P1/J1 Pin Assignments

Semiconductor, Inc.

Freescale

| Pin                                                                                                    | Mnemonic                                           | Signal                                                                                                    |
|----------------------------------------------------------------------------------------------------|----------------------------------------------------|----------------------------------------------------------------------------------------------------|
| 100                                                                                                    | VPP1                                               | Programming Voltage                                                                                                    |
| 99, 60, 59,                                                                                                    | VDD3V                                              | +3.2-volt power.                                                                                                    |
| 98—95, 93, 91                                                                                                  | CS9_b — CS4_b<br>(not in exact<br>order)           | CHIP SELECTS (lines 9—4) – Active-low output lines that provide chip selects to external devices.                                            |
| 94, 88—75, 72,<br>70, 68—61, 57,<br>55, 53, 51, 49,<br>47, 45—42,<br>39—35, 33—29,<br>27, 25—13, 11,<br>9—3, 1 | PTJ1[x]                                            | Pass Through                                                                                                    |
| 92, 89, 74, 71,<br>46, 41, 28                                                                                  | GND                                                | GROUND                                                                                                    |
| 90                                                                                                    | VDD5V                                              | +5-volt power.                                                                                                    |
| 73                                                                                                    | DVSP_b[0]                                          | DATA BUS DENY — Active-low signal that requests non-CMB devices to not access the data bus.                                                  |
| 69                                                                                                    | RS11                                               | Reserved.                                                                                                    |
| 58, 52, 40, 34                                                                                                 | MID0 — MID3                                        | IDENTIFICATION CODE (lines 0—3) — Signals that identify the host processor board.                                                            |
| 56, 54, 50, 48                                                                                                 | INT_b[14],<br>INT_b[12],<br>INT_b[10],<br>INT_b[8] | EXTRNAL INTERRUPTS (lines 14, 12, 10, 8) – Bidirectional interrupt lines that form the external interface to the general-purpose I/O module. |
| 26, 12                                                                                                    | GND1                                               | GROUND — Connection to the Ground 1 plane.                                                                                                   |
| 10, 2                                                                                                    | GND2                                               | GROUND — Connection to the Ground 2 plane.                                                                                                   |

## Table 5-1 MAPI Connector P1/J1 Signal Descriptions

**Connector Information** 

|                                                                                                    |                                                                                                    | P2/J2 |                                                                                                    |                                                                                                    |
|----------------------------------------------------------------------------------------------------|----------------------------------------------------------------------------------------------------|-------|----------------------------------------------------------------------------------------------------|----------------------------------------------------------------------------------------------------|
| PTJ2[100]<br>PTJ2[98]<br>PTJ2[94]<br>PTJ2[92]<br>PTJ2[90]<br>PTJ2[90]<br>PTJ2[80]<br>PTJ2[80]<br>PTJ2[80]<br>PTJ2[78]<br>PTJ2[76]<br>PTJ2[76]<br>PTJ2[76]<br>PTJ2[76]<br>PTJ2[76]<br>PTJ2[66]<br>PTJ2[66]<br>PTJ2[66]<br>PTJ2[66]<br>PTJ2[66]<br>PTJ2[66]<br>PTJ2[66]<br>PTJ2[66]<br>PTJ2[66]<br>PTJ2[66]<br>PTJ2[67]<br>PTJ2[68]<br>PTJ2[68]<br>PTJ2[68]<br>PTJ2[68]<br>PTJ2[68]<br>PTJ2[68]<br>PTJ2[70]<br>PTJ2[70]<br>PT | $\begin{array}{c} 100\\ 98\\ 96\\ 94\\ 92\\ 90\\ 88\\ 86\\ 84\\ 82\\ 80\\ 78\\ 76\\ 74\\ 72\\ 70\\ 68\\ 66\\ 64\\ 62\\ 60\\ 58\\ 56\\ 54\\ 50\\ 48\\ 46\\ 44\\ 42\\ 40\\ 38\\ 36\\ 34\\ 32\\ 30\\ 28\\ 26\\ 24\\ 20\\ 18 \end{array}$ | P2/J2 | 99<br>97<br>95<br>31<br>87<br>85<br>83<br>87<br>77<br>73<br>71<br>96<br>65<br>63<br>65<br>55<br>51<br>97<br>45<br>31<br>97<br>75<br>31<br>97<br>75<br>75<br>75<br>75<br>75<br>75<br>75<br>75<br>75<br>75<br>75<br>75<br>75 | GND3<br>PTJ2[97]<br>PTJ2[95]<br>PTJ2[93]<br>PTJ2[91]<br>PTJ2[89]<br>PTJ2[87]<br>GND3<br>GND<br>VPP3<br>VDD5V<br>PTJ2[77]<br>PTJ2[75]<br>PTJ2[77]<br>PTJ2[67]<br>PTJ2[67]<br>PTJ2[67]<br>PTJ2[67]<br>PTJ2[67]<br>PTJ2[67]<br>PTJ2[67]<br>PTJ2[67]<br>RS57<br>RS55<br>RS53<br>RS55<br>RS53<br>RS51<br>RS55<br>RS53<br>RS51<br>RS49<br>RS47<br>RS45<br>VDD5V<br>GND<br>RS41<br>RS49<br>RS47<br>RS45<br>VDD5V<br>GND<br>RS41<br>RS39<br>RS37<br>RS35<br>RS33<br>SDCPS<br>VDD5V<br>PTJ2[27]<br>PTJ2[27]<br>PTJ2[27]<br>PTJ2[21]<br>VPP2<br>GND |
| PTJ2[28]<br>PTJ2[26]<br>PTJ2[24]<br>PTJ2[22]<br>/DD3V<br>GND<br>PTJ2[16]<br>PTJ2[16]<br>PTJ2[12]<br>PTJ2[12]<br>PTJ2[10]<br>PTJ2[8]<br>PTJ2[6]<br>PTJ2[6]                                                                                                    | 28<br>26<br>24<br>22<br>20<br>18<br>16<br>14<br>12<br>10<br>8<br>6<br>4                                                                                                    |       | 27<br>25<br>23<br>21<br>19<br>17<br>15<br>13<br>11<br>9<br>7<br>5<br>3                                                                                                    | PTJ2[27]<br>PTJ2[25]<br>PTJ2[23]<br>PTJ2[21]<br>VPP2<br>GND<br>GND2<br>PTJ2[13]<br>PTJ2[11]<br>PTJ2[9]<br>PTJ2[7]<br>PTJ2[5]<br>PTJ2[3]                                                                                                    |
| PTJ2[2]                                                                                                    | 2                                                                                                    | • •   | 1                                                                                                    | GND2                                                                                                    |

Figure 5-2 MAPI Connector P2/J2 Pin Assignments

| Pin                                              | Mnemonic                                                      | Signal                                                                                                    |
|--------------------------------------------------|---------------------------------------------------------------|----------------------------------------------------------------------------------------------------|
| 100, 98—86, 80,<br>78—65, 61, 28—21, 16,<br>14—2 | PTJ2[x]                                                       | Pass Through                                                                                                    |
| 99, 85                                           | GND3                                                          | GROUND — Connection to the Ground 3 plane.                                                                                 |
| 84, 83, 64, 63, 46, 43,<br>18, 17                | GND                                                           | GROUND                                                                                                    |
| 82, 62, 44, 20                                   | VDD3V                                                         | +3.2-volt power.                                                                                                    |
| 81                                               | VPP3                                                          | Programming Voltage.                                                                                                    |
| 79, 45, 29                                       | VDD5V                                                         | +5-volt power.                                                                                                    |
| 60—47, 40—32, 30                                 | RS57—RS44,<br>RS41—RS32,RS30,<br>RS28<br>(not in exact order) | Reserved.                                                                                                    |
| 31                                               | SDCPS                                                         | SHUT DOWN CMB POWER SUPPLY — Signal, from a connected board that supplies power, to disable the on-board CMB power supply. |
| 19                                               | VPP2                                                          | Programming Voltage.                                                                                                    |
| 15, 1                                            | GND2                                                          | GROUND — Connection to the Ground 2 plane.                                                                                 |

## Table 5-2 MAPI Connector P2/J2 Signal Descriptions

**Connector Information** 

|                         |         | P3/J3 |     |              |
|-------------------------|---------|-------|-----|--------------|
| VDD3V                   | 100     | • •   | 99  | VDD3V        |
| VPP4                    | 98      | • •   | 97  | GND          |
| CLKCTL                  | 96      | • •   | 95  | GND          |
| FREZ b                  | 94      | • •   | 93  | EXTAL        |
| TSC                     | 92      | • •   | 91  | GND          |
| GPIO                    | 90      | • •   | 89  | GPIOSO       |
| SIZ1 b                  | 88      | • •   | 87  | J TRST B     |
| SIZ0 b                  | 86      | • •   | 85  | J TCLK       |
| DE b                    | 84      | • •   | 83  | JTMS         |
| J TDI                   | 82      | • •   | 81  | GND          |
| J TDO                   | 80      | • •   | 79  | RSTOUT B     |
| VSTBY                   | 78      | • •   | 77  | RIN_b        |
| IDVDD                   | 76      | • •   | 75  | SHS          |
| VDD5V                   | 74      | • •   | 73  | PSTAT3       |
| TBUSY_B                 | 72      | • •   | 71  | PSTAT2       |
| RS67                    | 70      | • •   | 69  | PSTAT1       |
| GND                     | 68      | • •   | 67  | PSTAT0       |
| MAPI_TC2                | 66      | • •   | 65  | GND          |
| MAPI_TC1                | 64      | • •   | 63  | MID9         |
| MAPI_TC0                | 62      | • •   | 61  | MID8         |
| VDD3V                   | 60      | • •   | 59  | VDD3V        |
| PTJ3[58]                | 58      | • •   | 57  | PTJ3[57]     |
| PTJ3[56]                | 56      | • •   | 55  | MID4         |
| BKREQ_b                 | 54      | • •   | 53  | PTJ3[53]     |
| LPMD0                   | 52      | • •   | 51  | PTJ3[51]     |
| LPMD1                   | 50      | • •   | 49  | MID5         |
| ABORT_b                 | 48      | • •   | 47  | PTJ3[47]     |
| PTJ3[46]                | 46      | • •   | 45  | PTJ3[45]     |
| PTJ3[44]                | 44      | • •   | 43  | GND          |
| PTJ3[42]                | 42      | • •   | 41  | PTJ3[41]     |
| PTJ3[40]                | 40      | • •   | 39  | PTJ3[39]     |
| PTJ3[38]                | 38      | • •   | 37  | MID6         |
| PTJ3[36]                | 36      | • •   | 35  | PTJ3[35]     |
| PTJ3[34]                | 34      | • •   | 33  | PTJ3[33]     |
| PTJ3[32]                | 32      | • •   | 31  | MID7         |
| PTJ3[30]                | 30      | • •   | 29  | PTJ3[29]     |
| PTJ3[28]                | 28      | • •   | 27  | PTJ3[27]     |
| PTJ3[26]                | 26      | • •   | 25  | GND          |
| PTJ3[24]                | 24      | • •   | 23  | GND4         |
| PTJ3[22]                | 22      | • •   | 21  | PTJ3[21]     |
| PTJ3[20]                | 20      | • •   | 19  | PTJ3[19]     |
| PTJ3[18]                | 18      | • •   | 17  | PTJ3[17]     |
| PTJ3[16]                | 16      | • •   | 15  | PTJ3[15]     |
| F I J 3[14]             | 14      | ••    | 13  |              |
|                         | 12      | ••    |     |              |
| ר וטטנוען<br>ד וטונו דם | lU<br>g |       | 3   | GND4<br>GND2 |
| DT ISI61                | 6       |       | 5   | DT 12151     |
|                         | 0<br>1  |       | 3   | DT 13[2]     |
| DT 13[2]                | 4<br>2  |       | 1   | GND3         |
| 100[2]                  | 4       | ••    | J ' | GINDS        |

Figure 5-3 MAPI Connector P3/J3 Pin Assignments

| Pin                               | Mnemonic           | Signal                                                                                                    |
|-----------------------------------|--------------------|----------------------------------------------------------------------------------------------------|
| 100, 99, 60, 59,                  | VDD3V              | +3.2-volt power                                                                                                    |
| 98                                | VPP4               | Programming Voltage                                                                                                    |
| 97, 95, 91, 81,<br>68, 65, 43, 25 | GND                | GROUND                                                                                                    |
| 96                                | CLKCTL             | CLOCK CONTROL — Clock control signal for the MCU clock.                                                                                                    |
| 94                                | FREZ_b             | DEBUG MODE INDICATOR — Active-low signal indicating that the processor is in debug mode.                                                                                                    |
| 93                                | EXTAL              | EXTERNAL CLOCK — Off-board clock signal.                                                                                                    |
| 92                                | TSC                | TRI-STATE CONTROL — Signal that puts the processor in tri-state mode.                                                                                                    |
| 90                                | GPIO               | GENERAL PURPOSE INPUT/OUTPUT — General-purpose I/O signal.                                                                                                    |
| 89                                | GPIOSO             | GENERAL PURPOSE SERIAL OUTPUT — General-purpose I/O serial output signal.                                                                                                    |
| 88, 86                            | SIZ1_b], SIZ0_b    | TRANSFER SIZE (lines 1, 0) — Signals that indicate the size of an external transfer.                                                                                                    |
| 87                                | J_TRST_b           | TEST RESET – Active-low input signal to the Schmitt trigger, asynchronously initializing the test controller. The J_TRST_b pin has an internal 47k pullup resistor.                                                          |
| 85                                | J_TCLK             | TEST CLOCK – Input signal that synchronizes the JTAG test logic. The TCK pin has an internal 47k pullup resistor.                                                                                                    |
| 84                                | DE_b               | DEBUG EVENT – Open-drain, active-low debug signal. If an input signal from<br>an external command controller, causes the EVB to enter debug mode. If an<br>output signal, acknowledges that the MCU is in debug mode.        |
| 83                                | J_TMS              | TEST MODE SELECT – Input signal that sequences the test controller's state machine, sampled on the rising edge of the TCK signal. The TMS pin has an internal 47k pullup resistor.                                           |
| 82                                | J_TDI              | TEST DATA INPUT – Serial input signal for test instructions and data, sampled<br>on the rising edge of the TCK signal. The TDI pin has an internal 47k pullup<br>resistor.                                                   |
| 80                                | J_TDO              | TEST DATA OUTPUT – Serial output signal for test instructions and data.<br>Three-stateable and actively driven in the Shift-IR and Shift-DR controller<br>states, this signal changes on the falling edge of the TCK signal. |
| 79                                | RSTOUT_b           | RESET OUT – Active-low output signal that resets external components.<br>Activation of any internal reset sources asserts this line.                                                                                         |
| 78                                | VSTBY              | STANDBY VOLTAGE — Standby power for M340 on-board RAM.                                                                                                    |
| 77                                | RIN_b              | RESET IN – Active-low input signal that starts a system reset: a reset of the PowerStrike device and most peripherals. This signal does not affect the debug module (which the system provides via the TRST* line).          |
| 76                                | IDVDD              | IDENTIFICATION POWER — Special 3-volt power signal for the MAPI identification code (MID) signals.                                                                                                    |
| 75                                | SHS                | SHOW CYCLE STROBE — Active-low signal output signal indicating that address and data are valid for show cycles.                                                                                                    |
| 74                                | VDD5V              | OPERATING VOLTAGE – Transmission line for +5-volt CMB3401 input power.                                                                                                    |
| 73, 71, 69, 67                    | PSTAT3 —<br>PSTAT0 | PROCESSOR STATUS (lines 3—0) — Output signals that provide external status indications for the resident MCU.                                                                                                    |
| 72                                | TBUSY b            | BUSY — Signal indicating that a bus cycle is in progress.                                                                                                    |

## Table 5-3 MAPI Connector P3/J3 Signal Descriptions

| Pin                                                                      | Mnemonic                               | Signal                                                                                                    |
|--------------------------------------------------------------------------|----------------------------------------|----------------------------------------------------------------------------------------------------|
| 70                                                                       | RS67                                   | Reserved.                                                                                                    |
| 66, 64, 62                                                               | MAPI_TC2 —<br>MAPI_TC0                 | TRANSFER CODE (lines 2—0) — Signals indicating the general type of transfer.                                                                                                    |
| 63, 61, 55, 49,<br>37, 31                                                | MID9 — MID4<br>(not in exact<br>order) | IDENTIFICATION CODE (lines 9—4) — Signals that identify the host processor board.                                                                                                    |
| 58—56, 53, 51,<br>47—44, 42—38,<br>36—32, 30—26,<br>24, 22—10, 8,<br>6—2 | PTJ3[x]                                | Pass Through.                                                                                                    |
| 54                                                                       | BKREQ_b                                | BREAKPOINT REQUEST — Active-low signal that requests a hardware breakpoint.                                                                                                    |
| 52, 50                                                                   | LPMD0, LPMD1                           | LOW POWER MODE (lines 0, 1) — Signals asserted by the processor upon execution of a doze, stop, or wait instruction. Optionally, an external source can assert these signals to put the CMB in its low-power stopped state. |
| 48                                                                       | ABORT_b                                | TRANSFER ABORT — Active-low signal from the processor that a requested access must be aborted.                                                                                                    |
| 23, 9                                                                    | GND4                                   | GROUND — Connection to the Ground 4 plane.                                                                                                    |
| 7, 1                                                                     | GND3                                   | GROUND — Connection to the Ground 3 plane.                                                                                                    |

## Table 5-3 MAPI Connector P3/J3 Signal Descriptions (Continued)

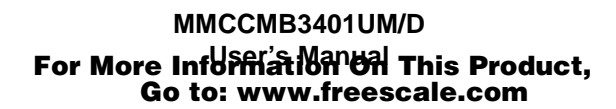

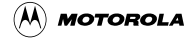

MAPI Connectors (P1/J1, P2/J2, P3/J3, P4/J4)

| P4/J4   |     |   |   |    |           |
|---------|-----|---|---|----|-----------|
| VDD5V   | 100 | ٠ | • | 99 | VDD3V     |
| CSE1    | 98  | ٠ | • | 97 | GND       |
| GND     | 96  | ٠ | • | 95 | CLKOUT    |
| CSE0    | 94  | ٠ | • | 93 | GND       |
| RS73    | 92  | ٠ | • | 91 | CS_b[3]   |
| RS72    | 90  | ٠ | • | 89 | CS_b[2]   |
| OE_b[0] | 88  | ٠ | • | 87 | CS_b[1]   |
| EBD_b   | 86  | ٠ | • | 85 | CS_b[0]   |
| EBC_b   | 84  | ٠ | • | 83 | GND       |
| EBA b   | 82  | ٠ | • | 81 | R_W_b     |
| EBB_b   | 80  | ٠ | • | 79 | TREQ_b    |
| TEA_b   | 78  | ٠ | • | 77 | MAPI_TA_b |
| GND     | 76  | ٠ | • | 75 | GND       |
| A30     | 74  | ٠ | • | 73 | A31       |
| A28     | 72  | ٠ | • | 71 | A29       |
| A26     | 70  | ٠ | • | 69 | A27       |
| A24     | 68  | ٠ | • | 67 | A25       |
| A22     | 66  | • | • | 65 | A23       |
| A20     | 64  | ٠ | • | 63 | A21       |
| A18     | 62  | ٠ | • | 61 | A19       |
| A16     | 60  | ٠ | • | 59 | A17       |
| GND     | 58  | ٠ | • | 57 | GND       |
| A14     | 56  | ٠ | • | 55 | A15       |
| A12     | 54  | ٠ | • | 53 | A13       |
| A10     | 52  | ٠ | • | 51 | A11       |
| A8      | 50  | ٠ | • | 49 | A9        |
| A6      | 48  | ٠ | • | 47 | A7        |
| A4      | 46  | ٠ | • | 45 | A5        |
| A2      | 44  | ٠ | • | 43 | A3        |
| A0      | 42  | ٠ | • | 41 | A1        |
| GND     | 40  | ٠ | • | 39 | GND       |
| D30     | 38  | ٠ | • | 37 | D31       |
| D28     | 36  | ٠ | • | 35 | D29       |
| D26     | 34  | ٠ | • | 33 | D27       |
| D24     | 32  | ٠ | • | 31 | D25       |
| D22     | 30  | ٠ | • | 29 | D23       |
| GND     | 28  | ٠ | • | 27 | GND       |
| D20     | 26  | ٠ | • | 25 | D21       |
| D18     | 24  | ٠ | • | 23 | D19       |
| D16     | 22  | ٠ | • | 21 | D17       |
| D14     | 20  | ٠ | • | 19 | D15       |
| D12     | 18  | ٠ | • | 17 | D13       |
| GND     | 16  | ٠ | • | 15 | GND       |
| D10     | 14  | ٠ | • | 13 | D11       |
| D8      | 12  | ٠ | • | 11 | D9        |
| D6      | 10  | ٠ | • | 9  | D7        |
| D4      | 8   | • | • | 7  | D5        |
| D2      | 6   | • | • | 5  | D3        |
| D0      | 4   | • | • | 3  | D1        |
| VDD3V   | 2   | • | • | 1  | VDD3V     |

Figure 5-4 MAPI Connector P4/J4 Pin Assignments

| Pin                                                             | Mnemonic                            | Signal                                                                                                    |
|-----------------------------------------------------------------|-------------------------------------|----------------------------------------------------------------------------------------------------|
| 100                                                             | VDD5V                               | +5-volt power.                                                                                                    |
| 99, 2, 1                                                        | VDD3V                               | +3.2-volt power.                                                                                                    |
| 98, 94                                                          | CSE1, CSE0                          | CHIP SELECT, EMULATION (lines 1, 0) — Emulation chip select signals.                                                                                                    |
| 97, 96, 93, 83,<br>76, 75, 58, 57,<br>40, 39, 28, 27,<br>16, 15 | GND                                 | GROUND                                                                                                    |
| 95                                                              | CLKOUT                              | CLOCK OUTPUT – An external clock source from the processor.                                                                                                    |
| 92, 90                                                          | RS73, RS72                          | Reserved.                                                                                                    |
| 91, 89, 87, 85                                                  | CS_b[3] –<br>CS_B[0]                | FPGA CHIP SELECTS (lines 3–0) – Active-low output lines that provide chip selects to external devices. These signals are driven from the FPGA MLB address space.                                                                                                    |
| 88                                                              | OE_b[0]                             | FPGA OUTPUT ENABLE – Active-low signal that indicates that a bus access is a read access; enables slave devices to drive the data bus. This signal is driven from the FPGA MLB address space.                                                                                                    |
| 86, 84, 82, 80                                                  | EBD_b, EBC_b,<br>EBA_b, EBB_b       | FPGA ENABLE BYTES D, C, A, B – Active-low outputs active during an operation to corresponding data bits (D31—D24 for enable byte D, D23—D16 for enable byte C, D7–D0 for enable byte B, D15–D8 for enable byte A). (These signals are driven from the FPGA MLB address space.) You can configure these bytes to assert for write cycles or for both read and write cycles. |
| 81                                                              | R_W_b                               | FPGA READ/WRITE ENABLE – Active-low signal that indicates whether the current bus access is a read access or write access. This signal is driven from the FPGA MLB address space.                                                                                                    |
| 79                                                              | TREQ_b                              | FPGA TRANSMIT REQUEST — Active-low signal indicating a new access request. The resident MCU drives this signal. This signal is driven from the FPGA MLB address space.                                                                                                    |
| 78                                                              | TEA_b                               | TRANSFER ERROR ACKNOWLEDGE — Active-low I/O signal that indicates a bus transfer error.                                                                                                    |
| 77                                                              | MAPI_TA_b                           | FPGA TRANSFER ACKNOWLEDGE — Active-low I/O signal indicating completion of a data transfer, for either a read or a write cycle. This signal is driven from the FPGA MLB address space.                                                                                                    |
| 74—59, 56—41                                                    | A31 — A0<br>(not in exact<br>order) | ADDRESS BUS (lines 31—0) – Output lines for addressing external devices.<br>These lines change state only during external-memory accesses.                                                                                                    |
| 38—29, 26—17,<br>14—3                                           | D31 — D0<br>(not in exact<br>order) | DATA BUS (lines 31–0) – Bi-directional data lines for accessing external memory. A hardware reset or no external-bus activity hods these lines in their previous logic state.                                                                                                    |

## Table 5-4 MAPI Connector P4/J4 Signal Descriptions

# 5.2 OnCE Connector (J13)

Connector J13, a 2-by-7-pin connector, conveys data and control signals to and from the OnCE control block. **Figure 5-5** and **Table 5-5** give the pin assignments and signal descriptions for this connector.

|         |    | J13 |    |          |
|---------|----|-----|----|----------|
| TDI     | 1  | • • | 2  | VSS      |
| TDO     | 3  | • • | 4  | VSS      |
| ТСК     | 5  | • • | 6  | VSS      |
| EVTI_b  | 7  | • • | 8  | KEY (NC) |
| RESET_b | 9  | • • | 10 | TMS      |
| VDD     | 11 | • • | 12 | RDY_b    |
| EVTO_b  | 13 | • • | 14 | TRST_b   |
|         |    |     |    |          |

#### Figure 5-5 OnCE Connector J13 Pin Assignments

|         | 1        | 1                                                                                                    |
|---------|----------|----------------------------------------------------------------------------------------------------|
| Pin     | Mnemonic | Signal                                                                                                    |
| 1       | TDI      | TEST DATA INPUT – Data and command serial input line to the OnCE                                                                                                    |
|         |          | controller.                                                                                                    |
| 2, 4, 6 | VSS      | GROUND                                                                                                    |
| 3       | TDO      | TEST DATA OUTPUT – Serial data output line from the OnCE controller.                                                                                                    |
| 5       | TCK      | TEST CLOCK – Serial clock input line to the OnCE control block.                                                                                                    |
| 7       | EVTI_b   | EVENT IN — Active-low signal. At reset, enables or disables the NEXUS block.<br>At other times, provided that NEXUS messages are on, causes a<br>synchronization message. |
| 8       | KEY (NC) | No connection                                                                                                    |
| 9       | RESET_b  | RESET IN – Active-low input line to the OnCE controller, signalling a reset.                                                                                              |
| 10      | TMS      | TEST MODE SELECT – Input signal that tells the OnCE control block to advance one mode state (of the cycle of mode states).                                                |
| 11      | VDD      | OPERATING VOLTAGE – Transmission line for +3.2-volt MCU operating power.                                                                                                  |
| 12      | RDY_b    | READ/WRITE READY — Active-low signal that a NEXUS read or write access is ready.                                                                                          |
| 13      | EVTO_b   | WATCHPOINT EVENT OUT — Active-low signal that a NEXUS watchpoint occurred, providing an exact timing reference.                                                           |
| 14      | TRST_b   | TEST RESET – Active-low input line for an external reset signal to the OnCE controller.                                                                                   |

#### Table 5-5 OnCE Connector J13 Signal Descriptions

**Connector Information** 

# 5.3 NEXUS Connector (J23)

Connector J23, a 2-by-15-pin connector, conveys data and control signals to and from the NEXUS (GEPDIS) control block. **Figure 5-6** and **Table 5-6** give the pin assignments and signal descriptions for this connector.

|             |    | J2 | 23 |    |      |
|-------------|----|----|----|----|------|
| RESET_b     | 1  | ٠  | •  | 2  | VREF |
| EVTI_b      | 3  | •  | •  | 4  | GND  |
| TRST_b      | 5  | ٠  | •  | 6  | GND  |
| TMS         | 7  | •  | •  | 8  | GND  |
| RESINOUT[1] | 9  | •  | •  | 10 | GND  |
| TDI         | 11 | •  | •  | 12 | GND  |
| TCLK        | 13 | ٠  | •  | 14 | GND  |
| RESINOUT[2] | 15 | ٠  | •  | 16 | GND  |
| TDO         | 17 | ٠  | •  | 18 | GND  |
| RDY_b       | 19 | ٠  | •  | 20 | GND  |
| MDO1        | 21 | ٠  | •  | 22 | GND  |
| MDO0        | 23 | ٠  | •  | 24 | GND  |
| MCLK0       | 25 | ٠  | •  | 26 | GND  |
| MSEO_b      | 27 | •  | •  | 28 | GND  |
| EVTO_b      | 29 | •  | •  | 30 | GPIO |
|             |    |    |    |    |      |

#### Figure 5-6 NEXUS Connector J23 Pin Assignments

#### Table 5-6 NEXUS Connector J23 Signal Descriptions

| Pin        | Mnemonic                    | Signal                                                                                                    |
|------------|-----------------------------|----------------------------------------------------------------------------------------------------|
| 1          | RESET_b                     | RESET IN – Active-low input line to the NEXUS controller, signalling a reset.                                                                                             |
| 2          | VREF                        | VOLTAGE REFERENCE – Transmission line for +3.3-volt MCU operating power.                                                                                                  |
| 3          | EVTI_b                      | EVENT IN — Active-low signal. At reset, enables or disables the NEXUS block.<br>At other times, provided that NEXUS messages are on, causes a<br>synchronization message. |
| even, 4—28 | GND                         | GROUND                                                                                                    |
| 5          | TRST_b                      | TEST RESET – Active-low input line for an external reset signal to the NEXUS controller.                                                                                  |
| 7          | TMS                         | TEST MODE SELECT – Input signal that tells the NEXUS control block to advance one mode state (of the cycle of mode states).                                               |
| 9, 15      | RESINOUT[1],<br>RESINOUT[2] | RESERVED IN/OUT (lines 1, 2) — No connection.                                                                                                    |
| 11         | TDI                         | TEST DATA INPUT – Data and command serial input line to the NEXUS controller.                                                                                             |
| 13         | TCLK                        | TEST CLOCK – Serial clock input line to the NEXUS control block.                                                                                                    |
| 17         | TDO                         | TEST DATA OUTPUT – Serial data output line from the NEXUS controller.                                                                                                    |

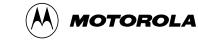

| 19     | RDY_b      | READ/WRITE READY — Active-low signal that a NEXUS read or write access is ready.                                                                                |
|--------|------------|----------------------------------------------------------------------------------------------------|
| 21, 23 | MDO1, MDO0 | MESSAGE DATA OUT (lines 1, 0) — Output signals for NEXUS messages.                                                                                              |
| 25     | MCLK0      | MCU CLOCK — Clock signal used by the resident MCU.                                                                                                    |
| 27     | MSEO_b     | MESSAGE START/END OUT — Active-low output indicating that a NEXUS message is starting or ending., the end of a variable-length packet, or the end of a message. |
| 29     | EVTO_b     | WATCHPOINT EVENT OUT — Active-low signal that a NEXUS watchpoint occurred, providing an exact timing reference.                                                 |
| 30     | GPIO       | GENERAL PURPOSE INPUT/OUTPUT — General-purpose I/O signal.                                                                                                    |

## Table 5-6 NEXUS Connector J23 Signal Descriptions (Continued)

**Connector Information** 

# 5.4 MLB Logic Analyzer Connectors (J25, J28, J32)

Connectors J25, J28, and J32, all 2-by-19-pin Mictor connectors, are the MLB logic analyzer connectors. **Figure 5-7** through **Figure 5-9** give the pin assignments for these connectors. **Table 5-7** through **Table 5-9** give the signal descriptions for these connectors.

|         |    | J25 |    |      |
|---------|----|-----|----|------|
| NC      | 1  | • • | 38 | NC   |
| NC      | 2  | • • | 37 | NC   |
| MLB_CLK | 3  | • • | 36 | RW_b |
| A31     | 4  | • • | 35 | A15  |
| A30     | 5  | • • | 34 | A14  |
| A29     | 6  | • • | 33 | A13  |
| A28     | 7  | • • | 32 | A12  |
| A27     | 8  | • • | 31 | A11  |
| A26     | 9  | • • | 30 | A10  |
| A25     | 10 | • • | 29 | A9   |
| A24     | 11 | • • | 28 | A8   |
| A23     | 12 | • • | 27 | A7   |
| A22     | 13 | • • | 26 | A6   |
| A21     | 14 | • • | 25 | A5   |
| A20     | 15 | • • | 24 | A4   |
| A19     | 16 | • • | 23 | A3   |
| A18     | 17 | • • | 22 | A2   |
| A17     | 18 | • • | 21 | A1   |
| A16     | 19 | • • | 20 | A0   |

## Figure 5-7 MLB Logic Analyzer Connector J25 Pin Assignments

#### Table 5-7 MLB Logic Analyzer Connector J25 Signal Descriptions

| Pin          | Mnemonic                            | Signal                                                                                                    |
|--------------|-------------------------------------|----------------------------------------------------------------------------------------------------|
| 1, 2, 37, 38 | NC                                  | No connection                                                                                                    |
| 3            | MLB_CLK                             | CLOCK OUTPUT — External clock source.                                                                                            |
| 4 — 35       | A31 — A0<br>(not in exact<br>order) | ADDRESS BUS — Output lines 31—0, for addressing external devices. These lines change state only during external-memory accesses. |
| 36           | RW_b                                | READ/WRITE ENABLE – Active-low signal that indicates whether the current bus access is a read access or write access.            |

🕅 MOTOROLA

MLB Logic Analyzer Connectors (J25, J28, J32)

|         |    | J28 |    |            |
|---------|----|-----|----|------------|
| NC      | 1  | • • | 38 | NC         |
| NC      | 2  | • • | 37 | NC         |
| NC      | 3  | • • | 36 | MLB_TA_b   |
| TREQ_b  | 4  | • • | 35 | BR_b       |
| TC2     | 5  | • • | 34 | NC         |
| TC1     | 6  | • • | 33 | CI_b       |
| TC0     | 7  | • • | 32 | NC         |
| TSIZ1   | 8  | • • | 31 | TSCD_b     |
| TSIZ0   | 9  | • • | 30 | IDLY4_b    |
| BURST_b | 10 | • • | 29 | IPEND_b    |
| PSTAT4  | 11 | • • | 28 | IFETCH_b   |
| PSTAT3  | 12 | • • | 27 | FINT_b]    |
| PSTAT2  | 13 | • • | 26 | INT_b      |
| PSTAT1  | 14 | • • | 25 | INT_RAW_b  |
| PSTAT0  | 15 | • • | 24 | FINT_RAW_b |
| RESET_b | 16 | • • | 23 | LPMD1      |
| BG_b    | 17 | • • | 22 | LPMD0      |
| ABORT_b | 18 | • • | 21 | ALT_ADDR1  |
| TBUSY b | 19 | • • | 20 | ALT ADDR0  |

## Figure 5-8 MLB Logic Analyzer Connector J28 Pin Assignments

| Pin                      | Mnemonic          | Signal                                                                                                    |
|--------------------------|-------------------|----------------------------------------------------------------------------------------------------|
| 1 — 3, 32, 34, 37,<br>38 | NC                | No connection                                                                                                    |
| 4                        | TREQ_b            | TRANSMIT REQUEST — Active-low signal indicating a new access request. The resident MCU drives this signal.       |
| 5, 6, 7                  | TC2 — TC0         | TRANSFER CODE (lines 2—0) — Signals indicating the general type of transfer.                                     |
| 8, 9                     | TSIZ1, TSIZ0      | TRANSFER SIZE (lines 1, 0) — Signals that indicate the size of an external transfer.                             |
| 10                       | BURST_b           | BURST — Active-low signal indicating that the current access is a cache line burst.                              |
| 11 — 15                  | PSTAT4—<br>PSTAT0 | PROCESSOR STATUS (lines 4—0) — Output signals that provide external status indications for the resident MCU.     |
| 16                       | RESET_b           | RESET IN — Active-low input signal that resets and initializes most CPU and debug-module logic.                  |
| 17                       | BG_b              | BUS GRANT — Active-low output signal that grants interface-bus ownership to an alternate master.                 |
| 18                       | ABORT_b           | TRANSFER ABORT — Active-low signal from the processor that a requested access must be aborted.                   |
| 19                       | TBUSY_b           | TRANSFER BUSY — Active-low signal indicating that an access is in progress. The resident MCU drives this signal. |

#### **Connector Information**

## Table 5-8 MLB Logic Analyzer Connector J28 Signal Descriptions (Continued)

| Pin    | Mnemonic                | Signal                                                                                                    |
|--------|-------------------------|----------------------------------------------------------------------------------------------------|
| 20, 21 | ALT_ADDR0,<br>ALT_ADDR1 | ALTERNATE ADDRESS (lines 0,1) — Signals that enable on-chip memory devices to derive addresses of alternate memory blocks. This enables the devices to support both little-endian and big-endian modes.                     |
| 22, 23 | LPMD0, LPM1             | LOW POWER MODE (lines 0, 1) — Signals asserted by the processor upon execution of a doze, stop, or wait instruction. Optionally, an external source can assert these signals to put the CMB in its low-power stopped state. |
| 24     | FINT_RAW_b              | RAW FAST INTERRUPT REQUEST — Active-low input fast-interrupt-request signal to the asynchronous interrupt pending output of the processor core.                                                                             |
| 25     | INT_RAW_b               | RAW INTERRUPT REQUEST — Active-low input interrupt-request signal to the asynchronous interrupt pending output of the processor core.                                                                                       |
| 26     | INT_b                   | INTERRUPT REQUEST — Active-low output signal that requests a normal interrupt of the processor core.                                                                                                    |
| 27     | FINT_b                  | FAST INTERRUPT REQUEST — Active-low output signal that requests a fast interrupt of the processor core.                                                                                                    |
| 28     | IFETCH_b                | INSTRUCTION FETCH — Active-low output signal that defines the current bus cycle access as an instruction prefetch or cache line fill for an instruction prefetch.                                                           |
| 29     | IPEND_b                 | INTERRUPT PENDING — Active-low output signal indicating that an interrupt is pending: the processor has recognized an interrupt request internally, and the appropriate bit PSR has enabled the interrupt.                  |
| 30     | IDLY4_b                 | IDLY4 STATUS — Active-low output signal indicating that the processor core is in an idly4 instruction sequence.                                                                                                    |
| 31     | TSCD_b                  | TRI-STATE CONTROL DATA — Active-low output signal that toggles an alternate master's ability to drive the data bus and the TBUSY_b signal.                                                                                  |
| 33     | CI_b                    | CACHE INHIBIT — Active-low signal (asserted by an accessed lave device) to not cache the current read access.                                                                                                    |
| 35     | BR_b                    | BUS REQUEST — Active-low signal from an alternate master, requesting ownership of the interface bus.                                                                                                    |
| 36     | MLB_TA_b                | TRANSMIT ACKNOWLEDGE — Active-low I/O signal that indicates data-transfer completion, for either a read cycle or a write cycle.                                                                                             |

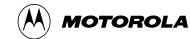

MLB Logic Analyzer Connectors (J25, J28, J32)

|      |    | J32 |    |        |
|------|----|-----|----|--------|
| NC   | 1  | • • | 38 | NC     |
| NC   | 2  | • • | 37 | NC     |
| TA_b | 3  | • • | 36 | TSCA_b |
| D31  | 4  | • • | 35 | D15    |
| D30  | 5  | • • | 34 | D14    |
| D29  | 6  | • • | 33 | D13    |
| D28  | 7  | • • | 32 | D12    |
| D27  | 8  | • • | 31 | D11    |
| D26  | 9  | • • | 30 | D10    |
| D25  | 10 | • • | 29 | D9     |
| D24  | 11 | • • | 28 | D8     |
| D23  | 12 | • • | 27 | D7     |
| D22  | 13 | • • | 26 | D6     |
| D21  | 14 | • • | 25 | D5     |
| D20  | 15 | • • | 24 | D4     |
| D19  | 16 | • • | 23 | D3     |
| D18  | 17 | • • | 22 | D2     |
| D17  | 18 | • • | 21 | D1     |
| D16  | 19 | • • | 20 | D0     |

#### Figure 5-9 MLB Logic Analyzer Connector J32 Pin Assignments

| Table 5-9 | MLB Log | gic Analyzer | <sup>•</sup> Connector | J32 Sig | inal Descrip | otions |
|-----------|---------|--------------|------------------------|---------|--------------|--------|
|-----------|---------|--------------|------------------------|---------|--------------|--------|

| Pin          | Mnemonic                            | Signal                                                                                                    |
|--------------|-------------------------------------|----------------------------------------------------------------------------------------------------|
| 1, 2, 37, 38 | NC                                  | No connection                                                                                                    |
| 3            | TA_b                                | TRANSMIT ACKNOWLEDGE — Active-low I/O signal that indicates data-transfer completion, for either a read cycle or a write cycle.          |
| 4 — 35       | D31 — D0<br>(not in exact<br>order) | DATA BUS — Bi-directional data lines 31—0, for accessing external memory.                                                                |
| 36           | TSCA_b                              | TRI-STATE CONTROL ADDRESS — Active-low output signal that toggles an alternate master's ability to drive the address bus and attributes. |

**Connector Information** 

# 5.5 EIM Logic Analyzer Connectors (J29, J30, J33)

Connectors J29, J30, and J33, all 2-by-19-pin Mictor connectors, are the EIM-bus logic analyzer connectors. **Figure 5-10** through **Figure 5-12** give the pin assignments for these connectors. **Table 5-10** through **Table 5-12** give the signal descriptions for these connectors.

|         |    | J29 |    |          |
|---------|----|-----|----|----------|
| NC      | 1  | • • | 38 | NC       |
| NC      | 2  | • • | 37 | NC       |
| CLKOUT  | 3  | • • | 36 | EIM_RW_b |
| EIM_A31 | 4  | • • | 35 | EIM_A15  |
| EIM_A30 | 5  | • • | 34 | EIM_A14  |
| EIM_A29 | 6  | • • | 33 | EIM_A13  |
| EIM_A28 | 7  | • • | 32 | EIM_A12  |
| EIM_A27 | 8  | • • | 31 | EIM_A11  |
| EIM_A26 | 9  | • • | 30 | EIM_A10  |
| EIM_A25 | 10 | • • | 29 | EIM_A9   |
| EIM_A24 | 11 | • • | 28 | EIM_A8   |
| EIM_A23 | 12 | • • | 27 | EIM_A7   |
| EIM_A22 | 13 | • • | 26 | EIM_A6   |
| EIM_A21 | 14 | • • | 25 | EIM_A5   |
| EIM_A20 | 15 | • • | 24 | EIM_A4   |
| EIM_A19 | 16 | • • | 23 | EIM_A3   |
| EIM_A18 | 17 | • • | 22 | EIM_A2   |
| EIM_A17 | 18 | • • | 21 | EIM_A1   |
| EIM_A16 | 19 | • • | 20 | EIM_A0   |

## Figure 5-10 EIM Logic Analyzer Connector J29 Pin Assignments

#### Table 5-10 EIM Logic Analyzer Connector J29 Signal Descriptions

| Pin          | Mnemonic                                       | Signal                                                                                                    |
|--------------|------------------------------------------------|----------------------------------------------------------------------------------------------------|
| 1, 2, 37, 38 | NC                                             | No connection                                                                                                    |
| 3            | CLKOUT                                         | CLOCK OUTPUT — External clock source.                                                                                                   |
| 4 — 35       | EIM_A31 —<br>EIM_A0<br>(not in exact<br>order) | EIM ADDRESS BUS — Output lines 31—0, for addressing external devices.<br>These lines change state only during external-memory accesses. |
| 36           | EIM_RW_b                                       | EIM READ/WRITE ENABLE – Active-low signal that indicates whether the current EIM bus access is a read access or write access.           |

🕅 MOTOROLA

EIM Logic Analyzer Connectors (J29, J30, J33)

|           |    | J30 |    |                  |
|-----------|----|-----|----|------------------|
| NC        | 1  | • • | 38 | NC               |
| NC        | 2  | • • | 37 | NC               |
| EIM_BAA_b | 3  | • • | 36 | TEA_b            |
| TREQ_b    | 4  | • • | 35 | <b>RESINOUT6</b> |
| TC2       | 5  | • • | 34 | <b>RESINOUT5</b> |
| TC1       | 6  | • • | 33 | <b>RESINOUT4</b> |
| TC0       | 7  | • • | 32 | <b>RESINOUT3</b> |
| TSIZ1     | 8  | • • | 31 | NC               |
| TSIZ0     | 9  | • • | 30 | NC               |
| E_RW_b    | 10 | • • | 29 | NC               |
| PSTAT4    | 11 | • • | 28 | IFETCH_b         |
| PSTAT3    | 12 | • • | 27 | EIM_EB3_b]       |
| PSTAT2    | 13 | • • | 26 | EIM_EB2_b        |
| PSTAT1    | 14 | • • | 25 | EIM_EB1_b        |
| PSTAT0    | 15 | • • | 24 | EIM_EB0_b        |
| RESET_b   | 16 | • • | 23 | EIM_CS5_b        |
| EIM_LBA_b | 17 | • • | 22 | EIM_CS4_b        |
| ABORT_b   | 18 | • • | 21 | EIM_CS1_b        |
| TBUSY b   | 19 | • • | 20 | EIM CS0 b        |

## Figure 5-11 EIM Logic Analyzer Connector J30 Pin Assignments

| Table 5-11 El | IM Logic Analyz | er Connector | J30 Signal I | Descriptions |
|---------------|-----------------|--------------|--------------|--------------|
|---------------|-----------------|--------------|--------------|--------------|

| Pin                      | Mnemonic          | Signal                                                                                                    |
|--------------------------|-------------------|----------------------------------------------------------------------------------------------------|
| 1, 2, 29 — 31, 37,<br>38 | NC                | No connection                                                                                                    |
| 3                        | EIM_BAA_b         | EIM BURST ADDRESS ADVANCE — Active-low output signal asserted during burst mode accesses, so that burst-capable devices increment internal burst counters to the next sequential memory locations. |
| 4                        | TREQ_b            | TRANSMIT REQUEST — Active-low signal indicating a new access request.<br>The resident MCU drives this signal.                                                                                      |
| 5 — 7                    | TC2 — TC0         | TRANSFER CODE (lines 2—0) — Signals indicating the general type of transfer.                                                                                                    |
| 8, 9                     | TSIZ1, TSIZ0      | TRANSFER SIZE (lines 1, 0) — Signals that indicate the size of an external transfer.                                                                                                    |
| 10                       | EIM_RW_b          | EIM READ/WRITE ENABLE – Active-low signal that indicates whether the current EIM bus access is a read access or write access.                                                                      |
| 11 — 15                  | PSTAT4—<br>PSTAT0 | PROCESSOR STATUS (lines 4—0) — Output signals that provide external status indications for the resident MCU.                                                                                       |
| 16                       | RESET_b           | RESET IN — Active-low input signal that resets and initializes most CPU and debug-module logic.                                                                                                    |
| 17                       | EIM_LBA_b         | EIM LOAD BURST ADDRESS — Active-low output signal asserted during burst mode accesses so that burst-capable devices load new starting burst addresses.                                             |

| 18      | ABORT_b                                             | TRANSFER ABORT — Active-low signal from the processor that a requested access must be aborted.                                                                                                    |
|---------|-----------------------------------------------------|----------------------------------------------------------------------------------------------------|
| 19      | TBUSY_b                                             | TRANSFER BUSY — Active-low signal indicating that an access is in progress.<br>The resident MCU drives this signal.                                                                                                    |
| 20-23   | EIM_CS0_b,<br>EIM_CS1_b,<br>EIM_CS4_b,<br>EIM_CS5_b | EIM CHIP SELECTS (lines 0, 1, 4, 5) — Active-low chip-select signals for the EIM bus.                                                                                                    |
| 24 — 27 | EIM_EB0_b —<br>EIM_EB3_b                            | EIM ENABLE BYTES 0—3 – Active-low outputs active during an operation to corresponding data bits (D31—D24 for enable byte 3, D23—D16 for enable byte 2, D7–D0 for enable byte 1, D15–D8 for enable byte 0). You can configure these bytes to assert for write cycles or for both read and write cycles. |
| 28      | IFETCH_b                                            | INSTRUCTION FETCH — Active-low output signal that defines the current bus cycle access as an instruction prefetch or cache line fill for an instruction prefetch.                                                                                                    |
| 32 — 35 | RESINOUT3 —<br>RESINOUT6                            | RESERVED IN/OUT (lines 3—6) — No connection.                                                                                                    |
| 36      | TEA_b                                               | TRANSFER ERROR ACKNOWLEDGE — Active-low I/O signal that indicates a bus transfer error.                                                                                                    |

## Table 5-11 EIM Logic Analyzer Connector J30 Signal Descriptions (Continued)

|          |    | J33 |    |          |
|----------|----|-----|----|----------|
| NC       | 1  | • • | 38 | NC       |
| NC       | 2  | • • | 37 | NC       |
| MIM_TA_b | 3  | • • | 36 | EIM_BCLK |
| EIM_D31  | 4  | • • | 35 | EIM_D15  |
| EIM_D30  | 5  | • • | 34 | EIM_D14  |
| EIM_D29  | 6  | • • | 33 | EIM_D13  |
| EIM_D28  | 7  | • • | 32 | EIM_D12  |
| EIM_D27  | 8  | • • | 31 | EIM_D11  |
| EIM_D26  | 9  | • • | 30 | EIM_D10  |
| EIM_D25  | 10 | • • | 29 | EIM_D9   |
| EIM_D24  | 11 | • • | 28 | EIM_D8   |
| EIM_D23  | 12 | • • | 27 | EIM_D7   |
| EIM_D22  | 13 | • • | 26 | EIM_D6   |
| EIM_D21  | 14 | • • | 25 | EIM_D5   |
| EIM_D20  | 15 | • • | 24 | EIM_D4   |
| EIM_D19  | 16 | • • | 23 | EIM_D3   |
| EIM_D18  | 17 | • • | 22 | EIM_D2   |
| EIM_D17  | 18 | • • | 21 | EIM_D1   |
| EIM_D16  | 19 | • • | 20 | EIM_D0   |

Figure 5-12 EIM Logic Analyzer Connector J33 Pin Assignments

| Pin          | Mnemonic                                       | Signal                                                                                                    |
|--------------|------------------------------------------------|----------------------------------------------------------------------------------------------------|
| 1, 2, 37, 38 | NC                                             | No connection                                                                                                    |
| 3            | MIM_TA_b                                       | MIM TRANSMIT ACKNOWLEDGE — Active-low I/O signal that indicates data-transfer completion for the MIM, for either a read cycle or a write cycle.                   |
| 4 — 35       | EIM_D31 —<br>EIM_D0<br>(not in exact<br>order) | EIM DATA BUS — Bi-directional data lines 31—0, for accessing external memory.                                                                                     |
| 36           | EIM_BCLK                                       | EIM BURST CLOCK — Output clock signal that external burst-capable devices use to synchronize address loading, address incrementing, and burst-read data delivery. |

 Table 5-12 EIM Logic Analyzer Connector J33 Signal Descriptions

# 5.6 Old TEA, TA Eyelets (J7, J18)

**Figure 5-13** depicts the special eyelet connectors J7 and J18, between Mictor connector J28 and MAPI connector P1.

|    | OLD<br>TEA |  |  |
|----|------------|--|--|
| J7 | 0          |  |  |

| J18 |   |
|-----|---|
| OLD |   |
| ΤA  | 0 |

## Figure 5-13 Old TEA, TA Eyelets J7, J18

J7 provides the signal MLB\_OLD\_TEA. This is the TRANSFER ERROR ACKNOWLEDGE signal, double-latched, but before it gets to the M340 core.

J18 provides the signal MLB\_OLD\_TA. This is the TRANSFER ACKNOWLEDGE signal, double-latched, but before it gets to the M340 core.

**Connector Information** 

# 5.7 RS232 Connectors (J57, J58)

Connectors J57 and J58, the RS232 connectors, have DCE format. The diagram below shows the pin numbering of these connectors. **Table 5-13** lists the pin assignments and signal directions for these connectors.

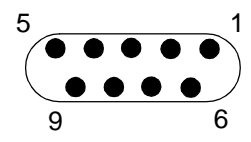

|   | Pin | Signal               | Signal<br>Direction |
|---|-----|----------------------|---------------------|
|   | 1   | CD                   | Out                 |
|   |     | Communication Detect |                     |
| Γ | 2   | TXD                  | Out                 |
|   |     | Transmitted Data     |                     |
|   | 3   | RXD                  | In                  |
|   |     | Received Data        |                     |
|   | 4   | DTR                  | IN                  |
|   |     | Data Terminal Ready  |                     |
|   | 5   | GROUND               | —                   |
|   | 6   | DSR                  | Out                 |
|   |     | Data Set Ready       |                     |
|   | 7   | CTS                  | In                  |
|   |     | Clear to Send        |                     |
|   | 8   | RTS                  | Out                 |
|   |     | Request to Send      |                     |
| Γ | 9   | RI                   | In                  |
|   |     | Ring Indicator       |                     |

#### Table 5-13 RS232 Connector J57, J58 Pin Assignments

**NOTE:** Connector J57 is for channel A, and connector J58 is for channel B. Accordingly, the respective pin 1 assignments can be thought of as CDA and CDB. Similarly, the respective pin 2 assignments can be thought of as TXDA and TXDB, and so forth.

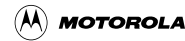

# **Section 6 Cross Reference Tables**

During your application development, you may need to trace a signal from a pin of the resident 3401 device, through the FPGA device, to a MAPI-ring connector. Conversely, you may need to trace a signal in the other direction. The tables of this chapter help such tracing:

- **Table 6-1** lists trace relationships by 3401 device signals.
- **Table 6-2** lists trace relationships by 3401 device pins.
- **Table 6-3** lists trace relationships by MAPI-ring signals.
- Table 6-4 lists trace relationships by MAPI-ring pins.
- **Table 6-5** lists pins of the FPGA device, showing their relationships to pins of either the 3401 device or of the MAPI-ring connectors.

| U3 3401 Device |     | U2 FPGA Device |             | MAPI Connectors  |       |
|----------------|-----|----------------|-------------|------------------|-------|
| Signal         | Pin | 3401 Side      | Ring Side   | Default Signal   | Pin   |
| ITC_IRQ_B1     | W28 |                |             | ITC_IRQ_B1       | J1-61 |
| ITC_IRQ_B3     | W29 |                |             | ITC_IRQ_B3       | J1-63 |
| ITC_IRQ_B5     | V27 |                |             | ITC_IRQ_B5       | J1-65 |
| ITC_IRQ_B7     | R29 |                |             | ITC_IRQ_B7       | J1-67 |
| ITC_IRQ_B25    | D29 |                |             | ITC_IRQ_B25      | J1-32 |
| ITC_IRQ_B27    | C28 |                |             | ITC_IRQ_B27      | J1-36 |
| ITC_IRQ_B29    | E26 |                |             | ITC_IRQ_B29      | J1-55 |
| ITC_IRQ_B31    | B28 |                |             | ITC_IRQ_B31      | J1-57 |
| ITC_IRQ_B32    | D27 |                |             | ITC_IRQ_B32      | J1-31 |
| ITC_IRQ_B34    | D26 |                |             | ITC_IRQ_B34      | J2-72 |
| ITC_IRQ_B36    | B27 |                |             | ITC_IRQ_B36      | J2-65 |
| ITC_IRQ_B38    | C26 |                |             | ITC_IRQ_B38      | J2-74 |
| ITC_IRQ_B40    | A28 |                |             | ITC_IRQ_B40      | J2-76 |
| ITC_IRQ_B42    | D25 |                |             | ITC_IRQ_B42      | J2-78 |
| ITC_IRQ_B44    | E24 |                |             | ITC_IRQ_B44      | J2-80 |
| ITC_IRQ_B46    | A26 |                |             | ITC_IRQ_B46      | J1-33 |
| ITC_IRQ_B48    | B25 |                |             | ITC_IRQ_B48      | J1-35 |
| ITC_IRQ_B50    | A25 |                |             | ITC_IRQ_B50      | J1-37 |
| ITC_IRQ_B52    | C23 |                | ITC_IRQ_B52 |                  | J1-39 |
| ITC_IRQ_B54    | B24 |                |             | ITC_IRQ_B54      | J1-43 |
| ITC_IRQ_B56    | B22 |                |             | ITC_IRQ_B56      | J1-45 |
| ITC_IRQ_B58    | A22 |                |             | ITC_IRQ_B58      | J1-47 |
| ITC_IRQ_B60    | E21 |                |             | ITC_IRQ_B60      | J1-49 |
| ITC_IRQ_B62    | D20 |                |             | ITC_IRQ_B62      | J1-51 |
| ITC_IRQ_B63    | C20 |                |             | ITC_IRQ_B63      | J1-53 |
| JD_DEBUG_B     | C12 |                | AP19        | JD_DEBUG_B       | J3-84 |
| JD_MCU_DE_B    | C10 |                |             | JD_MCU_DE_B      | J3-94 |
| JD_OFF_BUS_B   | A10 |                |             | JD_OFF_BUS_B     | J2-77 |
| J_TCLK         | A9  |                |             | J_TCLK           | J3-85 |
| J_TDI          | A8  |                |             | J_TDI            | J3-82 |
| J_TDO          | A11 |                |             | J_TDO            | J3-80 |
| J_TMS          | B10 |                |             | J_TMS            | J3-83 |
| J_TRST_B       | B11 |                |             | J_TRST_B         | J3-87 |
| MIM_TA_B       | C18 |                | C21         | MIM_TA_B         | J2-73 |
| MIM_TEA_B      | B19 |                | D21         | MIM_TEA_B        | J2-75 |
| mlb_abort_b    | F5  | V1             | U31         | MAPI_ABORT_B     | J3-48 |
| mlb_addr0      | H3  | AG2            | AL34        | FPGA_ADDR0       | J4-42 |
| mlb_addr1      | H2  | AF5            | AL35        | FPGA_ADDR1 J4-41 |       |
| mlb_addr2      | H1  | AG1            | AK33        | FPGA_ADDR2       | J4-44 |

## Table 6-1 Cross Reference: U3 3401, U2 FPGA, MAPI Connectors

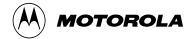
| U3 3401 Dev   | U3 3401 Device U2 |           | A Device  | MAPI Connectors |       |
|---------------|-------------------|-----------|-----------|-----------------|-------|
| Signal        | Pin               | 3401 Side | Ring Side | Default Signal  | Pin   |
| mlb_addr3     | J4                | AF4       | AH31      | FPGA_ADDR3      | J4-43 |
| mlb_addr4     | J3                | AF3       | AK34      | FPGA_ADDR4      | J4-46 |
| mlb_addr5     | J2                | AF2       | AJ33      | FPGA_ADDR5      | J4-45 |
| mlb_addr6     | J1                | AE5       | AJ34      | FPGA_ADDR6      | J4-48 |
| mlb_addr7     | K5                | AE3       | AJ35      | FPGA_ADDR7      | J4-47 |
| mlb_addr8     | K4                | AE2       | AH32      | FPGA_ADDR8      | J4-50 |
| mlb_addr9     | K3                | AE1       | AG31      | FPGA_ADDR9      | J4-49 |
| mlb_addr10    | K2                | AD5       | AH33      | FPGA_ADDR10     | J4-52 |
| mlb_addr11    | K1                | AD4       | AH34      | FPGA_ADDR11     | J4-51 |
| mlb_addr12    | L3                | AD3       | AH35      | FPGA_ADDR12     | J4-54 |
| mlb_addr13    | L2                | AD2       | AG32      | FPGA_ADDR13     | J4-53 |
| mlb_addr14    | L1                | AD1       | AG33      | FPGA_ADDR14     | J4-56 |
| mlb_addr15    | M3                | AC5       | AG34      | FPGA_ADDR15     | J4-55 |
| mlb_addr16    | M2                | AC4       | AF31      | FPGA_ADDR16     | J4-60 |
| mlb_addr17    | M1                | AC2       | AF33      | FPGA_ADDR17     | J4-59 |
| mlb_addr18    | N4                | AC1       | AF34      | FPGA_ADDR18     | J4-62 |
| mlb_addr19    | N3                | AB4       | AF35      | FPGA_ADDR19     | J4-61 |
| mlb_addr20    | N2                | AB3       | AE31      | FPGA_ADDR20     | J4-64 |
| mlb_addr21    | N1                | AH3       | AM35      | FPGA_ADDR21     | J4-63 |
| mlb_addr22    | P3                | AA5       | AA31      | FPGA_ADDR22     | J4-66 |
| mlb_addr23    | P2                | AA4       | AA32      | FPGA_ADDR23     | J4-65 |
| mlb_addr24    | P1                | AA1       | AA35      | FPGA_ADDR24     | J4-68 |
| mlb_addr25    | R3                | Y5        | Y32       | FPGA_ADDR25     | J4-67 |
| mlb_addr26    | R2                | Y4        | Y33       | FPGA_ADDR26     | J4-70 |
| mlb_addr27    | R1                | Y3        | Y34       | FPGA_ADDR27     | J4-69 |
| mlb_addr28    | T2                | W5        | Y35       | FPGA_ADDR28     | J4-72 |
| mlb_addr29    | T3                | W4        | W32       | FPGA_ADDR29     | J4-71 |
| mlb_addr30    | U1                | W3        | W33       | FPGA_ADDR30     | J4-74 |
| mlb_addr31    | U2                | W2        | W34       | FPGA_ADDR31     | J4-73 |
| mlb_alt_addr0 | D2                | V5        | V31       | FPGA_ALT_ADDR0  | J3-39 |
| mlb_alt-addr1 | E3                | V4        | V33       | FPGA_ALT_ADDR1  | J3-41 |
| mlb_avec_b    | B7                | A24       | B24       | MAPI_AVEC_B     | J1-80 |
| mlb_bg_b      | D5                | AJ1       | AL32      | MAPI_BG_B       | J3-51 |
| MLB_BIGEND_B  | C6                |           | AR6       | MLB_BIGEND_B    | J3-40 |
| mlb_br_b      | G2                | AH4       | AM33      | MAPI_BR_B       | J3-53 |
| mlb_burst_b   | E2                | AL25      | AR26      | MAPI_BURST_B    | J3-46 |
| mlb_cib       | G1                | B25       | E24       | FPGA_CI_B       | J3-27 |
| MLB_CLKOUT    | J26               | 1         | E18       | MLB_CLKOUT      | J4-95 |
| mlb_data0     | U3                | U4        | U32       | FPGA_DATA0      | J4-4  |
| mlb_data1     | U4                | U2        | U33       | FPGA DATA1      | J4-3  |

### Table 6-1 Cross Reference: U3 3401, U2 FPGA, MAPI Connectors (Continued)

Semiconductor, Inc.

Freescale

#### Table 6-1 Cross Reference: U3 3401, U2 FPGA, MAPI Connectors (Continued)

| U3 3401 Device |     | U2 FPGA Device |           | MAPI Connectors |       |
|----------------|-----|----------------|-----------|-----------------|-------|
| Signal         | Pin | 3401 Side      | Ring Side | Default Signal  | Pin   |
| mlb_data2      | V1  | U1             | U35       | FPGA_DATA2      | J4-6  |
| mlb_data3      | V2  | T5             | T31       | FPGA_DATA3      | J4-5  |
| mlb_data4      | V3  | Т3             | T33       | FPGA_DATA4      | J4-8  |
| mlb_data5      | W1  | T2             | T34       | FPGA_DATA5      | J4-7  |
| mlb_data6      | W2  | T1             | R31       | FPGA_DATA6      | J4-10 |
| mlb_data7      | W3  | R5             | R33       | FPGA_DATA7      | J4-9  |
| mlb_data8      | Y1  | R4             | R34       | FPGA_DATA8      | J4-12 |
| mlb_data9      | Y2  | R3             | R35       | FPGA_DATA9      | J4-11 |
| mlb_data10     | Y3  | P3             | P31       | FPGA_DATA10     | J4-14 |
| mlb_data11     | Y4  | P2             | P32       | FPGA_DATA11     | J4-13 |
| mlb_data12     | Y5  | P1             | P34       | FPGA_DATA12     | J4-18 |
| mlb_data13     | AA1 | N5             | P35       | FPGA_DATA13     | J4-17 |
| mlb_data14     | AA2 | N4             | N31       | FPGA_DATA14     | J4-20 |
| mlb_data15     | AA3 | N3             | N32       | FPGA_DATA15     | J4-19 |
| mlb_data16     | AA4 | N2             | M35       | FPGA_DATA16     | J4-22 |
| mlb_data17     | AA5 | M1             | M31       | FPGA_DATA17     | J4-21 |
| mlb_data18     | AB1 | M5             | M32       | FPGA_DATA18     | J4-24 |
| mlb_data19     | AB2 | M4             | M33       | FPGA_DATA19     | J4-23 |
| mlb_data20     | AB3 | L1             | L35       | FPGA_DATA20     | J4-26 |
| mlb_data21     | AC1 | L2             | L34       | FPGA_DATA21     | J4-25 |
| mlb_data22     | AC2 | L3             | L33       | FPGA_DATA22     | J4-30 |
| mlb_data23     | AC3 | L5             | L32       | FPGA_DATA23     | J4-29 |
| mlb_data24     | AD1 | K2             | K34       | FPGA_DATA24     | J4-32 |
| mlb_data25     | AD2 | K3             | K33       | FPGA_DATA25     | J4-31 |
| mlb_data26     | AD3 | K4             | J35       | FPGA_DATA26     | J4-34 |
| mlb_data27     | AE1 | J1             | K31       | FPGA_DATA27     | J4-33 |
| mlb_data28     | AF1 | K5             | J34       | FPGA_DATA28     | J4-36 |
| mlb_data29     | AD4 | J2             | J33       | FPGA_DATA29     | J4-35 |
| mlb_data30     | AE4 | H2             | H34       | FPGA_DATA30     | J4-38 |
| mlb_data31     | AE3 | H3             | H33       | FPGA_DATA31     | J4-37 |
| mlb_fint_b     | A6  | D23            | E23       | MAPI_FINT_B     | J1-62 |
| mlb_fint_raw_b | B12 | A23            | B23       | MAPI_FINT_RAW_B | J1-70 |
| mlb_idly4_b    | C4  | AN25           | AM25      | MAPI_IDLY4_B    | J3-26 |
| mlb_ifetchb    | D6  | AP25           | AL24      | MAPI_IFETCH_B   | J3-28 |
| mlb_int_b      | A7  | D22            | E22       | FPGA_INT_B      | J1-79 |
| mlb_int_raw_b  | D10 | B22            | C22       | MAPI_INT_RAW_B  | J1-72 |
| mlb_ipend_b    | B6  | AM24           | AR25      | MAPI_IPEND_B    | J1-78 |
| MLB_LPMD0      | F4  |                | AP20      | MLB_LPMD0       | J3-52 |
| MLB_LPMD1      | F3  |                | AL19      | MLB_LPMD1       | J3-50 |
| MLB_PSTAT0     | A4  |                |           | MLB_PSTAT0      | J3-67 |

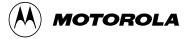

| U3 3401 Device |     | U2 FPGA Device |           | MAPI Connectors |       |
|----------------|-----|----------------|-----------|-----------------|-------|
| Signal         | Pin | 3401 Side      | Ring Side | Default Signal  | Pin   |
| MLB_PSTAT1     | B4  |                |           | MLB_PSTAT1      | J3-69 |
| MLB_PSTAT2     | A3  |                |           | MLB_PSTAT2      | J3-71 |
| MLB_PSTAT3     | C5  |                |           | MLB_PSTAT3      | J3-73 |
| MLB_PSTAT4     | A2  |                |           | MLB_PSTAT4      | J3-70 |
| mlb_reset_b    | B5  | H4             | H32       | MAPI_RESET_B    | J3-77 |
| mlb_rw_b       | C1  | J5             | J31       | FPGA_RW_B       | J4-81 |
| mlb_tbusy_b    | E1  | D29            | E29       | MAPI_TBUSY_B    | J3-72 |
| mlb_tc0        | C3  | AR24           | AN24      | MAPI_TC0        | J3-62 |
| mlb_tc1        | C2  | AM23           | AL23      | MAPI_TC1        | J3-64 |
| mlb_tc2        | D3  | AP23           | AN23      | MAPI_TC2        | J3-66 |
| MLB_TE_B       | A1  |                | AM20      | MLB_TE_B        | J3-57 |
| mlb_treq_b     | D1  | V2             | V35       | FPGA_TREQ_B     | J4-79 |
| mlb_tsca_b     | B3  | AM22           | AL22      | MAPI_TSCA_B     | J3-45 |
| mlb_tscd_b     | B2  | AP22           | AN22      | MAPI_TSCD_B     | J3-47 |
| mlb_tsiz0      | E6  | E25            | A26       | FPGA_TSIZ0      | J3-86 |
| mlb_tsiz1      | D4  | B26            | C26       | FPGA_TSIZ1      | J3-88 |
| mlb_vec0       | B9  | AM17           | AN17      | MAPI_VEC0       | J1-81 |
| mlb_vec1       | C9  | AR16           | AL17      | MAPI_VEC1       | J1-82 |
| mlb_vec2       | A5  | AN16           | AP16      | MAPI_VEC2       | J1-83 |
| mlb_vec3       | B8  | AL16           | AM16      | MAPI_VEC3       | J1-84 |
| mlb_vec4       | D9  | AP15           | AR15      | MAPI_VEC4       | J1-85 |
| mlb_vec5       | E9  | AL15           | AM15      | MAPI_VEC5       | J1-86 |
| mlb_vec6       | C8  | AP14           | AR14      | MAPI_VEC6       | J1-87 |
| MLB_WAKEUP_B   | F2  |                | AL21      | MLB_WAKEUP_B    | J3-38 |
| M_POR          | C7  |                |           | M_POR           | J3-32 |
| RESINOUT7      | M27 |                |           | RESINOUT7       | J2-22 |
| RESINOUT8      | L29 |                |           | RESINOUT8       | J2-24 |
| RESINOUT9      | K29 |                |           | RESINOUT9       | J2-26 |
| RESINOUT10     | K28 |                |           | RESINOUT10      | J2-28 |
| RESINOUT11     | K27 |                |           | RESINOUT11      | J2-66 |
| RESINOUT12     | K26 |                |           | RESINOUT12      | J2-68 |
| RESINOUT13     | J28 |                |           | RESINOUT13      | J2-70 |
| RESINOUT14     | J27 |                |           | RESINOUT14      | J2-21 |
| RESINOUT15     | B20 |                |           | RESINOUT15      | J2-23 |
| RESINOUT16     | A20 |                |           | RESINOUT16      | J2-25 |
| RESINOUT17     | C19 |                |           | RESINOUT17      | J2-27 |
| RESINOUT18     | A19 |                |           | RESINOUT18      | J2-71 |
| TC_IN          | AG3 |                |           | TC_IN           | J3-30 |
| TC_MUX_MODE    | AG2 |                |           | TC_MUX_MODE     | J3-34 |
| TC_OUT         | AG4 |                |           | TC_OUT          | J3-29 |

### Table 6-1 Cross Reference: U3 3401, U2 FPGA, MAPI Connectors (Continued)

.

| Ia | ble 6-1 Cross Re | eterence: | U3 3401, U | 2 FPGA, MA | PI Connectors ( | Continu | ed) |
|----|------------------|-----------|------------|------------|-----------------|---------|-----|
|    | U3 3401 Dev      | ice       | U2 FPG     | A Device   | MAPI Connect    | tors    | ]   |
|    | Cianal           | D:        | 0404 0:44  | Dim a Oida | Default Clausel | D:      |     |

|             |     | 021101201100 |           |                |       |
|-------------|-----|--------------|-----------|----------------|-------|
| Signal      | Pin | 3401 Side    | Ring Side | Default Signal | Pin   |
| TC_TEST_EN  | C11 |              |           | TC_TEST_EN     | J3-56 |
| TC_TRISTATE | AF4 |              |           | TC_TRISTATE    | J3-92 |
| UARTA_INT10 | E29 |              |           | UARTA_INT10    | J1-30 |
| UARTB_INT11 | F28 |              |           | UARTB_INT11    | J1-38 |
|             |     |              | H35       | BIG_TEST       | J1-27 |
|             |     |              | A29       | FPGA_CS_B0     | J4-85 |
|             |     |              | E28       | FPGA_CS_B1     | J4-87 |
|             |     |              | D28       | FPGA_CS_B2     | J4-89 |
|             |     |              | C28       | FPGA_CS_B3     | J4-91 |
|             |     |              | B28       | FPGA_CS_B4     | J1-97 |
|             |     |              | A28       | FPGA_CS_B5     | J1-95 |
|             |     |              | AP27      | FPGA_CS_B6     | J1-93 |
|             |     |              | AN27      | FPGA_CS_B7     | J1-91 |
|             |     |              | AM27      | FPGA_CS_B8     | J1-98 |
|             |     |              | AL27      | FPGA_CS_B9     | J1-96 |
|             |     |              | E27       | FPGA_EB_B0     | J4-86 |
|             |     |              | D27       | FPGA_EB_B1     | J4-84 |
|             |     |              | C27       | FPGA_EB_B2     | J4-80 |
|             |     |              | B27       | FPGA_EB_B3     | J4-82 |
|             |     |              | B30       | FPGA_OE_B      | J4-88 |
|             |     |              | C29       | MAPI_TA_B      | J4-77 |
|             |     |              | E26       | MAPI_TEA_B     | J4-78 |
|             |     |              | AN11      | MLB_DEVSP0_B   | J1-73 |
|             |     |              |           |                |       |

**Freescale Semiconductor, Inc.** 

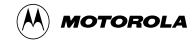

| U   | U3 3401 Device U2 FPGA Device MAPI Con |           | MAPI Connect | tors           |       |
|-----|----------------------------------------|-----------|--------------|----------------|-------|
| Pin | Signal                                 | 3401 Side | Ring Side    | Default Signal | Pin   |
| AA1 | mlb_data13                             | N5        | P35          | FPGA_DATA13    | J4-17 |
| AA2 | mlb_data14                             | N4        | N31          | FPGA_DATA14    | J4-20 |
| AA3 | mlb_data15                             | N3        | N32          | FPGA_DATA15    | J4-19 |
| AA4 | mlb_data16                             | N2        | M35          | FPGA_DATA16    | J4-22 |
| AA5 | mlb_data17                             | M1        | M31          | FPGA_DATA17    | J4-21 |
| AB1 | mlb_data18                             | M5        | M32          | FPGA_DATA18    | J4-24 |
| AB2 | mlb_data19                             | M4        | M33          | FPGA_DATA19    | J4-23 |
| AB3 | mlb_data20                             | L1        | L35          | FPGA_DATA20    | J4-26 |
| AC1 | mlb_data21                             | L2        | L34          | FPGA_DATA21    | J4-25 |
| AC2 | mlb_data22                             | L3        | L33          | FPGA_DATA22    | J4-30 |
| AC3 | mlb_data23                             | L5        | L32          | FPGA_DATA23    | J4-29 |
| AD1 | mlb_data24                             | K2        | K34          | FPGA_DATA24    | J4-32 |
| AD2 | mlb_data25                             | K3        | K33          | FPGA_DATA25    | J4-31 |
| AD3 | mlb_data26                             | K4        | J35          | FPGA_DATA26    | J4-34 |
| AE1 | mlb_data27                             | J1        | K31          | FPGA_DATA27    | J4-33 |
| AF1 | mlb_data28                             | K5        | J34          | FPGA_DATA28    | J4-36 |
| AD4 | mlb_data29                             | J2        | J33          | FPGA_DATA29    | J4-35 |
| AE3 | mlb_data31                             | H3        | H33          | FPGA_DATA31    | J4-37 |
| AE4 | mlb_data30                             | H2        | H34          | FPGA_DATA30    | J4-38 |
| AF4 | TC_TRISTATE                            |           |              | TC_TRISTATE    | J3-92 |
| AG2 | TC_MUX_MODE                            |           |              | TC_MUX_MODE    | J3-34 |
| AG3 | TC_IN                                  |           |              | TC_IN          | J3-30 |
| AG4 | TC_OUT                                 |           |              | TC_OUT         | J3-29 |
| A1  | MLB_TE_B                               |           | AM20         | MLB_TE_B       | J3-57 |
| A2  | MLB_PSTAT4                             |           |              | MLB_PSTAT4     | J3-70 |
| A3  | MLB_PSTAT2                             |           |              | MLB_PSTAT2     | J3-71 |
| A4  | MLB_PSTAT0                             |           |              | MLB_PSTAT0     | J3-67 |
| A5  | mlb_vec2                               | AN16      | AP16         | MAPI_VEC2      | J1-83 |
| A6  | mlb_fint_b                             | D23       | E23          | MAPI_FINT_B    | J1-62 |
| A7  | mlb_int_b                              | D22       | E22          | FPGA_INT_B     | J1-79 |
| A8  | J_TDI                                  |           |              | J_TDI          | J3-82 |
| A9  | J_TCLK                                 |           |              | J_TCLK         | J3-85 |
| A10 | JD_OFF_BUS_B                           |           |              | JD_OFF_BUS_B   | J2-77 |
| A11 | J_TDO                                  |           |              | J_TDO          | J3-80 |
| A19 | RESINOUT18                             |           |              | RESINOUT18     | J2-71 |
| A20 | RESINOUT16                             |           |              | RESINOUT16     | J2-25 |
| A22 | ITC_IRQ_B58                            |           |              | ITC_IRQ_B58    | J1-47 |
| A25 | ITC_IRQ_B50                            |           |              | ITC_IRQ_B50    | J1-37 |
| A26 | ITC_IRQ_B46                            |           |              | ITC_IRQ_B46    | J1-33 |

### Table 6-2 Cross Reference: U3 3401 U2 FPGA, MAPI Connectors

#### Table 6-2 Cross Reference: U3 3401 U2 FPGA, MAPI Connectors (Continued)

| U   | 3401 Device    | U2 FPG    | A Device  | MAPI Connect    | ors   |
|-----|----------------|-----------|-----------|-----------------|-------|
| Pin | Signal         | 3401 Side | Ring Side | Default Signal  | Pin   |
| A28 | ITC_IRQ_B40    |           |           | ITC_IRQ_B40     | J2-76 |
| B2  | mlb_tscd_b     | AP22      | AN22      | MAPI_TSCD_B     | J3-47 |
| B3  | mlb_tsca_b     | AM22      | AL22      | MAPI_TSCA_B     | J3-45 |
| B4  | MLB_PSTAT1     |           |           | MLB_PSTAT1      | J3-69 |
| B5  | mlb_reset_b    | H4        | H32       | MAPI_RESET_B    | J3-77 |
| B6  | mlb_ipend_b    | AM24      | AR25      | MAPI_IPEND_B    | J1-78 |
| B7  | mlb_avec_b     | A24       | B24       | MAPI_AVEC_B     | J1-80 |
| B8  | mlb_vec3       | AL16      | AM16      | MAPI_VEC3       | J1-84 |
| B9  | mlb_vec0       | AM17      | AN17      | MAPI_VEC0       | J1-81 |
| B10 | J_TMS          |           |           | J_TMS           | J3-83 |
| B11 | J_TRST_B       |           |           | J_TRST_B        | J3-87 |
| B12 | mlb_fint_raw_b | A23       | B23       | MAPI_FINT_RAW_B | J1-70 |
| B19 | MIM_TEA_B      |           | D21       | MIM_TEA_B       | J2-75 |
| B20 | RESINOUT15     |           |           | RESINOUT15      | J2-23 |
| B22 | ITC_IRQ_B56    |           |           | ITC_IRQ_B56     | J1-45 |
| B24 | ITC_IRQ_B54    |           |           | ITC_IRQ_B54     | J1-43 |
| B25 | ITC_IRQ_B48    |           |           | ITC_IRQ_B48     | J1-35 |
| B27 | ITC_IRQ_B36    |           |           | ITC_IRQ_B36     | J2-65 |
| B28 | ITC_IRQ_B31    |           |           | ITC_IRQ_B31     | J1-57 |
| C1  | mlb_rw_b       | J5        | J31       | FPGA_RW_B       | J4-81 |
| C2  | mlb_tc1        | AM23      | AL23      | MAPI_TC1        | J3-64 |
| C3  | mlb_tc0        | AR24      | AN24      | MAPI_TC0        | J3-62 |
| C4  | mlb_idly4_b    | AN25      | AM25      | MAPI_IDLY4_B    | J3-26 |
| C5  | MLB_PSTAT3     |           |           | MLB_PSTAT3      | J3-73 |
| C6  | MLB_BIGEND_B   |           | AR6       | MLB_BIGEND_B    | J3-40 |
| C7  | M_POR          |           |           | M_POR           | J3-32 |
| C8  | mlb_vec6       | AP14      | AR14      | MAPI_VEC6       | J1-87 |
| C9  | mlb_vec1       | AR16      | AL17      | MAPI_VEC1       | J1-82 |
| C10 | JD_MCU_DE_B    |           |           | JD_MCU_DE_B     | J3-94 |
| C11 | TC_TEST_EN     |           |           | TC_TEST_EN      | J3-56 |
| C12 | JD_DEBUG_B     |           | AP19      | JD_DEBUG_B      | J3-84 |
| C18 | MIM_TA_B       |           | C21       | MIM_TA_B        | J2-73 |
| C19 | RESINOUT17     |           |           | RESINOUT17      | J2-27 |
| C20 | ITC_IRQ_B63    |           |           | ITC_IRQ_B63     | J1-53 |
| C23 | ITC_IRQ_B52    |           |           | ITC_IRQ_B52     | J1-39 |
| C26 | ITC_IRQ_B38    |           |           | ITC_IRQ_B38     | J2-74 |
| C28 | ITC_IRQ_B27    |           |           | ITC_IRQ_B27     | J1-36 |
| D1  | mlb_treq_b     | V2        | V35       | FPGA_TREQ_B     | J4-79 |
| D2  | mlb_alt_addr0  | V5        | V31       | FPGA_ALT_ADDR0  | J3-39 |
| D3  | mlb_tc2        | AP23      | AN23      | MAPI_TC2        | J3-66 |

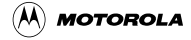

| U3  | 3401 Device   | ce U2 FPGA Device MAPI Connec |           | ors            |       |
|-----|---------------|-------------------------------|-----------|----------------|-------|
| Pin | Signal        | 3401 Side                     | Ring Side | Default Signal | Pin   |
| D4  | mlb_tsiz1     | B26                           | C26       | FPGA_TSIZ1     | J3-88 |
| D5  | mlb_bg_b      | AJ1                           | AL32      | MAPI_BG_B      | J3-51 |
| D6  | mlb_ifetchb   | AP25                          | AL24      | MAPI_IFETCH_B  | J3-28 |
| D9  | mlb_vec4      | AP15                          | AR15      | MAPI_VEC4      | J1-85 |
| D10 | mlb_int_raw_b | B22                           | C22       | MAPI_INT_RAW_B | J1-72 |
| D20 | ITC_IRQ_B62   |                               |           | ITC_IRQ_B62    | J1-51 |
| D25 | ITC_IRQ_B42   |                               |           | ITC_IRQ_B42    | J2-78 |
| D26 | ITC_IRQ_B34   |                               |           | ITC_IRQ_B34    | J2-72 |
| D27 | ITC_IRQ_B32   |                               |           | ITC_IRQ_B32    | J1-31 |
| D29 | ITC_IRQ_B25   |                               |           | ITC_IRQ_B25    | J1-32 |
| E1  | mlb_tbusy_b   | D29                           | E29       | MAPI_TBUSY_B   | J3-72 |
| E2  | mlb_burst_b   | AL25                          | AR26      | MAPI_BURST_B   | J3-46 |
| E3  | mlb_alt-addr1 | V4                            | V33       | FPGA_ALT_ADDR1 | J3-41 |
| E6  | mlb_tsiz0     | E25                           | A26       | FPGA_TSIZ0     | J3-86 |
| E9  | mlb_vec5      | AL15                          | AM15      | MAPI_VEC5      | J1-86 |
| E21 | ITC_IRQ_B60   |                               |           | ITC_IRQ_B60    | J1-49 |
| E24 | ITC_IRQ_B44   |                               |           | ITC_IRQ_B44    | J2-80 |
| E26 | ITC_IRQ_B29   |                               |           | ITC_IRQ_B29    | J1-55 |
| E29 | UARTA_INT10   |                               |           | UARTA_INT10    | J1-30 |
| F2  | MLB_WAKEUP_B  |                               | AL21      | MLB_WAKEUP_B   | J3-38 |
| F3  | MLB_LPMD1     |                               | AL19      | MLB_LPMD1      | J3-50 |
| F4  | MLB_LPMD0     |                               | AP20      | MLB_LPMD0      | J3-52 |
| F5  | mlb_abort_b   | V1                            | U31       | MAPI_ABORT_B   | J3-48 |
| F28 | UARTB_INT11   |                               |           | UARTB_INT11    | J1-38 |
| G1  | mlb_cib       | B25                           | E24       | FPGA_CI_B      | J3-27 |
| G2  | mlb_br_b      | AH4                           | AM33      | MAPI_BR_B      | J3-53 |
| H1  | mlb_addr2     | AG1                           | AK33      | FPGA_ADDR2     | J4-44 |
| H2  | mlb_addr1     | AF5                           | AL35      | FPGA_ADDR1     | J4-41 |
| H3  | mlb_addr0     | AG2                           | AL34      | FPGA_ADDR0     | J4-42 |
| J1  | mlb_addr6     | AE5                           | AJ34      | FPGA_ADDR6     | J4-48 |
| J2  | mlb_addr5     | AF2                           | AJ33      | FPGA_ADDR5     | J4-45 |
| J3  | mlb_addr4     | AF3                           | AK34      | FPGA_ADDR4     | J4-46 |
| J4  | mlb_addr3     | AF4                           | AH31      | FPGA_ADDR3     | J4-43 |
| J26 | MLB_CLKOUT    |                               | E18       | MLB_CLKOUT     | J4-95 |
| J27 | RESINOUT14    |                               |           | RESINOUT14     | J2-21 |
| J28 | RESINOUT13    |                               |           | RESINOUT13     | J2-70 |
| K1  | mlb_addr11    | AD4                           | AH34      | FPGA_ADDR11    | J4-51 |
| K2  | mlb_addr10    | AD5                           | AH33      | FPGA_ADDR10    | J4-52 |
| K3  | mlb_addr9     | AE1                           | AG31      | FPGA_ADDR9     | J4-49 |
| K4  | mlb_addr8     | AE2                           | AH32      | FPGA_ADDR8     | J4-50 |

### Table 6-2 Cross Reference: U3 3401 U2 FPGA, MAPI Connectors (Continued)

#### MMCCMB3401UM/D For More Information On This Product, Go to: www.freescale.com

#### Table 6-2 Cross Reference: U3 3401 U2 FPGA, MAPI Connectors (Continued)

| U3  | 3401 Device | U2 FPGA Device |           | MAPI Connectors |       |
|-----|-------------|----------------|-----------|-----------------|-------|
| Pin | Signal      | 3401 Side      | Ring Side | Default Signal  | Pin   |
| K5  | mlb_addr7   | AE3            | AJ35      | FPGA_ADDR7      | J4-47 |
| K26 | RESINOUT12  |                |           | RESINOUT12      | J2-68 |
| K27 | RESINOUT11  |                |           | RESINOUT11      | J2-66 |
| K28 | RESINOUT10  |                |           | RESINOUT10      | J2-28 |
| K29 | RESINOUT9   |                |           | RESINOUT9       | J2-26 |
| L1  | mlb_addr14  | AD1            | AG33      | FPGA_ADDR14     | J4-56 |
| L2  | mlb_addr13  | AD2            | AG32      | FPGA_ADDR13     | J4-53 |
| L3  | mlb_addr12  | AD3            | AH35      | FPGA_ADDR12     | J4-54 |
| L29 | RESINOUT8   |                |           | RESINOUT8       | J2-24 |
| M1  | mlb_addr17  | AC2            | AF33      | FPGA_ADDR17     | J4-59 |
| M2  | mlb_addr16  | AC4            | AF31      | FPGA_ADDR16     | J4-60 |
| M3  | mlb_addr15  | AC5            | AG34      | FPGA_ADDR15     | J4-55 |
| M27 | RESINOUT7   |                |           | RESINOUT7       | J2-22 |
| N1  | mlb_addr21  | AH3            | AM35      | FPGA_ADDR21     | J4-63 |
| N2  | mlb_addr20  | AB3            | AE31      | FPGA_ADDR20     | J4-64 |
| N3  | mlb_addr19  | AB4            | AF35      | FPGA_ADDR19     | J4-61 |
| N4  | mlb_addr18  | AC1            | AF34      | FPGA_ADDR18     | J4-62 |
| P1  | mlb_addr24  | AA1            | AA35      | FPGA_ADDR24     | J4-68 |
| P2  | mlb_addr23  | AA4            | AA32      | FPGA_ADDR23     | J4-65 |
| P3  | mlb_addr22  | AA5            | AA31      | FPGA_ADDR22     | J4-66 |
| R1  | mlb_addr27  | Y3             | Y34       | FPGA_ADDR27     | J4-69 |
| R2  | mlb_add[26  | Y4             | Y33       | FPGA_ADDR26     | J4-70 |
| R3  | mlb_addr25  | Y5             | Y32       | FPGA_ADDR25     | J4-67 |
| R29 | ITC_IRQ_B7  |                |           | ITC_IRQ_B7      | J1-67 |
| T2  | mlb_addr28  | W5             | Y35       | FPGA_ADDR28     | J4-72 |
| Т3  | mlb_addr29  | W4             | W32       | FPGA_ADDR29     | J4-71 |
| U1  | mlb_addr30  | W3             | W33       | FPGA_ADDR30     | J4-74 |
| U2  | mlb_addr31  | W2             | W34       | FPGA_ADDR31     | J4-73 |
| U3  | mlb_data0   | U4             | U32       | FPGA_DATA0      | J4-4  |
| U4  | mlb_data1   | U2             | U33       | FPGA_DATA1      | J4-3  |
| V1  | mlb_data2   | U1             | U35       | FPGA_DATA2      | J4-6  |
| V2  | mlb_data3   | T5             | T31       | FPGA_DATA3      | J4-5  |
| V3  | mlb_data4   | Т3             | T33       | FPGA_DATA4      | J4-8  |
| V27 | ITC_IRQ_B5  |                |           | ITC_IRQ_B5      | J1-65 |
| W1  | mlb_data5   | T2             | T34       | FPGA_DATA5      | J4-7  |
| W2  | mlb_data6   | T1             | R31       | FPGA_DATA6      | J4-10 |
| W3  | mlb_data7   | R5             | R33       | FPGA_DATA7      | J4-9  |
| W28 | ITC_IRQ_B1  |                |           | ITC_IRQ_B1      | J1-61 |
| W29 | ITC_IRQ_B3  |                |           | ITC_IRQ_B3      | J1-63 |
| Y1  | mlb_data8   | R4             | R34       | FPGA_DATA8      | J4-12 |

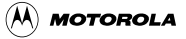

| U3  | U3 3401 Device |           | A Device  | MAPI Connect   | tors  |
|-----|----------------|-----------|-----------|----------------|-------|
| Pin | Signal         | 3401 Side | Ring Side | Default Signal | Pin   |
| Y2  | mlb_data9      | R3        | R35       | FPGA_DATA9     | J4-11 |
| Y3  | mlb_data10     | P3        | P31       | FPGA_DATA10    | J4-14 |
| Y4  | mlb_data11     | P2        | P32       | FPGA_DATA11    | J4-13 |
| Y5  | mlb_data12     | P1        | P34       | FPGA_DATA12    | J4-18 |
|     |                |           | H35       | BIG_TEST       | J1-27 |
|     |                |           | A29       | FPGA_CS_B0     | J4-85 |
|     |                |           | E28       | FPGA_CS_B1     | J4-87 |
|     |                |           | D28       | FPGA_CS_B2     | J4-89 |
|     |                |           | C28       | FPGA_CS_B3     | J4-91 |
|     |                |           | B28       | FPGA_CS_B4     | J1-97 |
|     |                |           | A28       | FPGA_CS_B5     | J1-95 |
|     |                |           | AP27      | FPGA_CS_B6     | J1-93 |
|     |                |           | AN27      | FPGA_CS_B7     | J1-91 |
|     |                |           | AM27      | FPGA_CS_B8     | J1-98 |
|     |                |           | AL27      | FPGA_CS_B9     | J1-96 |
|     |                |           | E27       | FPGA_EB_B0     | J4-86 |
|     |                |           | D27       | FPGA_EB_B1     | J4-84 |
|     |                |           | C27       | FPGA_EB_B2     | J4-80 |
|     |                |           | B27       | FPGA_EB_B3     | J4-82 |
|     |                |           | B30       | FPGA_OE_B      | J4-88 |
|     |                |           | C29       | MAPI_TA_B      | J4-77 |
|     |                |           | E26       | MAPI_TEA_B     | J4-78 |
|     |                |           | AN11      | MLB_DEVSP0_B   | J1-73 |

### Table 6-2 Cross Reference: U3 3401 U2 FPGA, MAPI Connectors (Continued)

| MAPI Connectors |       | U2 FPGA Device |           | U3 3401 Device |     |
|-----------------|-------|----------------|-----------|----------------|-----|
| Default Signal  | Pin   | Ring Side      | 3401 Side | Signal         | Pin |
| BIG_TEST        | J1-27 | H35            |           |                |     |
| FPGA_ADDR0      | J4-42 | AL34           | AG2       | mlb_addr0      | H3  |
| FPGA_ADDR1      | J4-41 | AL35           | AF5       | mlb_addr1      | H2  |
| FPGA_ADDR2      | J4-44 | AK33           | AG1       | mlb_addr2      | H1  |
| FPGA_ADDR3      | J4-43 | AH31           | AF4       | mlb_addr3      | J4  |
| FPGA_ADDR4      | J4-46 | AK34           | AF3       | mlb_addr4      | J3  |
| FPGA_ADDR5      | J4-45 | AJ33           | AF2       | mlb_addr5      | J2  |
| FPGA_ADDR6      | J4-48 | AJ34           | AE5       | mlb_addr6      | J1  |
| FPGA_ADDR7      | J4-47 | AJ35           | AE3       | mlb_addr7      | K5  |
| FPGA_ADDR8      | J4-50 | AH32           | AE2       | mlb_addr8      | K4  |
| FPGA_ADDR9      | J4-49 | AG31           | AE1       | mlb_addr9      | K3  |
| FPGA_ADDR10     | J4-52 | AH33           | AD5       | mlb_addr10     | K2  |
| FPGA_ADDR11     | J4-51 | AH34           | AD4       | mlb_addr11     | K1  |
| FPGA_ADDR12     | J4-54 | AH35           | AD3       | mlb_addr12     | L3  |
| FPGA_ADDR13     | J4-53 | AG32           | AD2       | mlb_addr13     | L2  |
| FPGA_ADDR14     | J4-56 | AG33           | AD1       | mlb_addr14     | L1  |
| FPGA_ADDR15     | J4-55 | AG34           | AC5       | mlb_addr15     | M3  |
| FPGA_ADDR16     | J4-60 | AF31           | AC4       | mlb_addr16     | M2  |
| FPGA_ADDR17     | J4-59 | AF33           | AC2       | mlb_addr17     | M1  |
| FPGA_ADDR18     | J4-62 | AF34           | AC1       | mlb_addr18     | N4  |
| FPGA_ADDR19     | J4-61 | AF35           | AB4       | mlb_addr19     | N3  |
| FPGA_ADDR20     | J4-64 | AE31           | AB3       | mlb_addr20     | N2  |
| FPGA_ADDR21     | J4-63 | AM35           | AH3       | mlb_addr21     | N1  |
| FPGA_ADDR22     | J4-66 | AA31           | AA5       | mlb_addr22     | P3  |
| FPGA_ADDR23     | J4-65 | AA32           | AA4       | mlb_addr23     | P2  |
| FPGA_ADDR24     | J4-68 | AA35           | AA1       | mlb_addr24     | P1  |
| FPGA_ADDR25     | J4-67 | Y32            | Y5        | mlb_addr25     | R3  |
| FPGA_ADDR26     | J4-70 | Y33            | Y4        | mlb_add[26     | R2  |
| FPGA_ADDR28     | J4-72 | Y35            | W5        | mlb_addr28     | T2  |
| FPGA_ADDR27     | J4-69 | Y34            | Y3        | mlb_addr27     | R1  |
| FPGA_ADDR29     | J4-71 | W32            | W4        | mlb_addr29     | T3  |
| FPGA_ADDR30     | J4-74 | W33            | W3        | mlb_addr30     | U1  |
| FPGA_ADDR31     | J4-73 | W34            | W2        | mlb_addr31     | U2  |
| FPGA_ALT_ADDR0  | J3-39 | V31            | V5        | mlb_alt_addr0  | D2  |
| FPGA_ALT_ADDR1  | J3-41 | V33            | V4        | mlb_alt-addr1  | E3  |
| FPGA_CI_B       | J3-27 | E24            | B25       | mlb_cib        | G1  |
| FPGA_CS_B0      | J4-85 | A29            |           |                |     |
| FPGA_CS_B1      | J4-87 | E28            |           |                |     |
| FPGA_CS_B2      | J4-89 | D28            |           |                |     |

### Table 6-3 Cross Reference: MAPI U2 FPGA, U3 3401

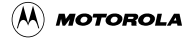

| MAPI Connec    | MAPI Connectors U2 FPGA |           | A Device  | U3 3401 De | vice |
|----------------|-------------------------|-----------|-----------|------------|------|
| Default Signal | Pin                     | Ring Side | 3401 Side | Signal     | Pin  |
| FPGA_CS_B3     | J4-91                   | C28       |           |            |      |
| FPGA_CS_B4     | J1-97                   | B28       |           |            |      |
| FPGA_CS_B5     | J1-95                   | A28       |           |            |      |
| FPGA_CS_B6     | J1-93                   | AP27      |           |            |      |
| FPGA_CS_B7     | J1-91                   | AN27      |           |            |      |
| FPGA_CS_B8     | J1-98                   | AM27      |           |            |      |
| FPGA_CS_B9     | J1-96                   | AL27      |           |            |      |
| FPGA_DATA0     | J4-4                    | U32       | U4        | mlb_data0  | U3   |
| FPGA_DATA1     | J4-3                    | U33       | U2        | mlb_data1  | U4   |
| FPGA_DATA2     | J4-6                    | U35       | U1        | mlb_data2  | V1   |
| FPGA_DATA3     | J4-5                    | T31       | T5        | mlb_data3  | V2   |
| FPGA_DATA4     | J4-8                    | Т33       | Т3        | mlb_data4  | V3   |
| FPGA_DATA5     | J4-7                    | T34       | T2        | mlb_data5  | W1   |
| FPGA_DATA6     | J4-10                   | R31       | T1        | mlb_data6  | W2   |
| FPGA_DATA7     | J4-9                    | R33       | R5        | mlb_data7  | W3   |
| FPGA_DATA8     | J4-12                   | R34       | R4        | mlb_data8  | Y1   |
| FPGA_DATA9     | J4-11                   | R35       | R3        | mlb_data9  | Y2   |
| FPGA_DATA10    | J4-14                   | P31       | P3        | mlb_data10 | Y3   |
| FPGA_DATA11    | J4-13                   | P32       | P2        | mlb_data11 | Y4   |
| FPGA_DATA12    | J4-18                   | P34       | P1        | mlb_data12 | Y5   |
| FPGA_DATA13    | J4-17                   | P35       | N5        | mlb_data13 | AA1  |
| FPGA_DATA14    | J4-20                   | N31       | N4        | mlb_data14 | AA2  |
| FPGA_DATA15    | J4-19                   | N32       | N3        | mlb_data15 | AA3  |
| FPGA_DATA16    | J4-22                   | M35       | N2        | mlb_data16 | AA4  |
| FPGA_DATA17    | J4-21                   | M31       | M1        | mlb_data17 | AA5  |
| FPGA_DATA18    | J4-24                   | M32       | M5        | mlb_data18 | AB1  |
| FPGA_DATA19    | J4-23                   | M33       | M4        | mlb_data19 | AB2  |
| FPGA_DATA20    | J4-26                   | L35       | L1        | mlb_data20 | AB3  |
| FPGA_DATA21    | J4-25                   | L34       | L2        | mlb_data21 | AC1  |
| FPGA_DATA22    | J4-30                   | L33       | L3        | mlb_data22 | AC2  |
| FPGA_DATA23    | J4-29                   | L32       | L5        | mlb_data23 | AC3  |
| FPGA_DATA24    | J4-32                   | K34       | K2        | mlb_data24 | AD1  |
| FPGA_DATA25    | J4-31                   | K33       | K3        | mlb_data25 | AD2  |
| FPGA_DATA26    | J4-34                   | J35       | K4        | mlb_data26 | AD3  |
| FPGA_DATA27    | J4-33                   | K31       | J1        | mlb_data27 | AE1  |
| FPGA_DATA28    | J4-36                   | J34       | K5        | mlb_data28 | AF1  |
| FPGA_DATA29    | J4-35                   | J33       | J2        | mlb_data29 | AD4  |
| FPGA_DATA30    | J4-38                   | H34       | H2        | mlb_data30 | AE4  |
| FPGA_DATA31    | J4-37                   | H33       | H3        | mlb_data31 | AE3  |
| FPGA_EB_B0     | J4-86                   | E27       |           |            |      |

| MAPI Connect   | tors  | U2 FPGA Device |           | U3 3401 Dev  | ice |
|----------------|-------|----------------|-----------|--------------|-----|
| Default Signal | Pin   | Ring Side      | 3401 Side | Signal       | Pin |
| FPGA_EB_B1     | J4-84 | D27            |           |              |     |
| FPGA_EB_B2     | J4-80 | C27            |           |              |     |
| FPGA_EB_B3     | J4-82 | B27            |           |              |     |
| FPGA_INT_B     | J1-79 | E22            | D22       | mlb_int_b    | A7  |
| FPGA_OE_B      | J4-88 | B30            |           |              |     |
| FPGA_RW_B      | J4-81 | J31            | J5        | mlb_rw_b     | C1  |
| FPGA_TREQ_B    | J4-79 | V35            | V2        | mlb_treq_b   | D1  |
| FPGA_TSIZ0     | J3-86 | A26            | E25       | mlb_tsiz0    | E6  |
| FPGA_TSIZ1     | J3-88 | C26            | B26       | mlb_tsiz1    | D4  |
| ITC_IRQ_B1     | J1-61 |                |           | ITC_IRQ_B1   | W28 |
| ITC_IRQ_B3     | J1-63 |                |           | ITC_IRQ_B3   | W29 |
| ITC_IRQ_B5     | J1-65 |                |           | ITC_IRQ_B5   | V27 |
| ITC_IRQ_B7     | J1-67 |                |           | ITC_IRQ_B7   | R29 |
| ITC_IRQ_B25    | J1-32 |                |           | ITC_IRQ_B25  | D29 |
| ITC_IRQ_B27    | J1-36 |                |           | ITC_IRQ_B27  | C28 |
| ITC_IRQ_B29    | J1-55 |                |           | ITC_IRQ_B29  | E26 |
| ITC_IRQ_B31    | J1-57 |                |           | ITC_IRQ_B31  | B28 |
| ITC_IRQ_B32    | J1-31 |                |           | ITC_IRQ_B32  | D27 |
| ITC_IRQ_B34    | J2-72 |                |           | ITC_IRQ_B34  | D26 |
| ITC_IRQ_B36    | J2-65 |                |           | ITC_IRQ_B36  | B27 |
| ITC_IRQ_B38    | J2-74 |                |           | ITC_IRQ_B38  | C26 |
| ITC_IRQ_B40    | J2-76 |                |           | ITC_IRQ_B40  | A28 |
| ITC_IRQ_B42    | J2-78 |                |           | ITC_IRQ_B42  | D25 |
| ITC_IRQ_B44    | J2-80 |                |           | ITC_IRQ_B44  | E24 |
| ITC_IRQ_B46    | J1-33 |                |           | ITC_IRQ_B46  | A26 |
| ITC_IRQ_B48    | J1-35 |                |           | ITC_IRQ_B48  | B25 |
| ITC_IRQ_B50    | J1-37 |                |           | ITC_IRQ_B50  | A25 |
| ITC_IRQ_B52    | J1-39 |                |           | ITC_IRQ_B52  | C23 |
| ITC_IRQ_B54    | J1-43 |                |           | ITC_IRQ_B54  | B24 |
| ITC_IRQ_B56    | J1-45 |                |           | ITC_IRQ_B56  | B22 |
| ITC_IRQ_B58    | J1-47 |                |           | ITC_IRQ_B58  | A22 |
| ITC_IRQ_B60    | J1-49 |                |           | ITC_IRQ_B60  | E21 |
| ITC_IRQ_B62    | J1-51 |                |           | ITC_IRQ_B62  | D20 |
| ITC_IRQ_B63    | J1-53 |                |           | ITC_IRQ_B63  | C20 |
| JD_DEBUG_B     | J3-84 | AP19           |           | JD_DEBUG_B   | C12 |
| JD_MCU_DE_B    | J3-94 |                |           | JD_MCU_DE_B  | C10 |
| JD_OFF_BUS_B   | J2-77 |                |           | JD_OFF_BUS_B | A10 |
| J_TCLK         | J3-85 |                |           | J_TCLK       | A9  |
| J_TDI          | J3-82 |                |           | J_TDI        | A8  |
| J_TDO          | J3-80 |                |           | J_TDO        | A11 |

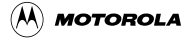

| MAPI Connect    | tors  | U2 FPGA Device      |               | U3 3401 Device |     |
|-----------------|-------|---------------------|---------------|----------------|-----|
| Default Signal  | Pin   | Ring Side 3401 Side |               | Signal         | Pin |
| J_TMS           | J3-83 |                     |               | J_TMS          | B10 |
| J_TRST_B        | J3-87 |                     |               | J_TRST_B       | B11 |
| MAPI_ABORT_B    | J3-48 | U31                 | V1            | mlb_abort_b    | F5  |
| MAPI_AVEC_B     | J1-80 | B24                 | A24           | mlb_avec_b     | B7  |
| MAPI_BG_B       | J3-51 | AL32                | AJ1           | mlb_bg_b       | D5  |
| MAPI_BR_B       | J3-53 | AM33                | AH4           | mlb_br_b       | G2  |
| MAPI_BURST_B    | J3-46 | AR26                | AL25          | mlb_burst_b    | E2  |
| MAPI_FINT_B     | J1-62 | E23                 | D23           | mlb_fint_b     | A6  |
| MAPI_FINT_RAW_B | J1-70 | B23                 | A23           | mlb_fint_raw_b | B12 |
| MAPI_IDLY4_B    | J3-26 | AM25                | AN25          | mlb_idly4_b    | C4  |
| MAPI_IFETCH_B   | J3-28 | AL24                | AP25          | mlb_ifetchb    | D6  |
| MAPI_INT_RAW_B  | J1-72 | C22                 | B22           | mlb_int_raw_b  | D10 |
| MAPI_IPEND_B    | J1-78 | AR25                | AM24          | mlb_ipend_b    | B6  |
| MAPI_RESET_B    | J3-77 | H32                 | H4            | H4 mlb_reset_b |     |
| MAPI_TA_B       | J4-77 | C29                 |               |                |     |
| MAPI_TBUSY_B    | J3-72 | E29                 | D29           | mlb_tbusy_b    | E1  |
| MAPI_TC0        | J3-62 | AN24                | AR24          | mlb_tc0        | C3  |
| MAPI_TC1        | J3-64 | AL23                | AM23          | mlb_tc1        | C2  |
| MAPI_TC2        | J3-66 | AN23                | AP23          | mlb_tc2        | D3  |
| MAPI_TEA_B      | J4-78 | E26                 |               |                |     |
| MAPI_TSCA_B     | J3-45 | AL22                | AM22          | mlb_tsca_b     | B3  |
| MAPI_TSCD_B     | J3-47 | AN22                | AP22          | mlb_tscd_b     | B2  |
| MAPI_VEC0       | J1-81 | AN17                | AM17          | mlb_vec0       | B9  |
| MAPI_VEC1       | J1-82 | AL17                | AR16 mlb_vec1 |                | C9  |
| MAPI_VEC2       | J1-83 | AP16                | AN16 mlb_vec2 |                | A5  |
| MAPI_VEC3       | J1-84 | AM16                | AL16          | mlb_vec3       | B8  |
| MAPI_VEC4       | J1-85 | AR15                | AP15          | mlb_vec4       | D9  |
| MAPI_VEC5       | J1-86 | AM15                | AL15          | mlb_vec5       | E9  |
| MAPI_VEC6       | J1-87 | AR14                | AP14          | mlb_vec6       | C8  |
| MIM_TA_B        | J2-73 | C21                 |               | MIM_TA_B       | C18 |
| MIM_TEA_B       | J2-75 | D21                 |               | MIM_TEA_B      | B19 |
| MLB_BIGEND_B    | J3-40 | AR6                 |               | MLB_BIGEND_B   | C6  |
| MLB_CLKOUT      | J4-95 | E18                 |               | MLB_CLKOUT     | J26 |
| MLB_DEVSP0_B    | J1-73 | AN11                |               |                |     |
| MLB_LPMD0       | J3-52 | AP20                |               | MLB_LPMD0      | F4  |
| MLB_LPMD1       | J3-50 | AL19                |               | MLB_LPMD1      | F3  |
| MLB_PSTAT0      | J3-67 |                     |               | MLB_PSTAT0     | A4  |
| MLB_PSTAT1      | J3-69 |                     |               | MLB_PSTAT1     | B4  |
| MLB_PSTAT2      | J3-71 |                     |               | MLB_PSTAT2     | A3  |
| MLB_PSTAT3      | J3-73 |                     |               | MLB_PSTAT3     | C5  |

| MAPI Connect   | MAPI Connectors U2 FPGA Device |           | A Device  | U3 3401 Device |     |
|----------------|--------------------------------|-----------|-----------|----------------|-----|
| Default Signal | Pin                            | Ring Side | 3401 Side | Signal         | Pin |
| MLB_PSTAT4     | J3-70                          |           |           | MLB_PSTAT4     | A2  |
| MLB_TE_B       | J3-57                          | AM20      |           | MLB_TE_B       | A1  |
| MLB_WAKEUP_B   | J3-38                          | AL21      |           | MLB_WAKEUP_B   | F2  |
| M_POR          | J3-32                          |           |           | M_POR          | C7  |
| RESINOUT7      | J2-22                          |           |           | RESINOUT7      | M27 |
| RESINOUT8      | J2-24                          |           |           | RESINOUT8      | L29 |
| RESINOUT9      | J2-26                          |           |           | RESINOUT9      | K29 |
| RESINOUT10     | J2-28                          |           |           | RESINOUT10     | K28 |
| RESINOUT11     | J2-66                          |           |           | RESINOUT11     | K27 |
| RESINOUT12     | J2-68                          |           |           | RESINOUT12     | K26 |
| RESINOUT13     | J2-70                          |           |           | RESINOUT13     | J28 |
| RESINOUT14     | J2-21                          |           |           | RESINOUT14     | J27 |
| RESINOUT15     | J2-23                          |           |           | RESINOUT15     | B20 |
| RESINOUT16     | J2-25                          |           |           | RESINOUT16     | A20 |
| RESINOUT17     | J2-27                          |           |           | RESINOUT17     | C19 |
| RESINOUT18     | J2-71                          |           |           | RESINOUT18     | A19 |
| TC_IN          | J3-30                          |           |           | TC_IN          | AG3 |
| TC_MUX_MODE    | J3-34                          |           |           | TC_MUX_MODE    | AG2 |
| TC_OUT         | J3-29                          |           |           | TC_OUT         | AG4 |
| TC_TEST_EN     | J3-56                          |           |           | TC_TEST_EN     | C11 |
| TC_TRISTATE    | J3-92                          |           |           | TC_TRISTATE    | AF4 |
| UARTA_INT10    | J1-30                          |           |           | UARTA_INT10    | E29 |
| UARTB_INT11    | J1-38                          |           |           | UARTB_INT11    | F28 |

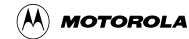

| MA    | PI Connectors   | U2 FPG    | A Device  | U3 3401 Device |     |
|-------|-----------------|-----------|-----------|----------------|-----|
| Pin   | Default Signal  | Ring Side | 3401 Side | Signal         | Pin |
| J1-27 | BIG_TEST        | H35       |           |                |     |
| J1-30 | UARTA_INT10     |           |           | UARTA_INT10    | E29 |
| J1-31 | ITC_IRQ_B32     |           |           | ITC_IRQ_B32    | D27 |
| J1-32 | ITC_IRQ_B25     |           |           | ITC_IRQ_B25    | D29 |
| J1-33 | ITC_IRQ_B46     |           |           | ITC_IRQ_B46    | A26 |
| J1-35 | ITC_IRQ_B48     |           |           | ITC_IRQ_B48    | B25 |
| J1-36 | ITC_IRQ_B27     |           |           | ITC_IRQ_B27    | C28 |
| J1-37 | ITC_IRQ_B50     |           |           | ITC_IRQ_B50    | A25 |
| J1-38 | UARTB_INT11     |           |           | UARTB_INT11    | F28 |
| J1-39 | ITC_IRQ_B52     |           |           | ITC_IRQ_B52    | C23 |
| J1-43 | ITC_IRQ_B54     |           |           | ITC_IRQ_B54    | B24 |
| J1-45 | ITC_IRQ_B56     |           |           | ITC_IRQ_B56    | B22 |
| J1-47 | ITC_IRQ_B58     |           |           | ITC_IRQ_B58    | A22 |
| J1-49 | ITC_IRQ_B60     |           |           | ITC_IRQ_B60    | E21 |
| J1-51 | ITC_IRQ_B62     |           |           | ITC_IRQ_B62    | D20 |
| J1-53 | ITC_IRQ_B63     |           |           | ITC_IRQ_B63    | C20 |
| J1-55 | ITC_IRQ_B29     |           |           | ITC_IRQ_B29    | E26 |
| J1-57 | ITC_IRQ_B31     |           |           | ITC_IRQ_B31    | B28 |
| J1-61 | ITC_IRQ_B1      |           |           | ITC_IRQ_B1     | W28 |
| J1-62 | MAPI_FINT_B     | E23       | D23       | mlb_fint_b     | A6  |
| J1-63 | ITC_IRQ_B3      |           |           | ITC_IRQ_B3     | W29 |
| J1-65 | ITC_IRQ_B5      |           |           | ITC_IRQ_B5     | V27 |
| J1-67 | ITC_IRQ_B7      |           |           | ITC_IRQ_B7     | R29 |
| J1-70 | MAPI_FINT_RAW_B | B23       | A23       | mlb_fint_raw_b | B12 |
| J1-72 | MAPI_INT_RAW_B  | C22       | B22       | mlb_int_raw_b  | D10 |
| J1-73 | MLB_DEVSP0_B    | AN11      |           |                |     |
| J1-78 | MAPI_IPEND_B    | AR25      | AM24      | mlb_ipend_b    | B6  |
| J1-79 | FPGA_INT_B      | E22       | D22       | mlb_int_b      | A7  |
| J1-80 | MAPI_AVEC_B     | B24       | A24       | mlb_avec_b     | B7  |
| J1-81 | MAPI_VEC0       | AN17      | AM17      | mlb_vec0       | B9  |
| J1-82 | MAPI_VEC1       | AL17      | AR16      | mlb_vec1       | C9  |
| J1-83 | MAPI_VEC2       | AP16      | AN16      | mlb_vec2       | A5  |
| J1-84 | MAPI_VEC3       | AM16      | AL16      | mlb_vec3       | B8  |
| J1-85 | MAPI_VEC4       | AR15      | AP15      | mlb_vec4       | D9  |
| J1-86 | MAPI_VEC5       | AM15      | AL15      | mlb_vec5       | E9  |
| J1-87 | MAPI_VEC6       | AR14      | AP14      | mlb_vec6       | C8  |
| J1-91 | FPGA_CS_B7      | AN27      |           |                |     |
| J1-93 | FPGA_CS_B6      | AP27      |           |                |     |
| J1-95 | FPGA_CS_B5      | A28       |           |                |     |

Table 6-4 Cross Reference: MAPI, U2 FPGA, U3 3401

**Cross Reference Tables** 

#### **U2 FPGA Device** U3 3401 Device **MAPI Connectors** Pin **Default Signal Ring Side** 3401 Side Signal Pin FPGA\_CS\_B9 AL27 J1-96 FPGA\_CS\_B4 J1-97 B28 J1-98 FPGA\_CS\_B8 AM27 J2-21 **RESINOUT14** J27 **RESINOUT14** J2-22 **RESINOUT7 RESINOUT7** M27 J2-23 B20 **RESINOUT15 RESINOUT15** J2-24 L29 **RESINOUT8 RESINOUT8** J2-25 A20 **RESINOUT16 RESINOUT16** J2-26 **RESINOUT9 RESINOUT9** K29 J2-27 C19 **RESINOUT17 RESINOUT17** K28 J2-28 **RESINOUT10 RESINOUT10** J2-65 ITC\_IRQ\_B36 ITC\_IRQ\_B36 B27 J2-66 **RESINOUT11 RESINOUT11** K27 J2-68 **RESINOUT12** K26 **RESINOUT12** J2-70 **RESINOUT13 RESINOUT13** J28 J2-71 **RESINOUT18 RESINOUT18** A19 J2-72 ITC\_IRQ\_B34 ITC\_IRQ\_B34 D26 J2-73 MIM\_TA\_B C21 MIM\_TA\_B C18 C26 J2-74 ITC\_IRQ\_B38 ITC\_IRQ\_B38 J2-75 D21 B19 MIM\_TEA\_B MIM\_TEA\_B J2-76 ITC\_IRQ\_B40 ITC\_IRQ\_B40 A28 J2-77 JD\_OFF\_BUS\_B JD\_OFF\_BUS\_B A10 D25 J2-78 ITC\_IRQ\_B42 ITC\_IRQ\_B42 J2-80 ITC IRQ B44 ITC IRQ B44 E24 J3-26 MAPI\_IDLY4\_B AM25 AN25 mlb\_idly4\_b C4 J3-27 E24 B25 G1 FPGA\_CI\_B mlb\_ci\_\_b J3-28 MAPI IFETCH B AL24 AP25 mlb ifetch b D6 J3-29 TC\_OUT TC\_OUT AG4 J3-30 TC\_IN TC\_IN AG3 C7 J3-32 M\_POR M\_POR J3-34 TC\_MUX\_MODE TC\_MUX\_MODE AG2 J3-38 MLB\_WAKEUP\_B AL21 MLB\_WAKEUP\_B F2 J3-39 FPGA\_ALT\_ADDR0 V31 V5 D2 mlb\_alt\_addr0 C6 J3-40 MLB\_BIGEND\_B AR6 MLB\_BIGEND\_B J3-41 FPGA\_ALT\_ADDR1 V33 V4 mlb\_alt-addr1 E3 J3-45 MAPI TSCA B AL22 AM22 mlb tsca b B3 J3-46 MAPI\_BURST\_B AR26 AL25 mlb\_burst\_b E2 J3-47 AN22 AP22 mlb\_tscd\_b B2 MAPI\_TSCD\_B J3-48 MAPI\_ABORT\_B U31 V1 mlb\_abort\_b F5 MLB\_LPMD1 F3 J3-50 MLB\_LPMD1 AL19

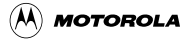

| MA    | PI Connectors  | U2 FPG    | A Device  | U3 3401 Device |     |
|-------|----------------|-----------|-----------|----------------|-----|
| Pin   | Default Signal | Ring Side | 3401 Side | Signal         | Pin |
| J3-51 | MAPI_BG_B      | AL32      | AJ1       | mlb_bg_b       | D5  |
| J3-52 | MLB_LPMD0      | AP20      |           | MLB_LPMD0      | F4  |
| J3-53 | MAPI_BR_B      | AM33      | AH4       | mlb_br_b       | G2  |
| J3-56 | TC_TEST_EN     |           |           | TC_TEST_EN     | C11 |
| J3-57 | MLB_TE_B       | AM20      |           | MLB_TE_B       | A1  |
| J3-62 | MAPI_TC0       | AN24      | AR24      | mlb_tc0        | C3  |
| J3-64 | MAPI_TC1       | AL23      | AM23      | mlb_tc1        | C2  |
| J3-66 | MAPI_TC2       | AN23      | AP23      | mlb_tc2        | D3  |
| J3-67 | MLB_PSTAT0     |           |           | MLB_PSTAT0     | A4  |
| J3-69 | MLB_PSTAT1     |           |           | MLB_PSTAT1     | B4  |
| J3-70 | MLB_PSTAT4     |           |           | MLB_PSTAT4     | A2  |
| J3-71 | MLB_PSTAT2     |           |           | MLB_PSTAT2     | A3  |
| J3-72 | MAPI_TBUSY_B   | E29       | D29       | mlb_tbusy_b    | E1  |
| J3-73 | MLB_PSTAT3     |           |           | MLB_PSTAT3     | C5  |
| J3-77 | MAPI_RESET_B   | H32       | H4        | mlb_reset_b    | B5  |
| J3-80 | J_TDO          |           |           | J_TDO          | A11 |
| J3-82 | J_TDI          |           |           | J_TDI          | A8  |
| J3-83 | J_TMS          |           |           | J_TMS          | B10 |
| J3-84 | JD_DEBUG_B     | AP19      |           | JD_DEBUG_B     | C12 |
| J3-85 | J_TCLK         |           |           | J_TCLK         | A9  |
| J3-86 | FPGA_TSIZ0     | A26       | E25       | mlb_tsiz0      | E6  |
| J3-87 | J_TRST_B       |           |           | J_TRST_B       | B11 |
| J3-88 | FPGA_TSIZ1     | C26       | B26       | mlb_tsiz1      | D4  |
| J3-92 | TC_TRISTATE    |           |           | TC_TRISTATE    | AF4 |
| J3-94 | JD_MCU_DE_B    |           |           | JD_MCU_DE_B    | C10 |
| J4-3  | FPGA_DATA1     | U33       | U2        | mlb_data1      | U4  |
| J4-4  | FPGA_DATA0     | U32       | U4        | mlb_data0      | U3  |
| J4-5  | FPGA_DATA3     | T31       | T5        | mlb_data3      | V2  |
| J4-6  | FPGA_DATA2     | U35       | U1        | mlb_data2      | V1  |
| J4-7  | FPGA_DATA5     | T34       | T2        | mlb_data5      | W1  |
| J4-8  | FPGA_DATA4     | T33       | Т3        | mlb_data4      | V3  |
| J4-9  | FPGA_DATA7     | R33       | R5        | mlb_data7      | W3  |
| J4-10 | FPGA_DATA6     | R31       | T1        | mlb_data6      | W2  |
| J4-11 | FPGA_DATA9     | R35       | R3        | mlb_data9      | Y2  |
| J4-12 | FPGA_DATA8     | R34       | R4        | mlb_data8      | Y1  |
| J4-13 | FPGA_DATA11    | P32       | P2        | mlb_data11     | Y4  |
| J4-14 | FPGA_DATA10    | P31       | P3        | mlb_data10     | Y3  |
| J4-17 | FPGA_DATA13    | P35       | N5        | mlb_data13     | AA1 |
| J4-18 | FPGA_DATA12    | P34       | P1        | mlb_data12     | Y5  |
| J4-19 | FPGA_DATA15    | N32       | N3        | mlb_data15     | AA3 |

**Cross Reference Tables** 

| MAPI Connectors |                | U2 FPG    | A Device  | U3 3401 Device |     |
|-----------------|----------------|-----------|-----------|----------------|-----|
| Pin             | Default Signal | Ring Side | 3401 Side | Signal         | Pin |
| J4-20           | FPGA_DATA14    | N31       | N4        | mlb_data14     | AA2 |
| J4-21           | FPGA_DATA17    | M31       | M1        | mlb_data17     | AA5 |
| J4-22           | FPGA_DATA16    | M35       | N2        | mlb_data16     | AA4 |
| J4-23           | FPGA_DATA19    | M33       | M4        | mlb_data19     | AB2 |
| J4-24           | FPGA_DATA18    | M32       | M5        | mlb_data18     | AB1 |
| J4-25           | FPGA_DATA21    | L34       | L2        | mlb_data21     | AC1 |
| J4-26           | FPGA_DATA20    | L35       | L1        | mlb_data20     | AB3 |
| J4-29           | FPGA_DATA23    | L32       | L5        | mlb_data23     | AC3 |
| J4-30           | FPGA_DATA22    | L33       | L3        | mlb_data22     | AC2 |
| J4-31           | FPGA_DATA25    | K33       | K3        | mlb_data25     | AD2 |
| J4-32           | FPGA_DATA24    | K34       | K2        | mlb_data24     | AD1 |
| J4-33           | FPGA_DATA27    | K31       | J1        | mlb_data27     | AE1 |
| J4-34           | FPGA_DATA26    | J35       | K4        | mlb_data26     | AD3 |
| J4-35           | FPGA_DATA29    | J33       | J2        | mlb_data29     | AD4 |
| J4-36           | FPGA_DATA28    | J34       | K5        | mlb_data28     | AF1 |
| J4-37           | FPGA_DATA31    | H33       | H3        | mlb_data31     | AE3 |
| J4-38           | FPGA_DATA30    | H34       | H2        | mlb_data30     | AE4 |
| J4-41           | FPGA_ADDR1     | AL35      | AF5       | mlb_addr1      | H2  |
| J4-42           | FPGA_ADDR0     | AL34      | AG2       | mlb_addr0      | H3  |
| J4-43           | FPGA_ADDR3     | AH31      | AF4       | mlb_addr3      | J4  |
| J4-44           | FPGA_ADDR2     | AK33      | AG1       | mlb_addr2      | H1  |
| J4-45           | FPGA_ADDR5     | AJ33      | AF2       | mlb_addr5      | J2  |
| J4-46           | FPGA_ADDR4     | AK34      | AF3       | mlb_addr4      | J3  |
| J4-47           | FPGA_ADDR7     | AJ35      | AE3       | mlb_addr7      | K5  |
| J4-48           | FPGA_ADDR6     | AJ34      | AE5       | mlb_addr6      | J1  |
| J4-49           | FPGA_ADDR9     | AG31      | AE1       | mlb_addr9      | K3  |
| J4-50           | FPGA_ADDR8     | AH32      | AE2       | mlb_addr8      | K4  |
| J4-51           | FPGA_ADDR11    | AH34      | AD4       | mlb_addr11     | K1  |
| J4-52           | FPGA_ADDR10    | AH33      | AD5       | mlb_addr10     | K2  |
| J4-53           | FPGA_ADDR13    | AG32      | AD2       | mlb_addr13     | L2  |
| J4-54           | FPGA_ADDR12    | AH35      | AD3       | mlb_addr12     | L3  |
| J4-55           | FPGA_ADDR15    | AG34      | AC5       | mlb_addr15     | M3  |
| J4-56           | FPGA_ADDR14    | AG33      | AD1       | mlb_addr14     | L1  |
| J4-59           | FPGA_ADDR17    | AF33      | AC2       | mlb_addr17     | M1  |
| J4-60           | FPGA_ADDR16    | AF31      | AC4       | mlb_addr16     | M2  |
| J4-61           | FPGA_ADDR19    | AF35      | AB4       | mlb_addr19     | N3  |
| J4-62           | FPGA_ADDR18    | AF34      | AC1       | mlb_addr18     | N4  |
| J4-63           | FPGA_ADDR21    | AM35      | AH3       | mlb_addr21     | N1  |
| J4-64           | FPGA_ADDR20    | AE31      | AB3       | mlb_addr20     | N2  |
| J4-65           | FPGA_ADDR23    | AA32      | AA4       | mlb_addr23     | P2  |

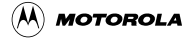

| MA    | PI Connectors  | U2 FPG    | A Device  | U3 3401 Device |     |  |
|-------|----------------|-----------|-----------|----------------|-----|--|
| Pin   | Default Signal | Ring Side | 3401 Side | Signal         | Pin |  |
| J4-66 | FPGA_ADDR22    | AA31      | AA5       | mlb_addr22     | P3  |  |
| J4-67 | FPGA_ADDR25    | Y32       | Y5        | mlb_addr25     | R3  |  |
| J4-68 | FPGA_ADDR24    | AA35      | AA1       | mlb_addr24     | P1  |  |
| J4-69 | FPGA_ADDR27    | Y34       | Y3        | mlb_addr27     | R1  |  |
| J4-70 | FPGA_ADDR26    | Y33       | Y4        | mlb_add[26     | R2  |  |
| J4-71 | FPGA_ADDR29    | W32       | W4        | mlb_addr29     | T3  |  |
| J4-72 | FPGA_ADDR28    | Y35       | W5        | mlb_addr28     | T2  |  |
| J4-73 | FPGA_ADDR31    | W34       | W2        | mlb_addr31     | U2  |  |
| J4-74 | FPGA_ADDR30    | W33       | W3        | mlb_addr30     | U1  |  |
| J4-77 | MAPI_TA_B      | C29       |           |                |     |  |
| J4-78 | MAPI_TEA_B     | E26       |           |                |     |  |
| J4-79 | FPGA_TREQ_B    | V35       | V2        | mlb_treq_b     | D1  |  |
| J4-80 | FPGA_EB_B2     | C27       |           |                |     |  |
| J4-81 | FPGA_RW_B      | J31       | J5        | mlb_rw_b       | C1  |  |
| J4-82 | FPGA_EB_B3     | B27       |           |                |     |  |
| J4-84 | FPGA_EB_B1     | D27       |           |                |     |  |
| J4-85 | FPGA_CS_B0     | A29       |           |                |     |  |
| J4-86 | FPGA_EB_B0     | E27       |           |                |     |  |
| J4-87 | FPGA_CS_B1     | E28       |           |                |     |  |
| J4-88 | FPGA_OE_B      | B30       |           |                |     |  |
| J4-89 | FPGA_CS_B2     | D28       |           |                |     |  |
| J4-91 | FPGA_CS_B3     | C28       |           |                |     |  |
| J4-95 | MLB_CLKOUT     | E18       |           | MLB_CLKOUT     | J26 |  |

**Cross Reference Tables** 

| U2 Pin | Component<br>- Pin | U2 Pin | Component<br>- Pin | U2 Pin | Component<br>- Pin | U2 Pin | Component<br>- Pin |
|--------|--------------------|--------|--------------------|--------|--------------------|--------|--------------------|
| AA1    | U3-P1              | AH32   | J4-50              | AN24   | J3-62              | D23    | U3-A6              |
| AA4    | U3-P2              | AH33   | J4-52              | AN25   | U3-C4              | D27    | J4-84              |
| AA5    | U3-P3              | AH34   | J4-51              | AN27   | J1-91              | D28    | J4-89              |
| AA31   | J4-66              | AH35   | J4-54              | AP14   | U3-C8              | D29    | U3-E1              |
| AA32   | J4-65              | AJ1    | U3-D5              | AP15   | U3-D9              | E18    | J4-95              |
| AA35   | J4-68              | AJ33   | J4-45              | AP16   | J1-83              | E22    | J1-79              |
| AB3    | U3-N2              | AJ34   | J4-48              | AP19   | J3-84              | E23    | J1-62              |
| AB4    | U3-N3              | AJ35   | J4-47              | AP20   | J3-52              | E24    | J3-27              |
| AC1    | U3-N4              | AK33   | J4-44              | AP22   | U3-B2              | E25    | U3-E6              |
| AC2    | U3-M1              | AK34   | J4-46              | AP23   | U3-D3              | E26    | J4-78              |
| AC4    | U3-M2              | AL15   | U3-E9              | AP25   | U3-D6              | E27    | J4-86              |
| AC5    | U3-M3              | AL16   | U3-B8              | AP27   | J1-93              | E28    | J4-87              |
| AD1    | U3-L1              | AL17   | J1-82              | AR6    | J3-40              | E29    | J3-72              |
| AD2    | U3-L2              | AL19   | J3-50              | AR14   | J1-87              | H2     | U3-AE4             |
| AD3    | U3-L3              | AL21   | J3-38              | AR15   | J1-85              | H3     | U3-AE3             |
| AD4    | U3-K1              | AL22   | J3-45              | AR16   | U3-C9              | H4     | U3-B5              |
| AD5    | U3-K2              | AL23   | J3-64              | AR24   | U3-C3              | H32    | J3-77              |
| AE1    | U3-K3              | AL24   | J3-28              | AR25   | J1-78              | H33    | J4-37              |
| AE2    | U3-K4              | AL25   | U3-E2              | AR26   | J3-46              | H34    | J4-38              |
| AE3    | U3-K5              | AL27   | J1-96              | A23    | U3-B12             | H35    | J1-27              |
| AE5    | U3-J1              | AL32   | J3-51              | A24    | U3-B7              | J1     | U3-AE1             |
| AE31   | J4-64              | AL34   | J4-42              | A26    | J3-86              | J2     | U3-AD4             |
| AF2    | U3-J2              | AL35   | J4-41              | A28    | J1-95              | J5     | U3-C1              |
| AF3    | U3-J3              | AM15   | J1-86              | A29    | J4-85              | J31    | J4-81              |
| AF4    | U3-J4              | AM16   | J1-84              | B22    | U3-D10             | J33    | J4-35              |
| AF5    | U3-H2              | AM17   | U3-B9              | B23    | J1-70              | J34    | J4-36              |
| AF31   | J4-60              | AM20   | J3-57              | B24    | J1-80              | J35    | J4-34              |
| AF33   | J4-59              | AM22   | U3-B3              | B25    | U3-G1              | K2     | U3-AD1             |
| AF34   | J4-62              | AM23   | U3-C2              | B26    | U3-D4              | K3     | U3-AD2             |
| AF35   | J4-61              | AM24   | U3-B6              | B27    | J4-82              | K4     | U3-AD3             |
| AG1    | U3-H1              | AM25   | J3-26              | B28    | J1-97              | K5     | U3-AF1             |
| AG2    | U3-H3              | AM27   | J1-98              | B30    | J4-88              | K31    | J4-33              |
| AG31   | J4-49              | AM33   | J3-53              | C21    | J2-73              | K33    | J4-31              |
| AG32   | J4-53              | AM35   | J4-63              | C22    | J1-72              | K34    | J4-32              |
| AG33   | J4-56              | AN11   | J1-73              | C26    | J3-88              | L1     | U3-AB3             |
| AG34   | J4-55              | AN16   | U3-A5              | C27    | J4-80              | L2     | U3-AC1             |
| AH3    | U3-N1              | AN17   | J1-81              | C28    | J4-91              | L3     | U3-AC2             |
| AH31   | J4-43              | AN23   | J3-66              | C29    | J4-77              | L5     | U3-AC3             |
| AH4    | U3-G2              | AN22   | J3-47              | D21    | J2-75              | L32    | J4-29              |

### Table 6-5 Cross Reference:U2 FPGA Device Pins

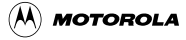

|        |                    |        | 1                  | r      | 11                 | 1      |                    |
|--------|--------------------|--------|--------------------|--------|--------------------|--------|--------------------|
| U2 Pin | Component<br>- Pin | U2 Pin | Component<br>- Pin | U2 Pin | Component<br>- Pin | U2 Pin | Component<br>- Pin |
| L33    | J4-30              | P2     | U3-Y4              | T5     | U3-V2              | V33    | J3-41              |
| L35    | J4-26              | P3     | U3-Y3              | T31    | J4-5               | V35    | J4-79              |
| M1     | U3-AA5             | P31    | J4-14              | T33    | J4-8               | W2     | U3-U2              |
| M4     | U3-AB2             | P32    | J4-13              | T34    | J4-7               | W3     | U3-U1              |
| M5     | U3-AB1             | P34    | J4-18              | U1     | U3-V1              | W4     | U3-T3              |
| M31    | J4-21              | P35    | J4-17              | U2     | U3-U4              | W5     | U3-T2              |
| M32    | J4-24              | R3     | U3-Y2              | U4     | U3-U3              | W32    | J4-71              |
| M33    | J4-23              | R4     | U3-Y1              | U31    | J3-48              | W33    | J4-74              |
| M35    | J4-22              | R5     | U3-W3              | U32    | J4-4               | W34    | J4-73              |
| N2     | U3-AA4             | R31    | J4-10              | U33    | J4-3               | Y3     | U3-R1              |
| N3     | U3-AA3             | R33    | J4-9               | U35    | J4-6               | Y4     | U3-R2              |
| N4     | U3-AA2             | R34    | J4-12              | V1     | U3-F5              | Y5     | U3-R3              |
| N5     | U3-AA1             | R35    | J4-11              | V2     | U3-D1              | Y32    | J4-67              |
| N31    | J4-20              | T1     | U3-W2              | V4     | U3-E3              | Y33    | J4-70              |
| N32    | J4-19              | T2     | U3-W1              | V5     | U3-D2              | Y34    | J4-69              |
| P1     | U3-Y5              | Т3     | U3-V3              | V31    | J3-39              | Y35    | J4-72              |

## Table 6-5 Cross Reference:U2 FPGA Device Pins (Continued)

**Cross Reference Tables** 

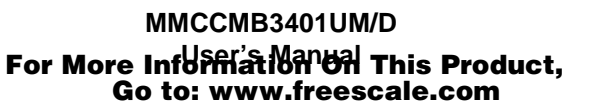

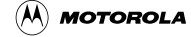

## Index

С

CMB3401 layout 10, 11 specifications 12 components setting 13-22 computer system connections 23 configuration 13-28 configuring development software 41 connections, computer system 23 connector information 49-70 connector pin asignments MAPI connectors P1/J1-P4/J4 50 connector pin assignments EIM logic analyzer connector J29 66 EIM logic analyzer connector J30 67 EIM logic analyzer connector J33 68 MAPI connectors P1/J1-P4/J4 52, 54, 57 MLB logic analyzer connector J25 62 MLB logic analyzer connector J28 63 MLB logic analyzer connector J32 65 NEXUS connector J23 60 OnCE connector J13 59 RS232 connectors 57, J58 70 connector signal descriptions EIM logic analyzer connector J29 66 EIM logic analyzer connector J30 67 EIM logic analyzer connector J33 69 MAPI connectors P1/J1-P4/J4 51, 53, 55, 58 MLB logic analyzer connector J25 62 MLB logic analyzer connector J28 63 MLB logic analyzer connector J32 65 NEXUS connector J23 60 OnCE connector J13 59 controlling LEDs 39, 40 cross reference (MAPI pins) 87-91 cross reference (MAPI signals) 82-86 cross reference (U2 pins) 92, 93 cross reference (U3 pins) 77-81 cross reference (U3 signals) 72-76 cross reference tables 71-93

#### D

debugging embedded code 29–34 development software, configuring 41 downloading to FLASH memory 34–39

#### Ε

EIM FLASH chip select header (W2) 17 EIM FSRAM chip select header (W1) 17 EIM logic analyzer connectors 66–69 eyelet connector J18 69 eyelet connector J7 69

#### F

features 9, 10 FPGA device, reprogramming 41–45 FPGA device, using 41–47

#### G

GNU source-level debugger 34

#### I

introduction 9-12

#### L

layout, CMB3401 10, 11 logic analyzer connectors 62–69

#### Μ

MAPI connectors 49–58 memory access switch (S1) 19 memory maps 24–28 MLB FLASH enable header (W3) 18 MLB logic analyzer connectors 62–65 MLB memory configuration switch (S3) 21 MLB SRAM enable header (W4) 18

#### Ν

NEXUS (GEPDIS) connector 60, 61

#### 0

old TEA, TA eyelets 69 OnCE connector 59 operation 29–40

#### Ρ

periodic interval timers 45–47 Picobug debug monitor commands 30

MMCCMB3401UM/D

User's Manual

95

Picobug monitor sample session 31–34 using 29–31 pin assignments EIM logic analyzer connector J29 66 EIM logic analyzer connector J30 67 EIM logic analyzer connector J33 68 MAPI connectors P1/J1-P4/J4 50, 52, 54, 57 MLB logic analyzer connector J25 62 MLB logic analyzer connector J28 63 MLB logic analyzer connector J32 65 OnCE connector J13 59 RS232 connectors J57, J58 70 pin assignmentsNEXUS connector J23 60 positions, components 13–16

#### U

user requirements 10 using the FPGA device 41-47 using the PITs 45-47

#### W

wait state switch (S4) 22

### R

reprogramming the FPGA device 41–45 requirements, system/user 10 RS232 connectors 70

#### S

self-test 24 selftest, performing 24 setting components 13-22 EIM FLASH chip select header (W2) 17 EIM FSRAM chip select header (W1) 17 memory access switch (S1) 19 MLB FLASH enable header (W3) 18 MLB memory configuration switch (S3) 21 MLB SRAM enable header (W4) 18 software select switch (S2) 20 wait state switch (S4) 22 signal descriptions EIM logic analyzer connector J29 66 EIM logic analyzer connector J30 67 EIM logic analyzer connector J33 69 MAPI connectors P1/J1-P4/J4 51, 53, 55, 58 MLB logic analyzer connector J25 62 MLB logic analyzer connector J28 63 MLB logic analyzer connector J32 65 NEXUS connector J23 60 OnCE connector J13 59 software select switch (S2) 20 specifications 12 SysDS loader restoring system software 39 steps 34-39 system requirements 10 system software, restoring 39

MOTOROLA

MMCCMB3401UM/D

# **Revision History**

| Revision Number | Date     | Author   | Summary of Changes |
|-----------------|----------|----------|--------------------|
| Original        | Apr 2000 | MTC DDOC | Original document. |

MMCCMB3401UM/D

User's Manual

For More Information On This Product, Go to: www.freescale.com MOTOROLA

**Revision History** 

This manual is a product of the Motorola M•CORE Technology Center Design Documentation team. Technical writing, illustration, and production editing performed with Adobe® Framemaker® running on multiple platforms. Printed by Ken Cook, Inc. in Milwaukee, Wisconsin.

MOTOROLA

MMCCMB3401UM/D